MANUAL DO SISTEMA DE GESTÃO PREVIDENCIÁRIA (SGPREV)

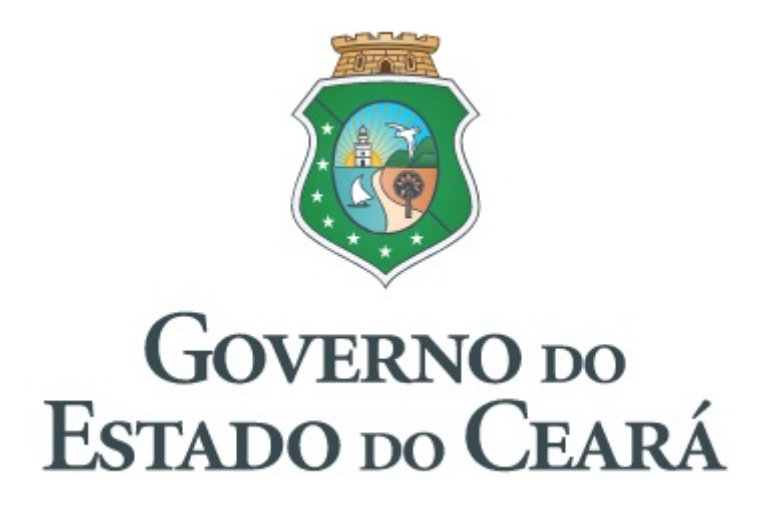

## INDICE

| ACESSO A SISTEMAS                                        | 4  |
|----------------------------------------------------------|----|
| ACESSO GUARDIÃO                                          | 5  |
| LOGIN DE ACESSO                                          | 5  |
| ACESSAR O SISTEMA SGPREV                                 | 6  |
| PREVIDÊNCIA                                              | 7  |
| APOSENTADORIA                                            | 8  |
| PESQUISA SERVIDOR                                        | 8  |
| REQUERIMENO DE ANALISE DA SITUAÇÃO FUNCIONAL DO SERVIDOR | 10 |
| DIGITALIZAR DOCUMENTO ASSINADO                           | 13 |
| ABA Nº 01 – DADOS PESSOAIS                               | 16 |
| ABA N° 02 – DADOS FUNCIONAIS                             | 17 |
| ABA Nº 03 – ALTERAÇÕES FUNCIONAIS                        | 18 |
| ABA N° 04 – DEDUÇÕES                                     | 20 |
| ABA N° 05 – ACRÉSCIMOS                                   | 22 |
| ABA Nº 06 – BASE NO CALCULO DA MÉDIA                     | 23 |
| ABA Nº 07 – BASE DO CALCULO DA ÚLTIMA REMUNERAÇÃO        | 28 |
| ABA Nº 08 – REGRAS DE BENEFÍCIO                          | 34 |
| ABA N° 09 – ANEXAR DOCUMENTOS                            | 36 |
| ABA N° 10 – FINALIZAR ANÁLISE                            | 39 |
| PENSÃO                                                   | 58 |
| SGP - DEPENDENTES CADASTRO PESSOAL                       | 59 |
| ABA 1 - DADOS SEGURADO MIGRADO SGP                       | 62 |
| ABA 2 - DADOS DO REQUERIMENTO                            | 64 |
| ABA 3 - ANEXAR DOCUMENTOS INSTITUIDOR E BENEFICIÁRIO     | 65 |
| ASSINAR O REQUERIMENTO DE PENSÃO                         | 68 |
| ABA 4 - BASE DE CÁLCULO DO BENEFÍCIO                     | 73 |
| ABA 5 - COTAS                                            | 74 |
| ABA 6 - FINALIZAR ANÁLISE                                | 77 |
| MOVIMENTAÇÃO DO PROCESSO VIRTUAL                         | 85 |

#### GOVERNADOR

Camilo Santana

#### VICE-GOVERNADOR

Maria Izolda Cela de Arruda Coelho

#### SECRETÁRIO

Francisco de Queiroz Maia Júnior

#### EQUIPE TÉCNICA

Gumercindo Jorge Oliveira Joabe Leonard Feitosa Rodolfo de Vasconcelos Lopes

#### COORDENAÇÃO

Marcos Medeiros de Vasconcellos

#### ELABORAÇÃO

Dayse Cunha de Almeida Sergio Bastos de Castro Jaerbeth Correia

## SITE - SECRETARIA DE PLANEJAMENTO E GESTÃO

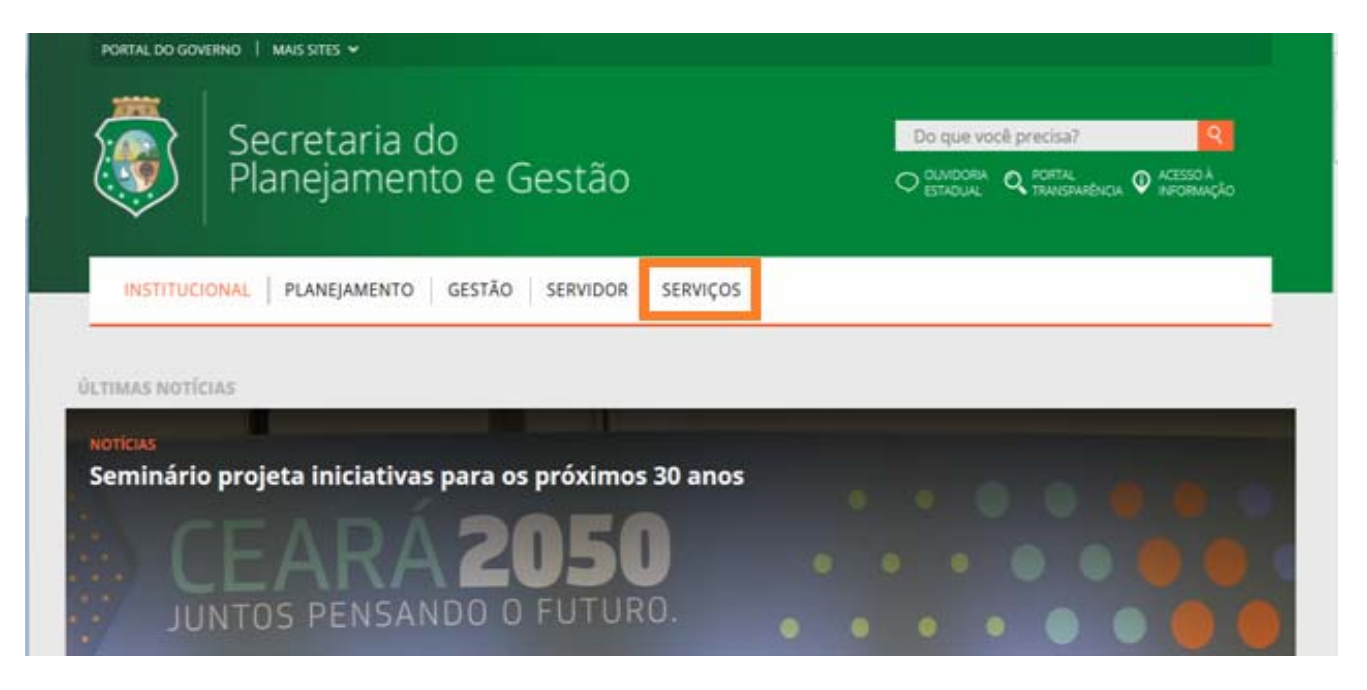

Para trabalhar no SGPrev, você precisa acessar o site da Secretaria do Planejamento e Gestão: <u>www.seplag.ce.gov.br</u>. Quando você estiver no site, clique no menu SERVIÇOS, disponibilizado na barra inicial da página eletrônica Ao clicar em SERVIÇOS, você direcionado a página seguinte:

#### ACESSO A SISTEMAS

| PORTAL DO GOVERNO   MAIS SITES -                                       |                                                                   |
|------------------------------------------------------------------------|-------------------------------------------------------------------|
|                                                                        | OUVIDOBA ESTADUAL   PORTAL DA TRANSPARÊNCIA   ACESSO À INFORMAÇÃO |
| Secretaria do<br>Planejamento INSTITUCIONAL PLANEJAN<br>e Gestão       | MENTO GESTÃO SERVIDOR SERVI Do que você precisa? Q                |
| Serviços<br>Servidor Online                                            | Ouvidoria                                                         |
| Manuais da SEPLAG                                                      | Acesso a Sistemas                                                 |
| Acesso Cidadão - Catálogo Eletrônico de Serviços do<br>Estado do Ceará | Diário Oficial                                                    |
|                                                                        | Acompanhamento de Processos - VIPROC                              |
| 1                                                                      |                                                                   |

## ACESSO GUARDIÃO

Já na página de ACESSO A SISTEMAS você precisará acessar o seu GUARDIÃO. Para isso, esteja com o seu CPF e senha de acesso.O guardião é a sua porta de entrada para os sistemas governamentais da SEPLAG. Clique em GUARDIÃO, e o site lhe direcionará para a tela seguinte:

| Secretaria do<br>Planejamento e Gestão                                   | Î |
|--------------------------------------------------------------------------|---|
| SERVIÇOS<br>Acesso a Sistemas                                            | 8 |
| <ul> <li>Administração do Diário Oficial</li> </ul>                      |   |
| <ul> <li>Catalogo de Sistemas</li> </ul>                                 |   |
| <ul> <li>Consulta às Licitações Publicadas</li> </ul>                    |   |
| ▶ Edoweb                                                                 |   |
| <ul> <li>Ferramenta de Gerenciamento de Projetos (DotProject)</li> </ul> |   |
| GUARDIÃO     Impressão Web                                               |   |
| ▶ SGT2                                                                   |   |
| <ul> <li>ViProc – Sistema de Virtualização de Processos</li> </ul>       |   |
|                                                                          |   |

#### LOGIN DE ACESSO

Na página de acesso ao GUARDIÃO você deve preencher os seus dados de acesso (nº do CPF e senha) para os sistemas governamentais da SEPLAG. Após o registro das informações de seus dados, você deve clicar em ENTRAR.

|                                                                                      | LOGIN                                               |
|--------------------------------------------------------------------------------------|-----------------------------------------------------|
| Guardião                                                                             | Informe login e senha para ter acesso aos sistemas. |
|                                                                                      | Informações de acesso                               |
|                                                                                      | CPF:                                                |
|                                                                                      | Senha:                                              |
| O Guardião é a sua porta de<br>entrada para os sistemas<br>governamentais da SEPLAG, | Esqueci minha senha                                 |
|                                                                                      | Entrar                                              |
|                                                                                      |                                                     |

#### ACESSAR O SISTEMA SGPREV

Já na página do GUARDIÃO, entre a relação de sistemas disponibilizados para o seu acesso, você vai clicar no ícone de acesso do Sistema de Gestão Previdenciária – SGPrev. Após esta etapa, o GUARDIÃO te levará para o universo do SGPrev, que passaremos a descobrir a partir de agora.

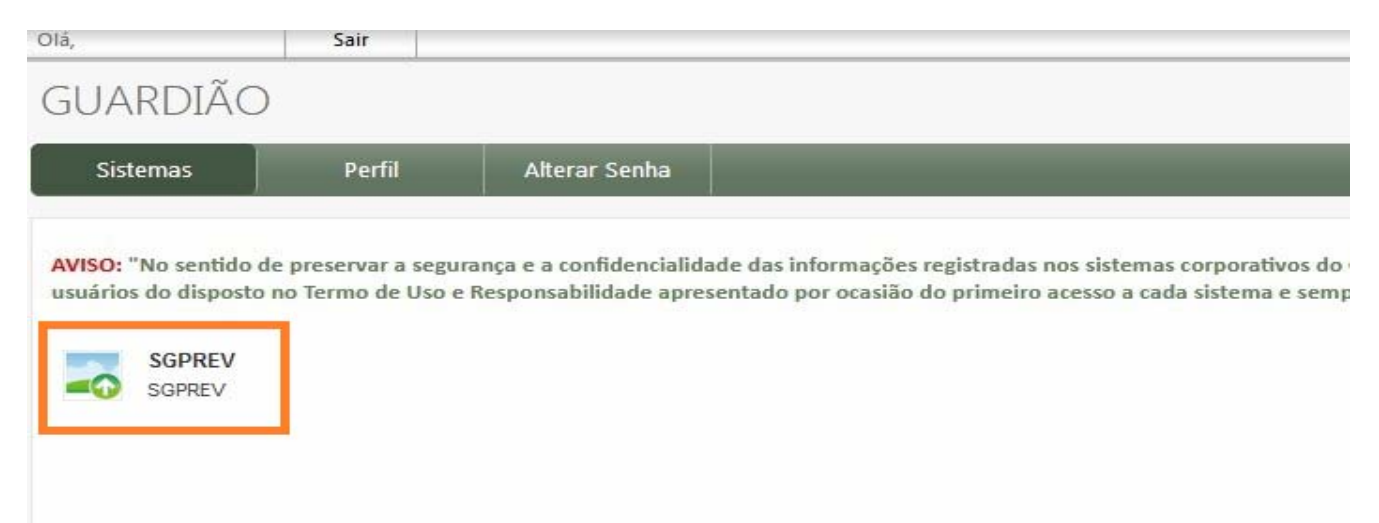

#### TELA INICIAL

Na página principal do SGPrev, não esqueça de acompanhar as informações constantes nas áreas DESTAQUES e NOVIDADES. Nestes campos serão lançadas as informações importantes sobre os acontecimentos do Sistema e que você precisa ter conhecimento e estar bem informado(a). Portanto, mantenha-se sempre atualizado(a).

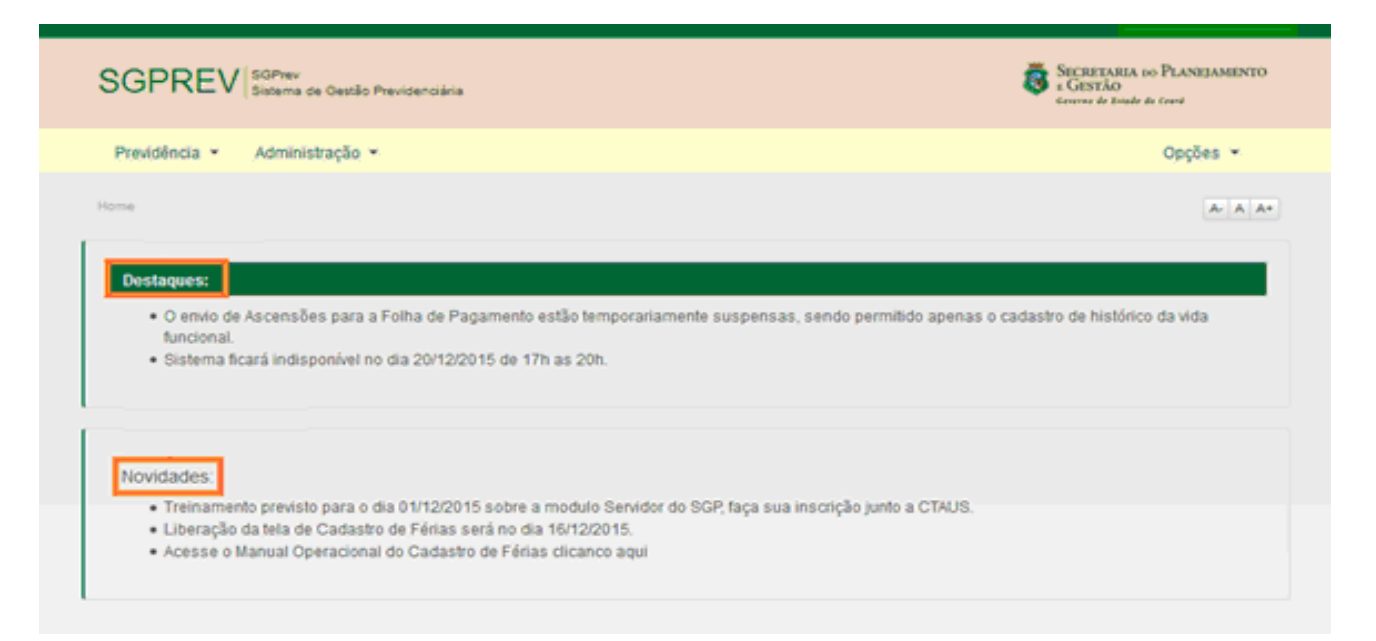

## PREVIDÊNCIA

Ainda na página principal do SGPrev, estará disponível o menu PREVIDÊNCIA onde você poderá ter acesso ao monitoramento das tramitações dos processos virtuais, aos ambientes virtuais de instrução dos processos de concessão de aposentadoria e de pensão previdenciária e, ainda, à consulta de benefícios gerados pelo Sistema.

A partir de agora, vamos embarcar no universo da instrução do processo de aposentadoria no SGPrev. Desejamos a todos(as) uma boa viagem.

|     | SGPREV Sizzema de Gestão Previdenciária                                                                                                    | SECRETARIA DO PLANEJAMENTO<br>E GESTÃO<br>Enverse de Roade de Cause |
|-----|----------------------------------------------------------------------------------------------------|---------------------------------------------------------------------|
|     | Previdência - Administração -                                                                                                    | Opções 👻                                                            |
|     | Home                                                                                                    | A-   A   A                                                          |
|     | Destaques:                                                                                                    |                                                                     |
|     | <ul> <li>O envio de Ascensões para a Folha de Pagamento estão temporariamente suspensas, sendo permitido apenas o o<br/>funcional.</li> <li>Sistema ficará indisponível no dia 20/12/2015 de 17h as 20h.</li> </ul> | adastro de histórico da vida                                        |
|     |                                                                                                    |                                                                     |
| - [ | Novidades:                                                                                                    |                                                                     |

Observações importantes;

- **1.** O que gera o beneficio é o vínculo (matrícula) do servidor.
- 2. Dados do instituidor (servidor) e pensionista (dependente) são migrados do SGP, neste caso é importante os dados estarem atualizados.
- 3. Sistema SGPrev não envia dados para o sistema SGP.

## APOSENTADORIA

Ainda na página principal do SGPrev, o menu PREVIDÊNCIA dará a você a opção APOSENTADORIA, depois a opção CONSULTAR SERVIDOR, que, ao CLICAR, abrirá a tela a seguir:

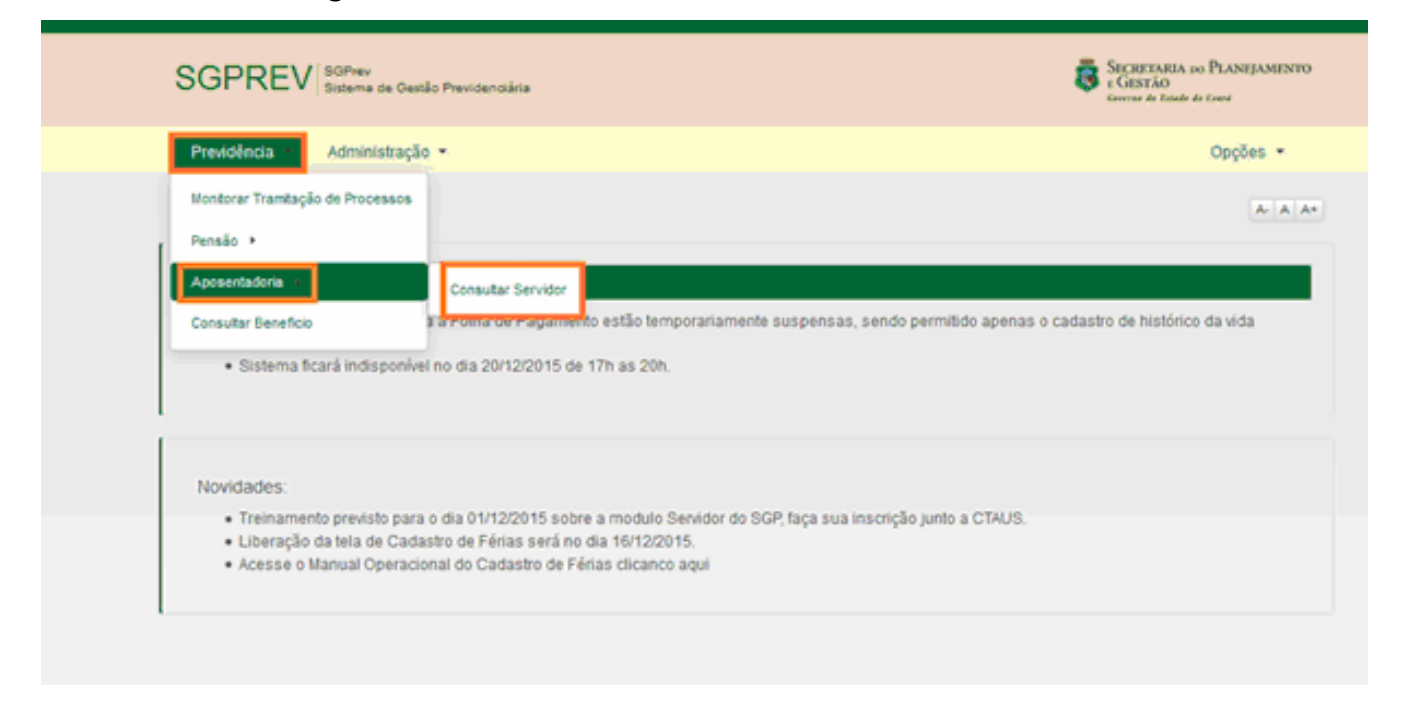

## PESQUISA SERVIDOR

Na tela abaixo, o SGPrev dará a você quatro opções para consultar os dados do(a) servidor(a) que você deseja acessar. Essas opções são: ID Funcional, CPF, Nome e Órgão acompanhado de matrícula. Você pode escolher qualquer uma das quatro opções disponíveis. Para o nosso manual, utilizaremos a opção NOME.

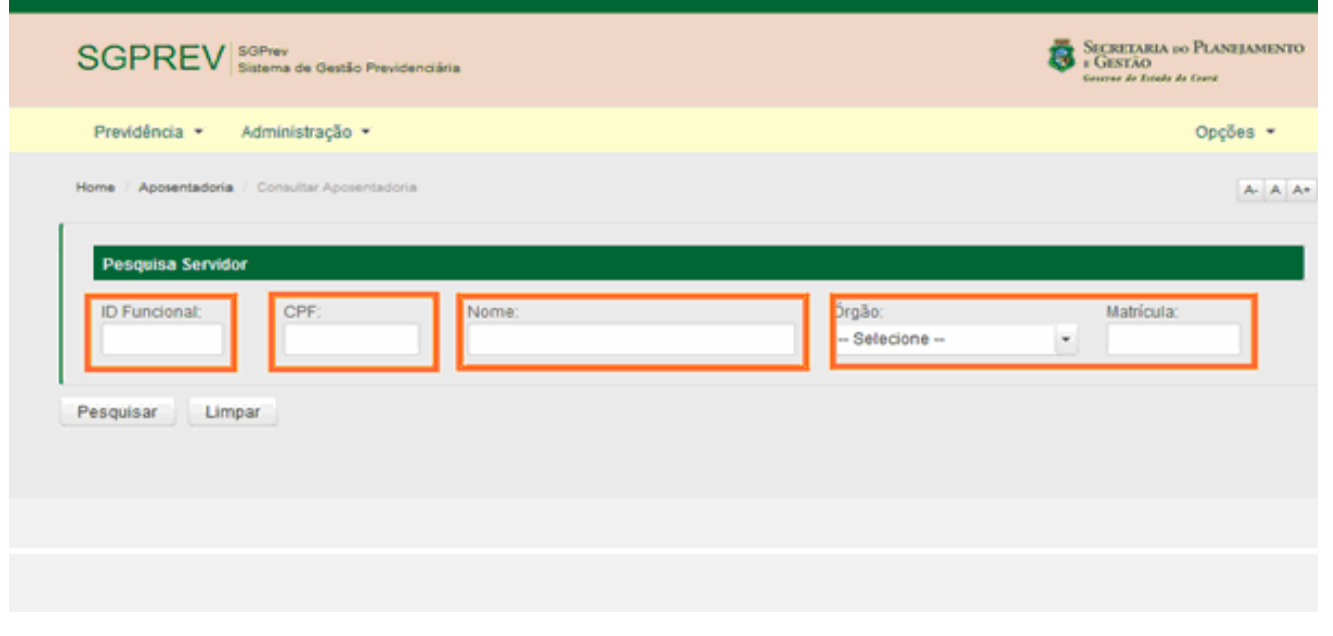

Ainda na mesma tela, no campo PESQUISA SERVIDOR, você informará o nome do(a) servidor(a) e, após, clicará em pesquisar.

| SGPREV Sistema de Gestão Previdenciária                                           | SECRETARIA DO PLANEJAMENTO<br>E GESTÃO<br>Enviros de Ende de Corei |
|-----------------------------------------------------------------------------------|--------------------------------------------------------------------|
| Previdência = Administração =                                                     | Opções -                                                           |
| Home / Aposentadoria / Consultar Aposentadoria                                    | A- A A+                                                            |
| Pesquisa Servidor         ID Funcional:       CPF:         PAULO JOSE ALVES PINTO | Matricula:                                                         |

## AÇÕES

Após clicar em pesquisar, o SGPrev disponibilizará os dados do(a) servidor(a) e, ao lado, no campo AÇÕES, haverá um ícone. Você precisa clicar no ícone do campo AÇÕES para ingressar no ambiente da ANÁLISE PRÉVIA da vida funcional do(a) servidor(a), requisito essencial para abertura do processo virtual de aposentadoria. Ao clicar nesse ícone, o SGPrev te levará à tela seguinte:

| SGPREV                 | OPrev<br>Islama de Gestão Previ | den ciária                      |           | SECRETARIA IN<br>E GESTÃO<br>Courrar de Roude d | o PLANEJAMENTO<br>1 Corré |
|------------------------|---------------------------------|---------------------------------|-----------|-------------------------------------------------|---------------------------|
| Previdência •          | Administração 👻                 |                                 |           |                                                 | Opções 👻                  |
| Home / Aposentadoria / | Consultar Aposentado            | ria                             |           |                                                 | A- A A+                   |
| Pesquisa Servidor      |                                 |                                 |           |                                                 |                           |
| ID Funcional:          | CPF:                            | Nome:<br>PAULO JOSE ALVES PINTO | Órgão:    | Matricula:                                      |                           |
| Pesquisar Limp         | ar                              |                                 |           |                                                 | _                         |
| ID Funcional           | CPF                             | Nome<br>PAULO JOSE ALVES PINTO  | Matrícula | Órgão<br>191 - SEFAZ                            | Ações                     |
|                        |                                 |                                 |           |                                                 | 仑                         |

# REQUERIMENO DE ANALISE DA SITUAÇÃO FUNCIONAL DO SERVIDOR

Como já falamos, a ANÁLISE PRÉVIA da situação funcional do(a) servidor(a) é um procedimento indispensável na instrução do processo de aposentadoria voluntária (por tempo de contribuição e idade, por idade e especial) no SGPrev.

Para que você realize a referida ANÁLISE, o(a) servidor(a) necessita apresentar requerimento específico, que pode ser obtido pelo próprio SGPrev, conforme mostraremos abaixo:

| SGPREV                 | SGPrev<br>Sistema de Gestão Previdenciária |                                               |                            | ECRETARIA DO PLANEJAMENTO<br>E GESTÃO<br>Generad de Isado de Cnerá |
|------------------------|--------------------------------------------|-----------------------------------------------|----------------------------|--------------------------------------------------------------------|
| Previdência 👻          | Administração 👻                            |                                               |                            | Opções -                                                           |
| Home / Aposentadoria / | Centralizador Beneficiário                 |                                               |                            | A- A A+                                                            |
| Dados do Servio        | dor                                        |                                               |                            |                                                                    |
| ID Funcional:          | CPF:                                       | Nome:<br>PAULO JOSE ALVES PINTO               | Órgão:<br>191 - SEFAZ      | Matricula:                                                         |
|                        | Para prosseg                               | uir, anexe o requerimento de análise de situa | ção funcional do servidor! | ]                                                                  |

**Obs.:** O requerimento de análise prévia da situação funcional se encontra também à disposição do(a) servidor(a), no servidor on-line. Assim, fica mais fácil e acessível ainda o documento caso o(a) servidor(a) já deseje chegar à área de Recursos Humanos com o documento preenchido.

### REQUERIMENTO DE ANÁLISE DA SITUAÇÃO FUNCIONAL

Ainda no mesmo ambiente do SGPrev, para imprimir o requerimento de ANÁLISE PRÉVIA da situação funcional do(a) servidor(a), basta clicar no ícone simbolizado pela seta verde, direcionada no sentido para baixo, que o documento, em PDF, será disponibilizado e você será direcionado(a) a realizar o procedimento de abertura do documento, que varia de acordo com a versão do programa de seu computador de trabalho. Abaixo, você pode visualizar o REQUERIMENTO DE ANÁLISE DA SITUAÇÃO FUNCIONAL emitido pelo SGPrev:

| SGPREV Sistema de                 | e Gestão Previdenciária |                                                | 8                     | SECRETARIA DO PLANEJAMENTO<br>2 GESTÃO<br>Gourree de Ende de Cane |
|-----------------------------------|-------------------------|------------------------------------------------|-----------------------|-------------------------------------------------------------------|
| Previdência - Administ            | tração 👻                |                                                |                       | Opções 👻                                                          |
| Home / Aposentadoria / Centraliza | ador Beneficiário       |                                                |                       | A- A A+                                                           |
| Dados do Servidor                 |                         |                                                |                       |                                                                   |
| ID Funcional:                     | CPF:                    | Nome:<br>PAULO JOSE ALVES PINTO                | Órgão:<br>191 - SEFAZ | Matricula:                                                        |
|                                   | Para prosseguir,        | anexe o requerimento de análise de situação fu | incional do servidor! |                                                                   |

O(A) servidor(a) deverá preencher os seus dados pessoais completos e, após, as declarações, sob as penas da lei, de acumulação de cargos ou funções públicas e de percepção de outros benefícios previdenciários pagos por outros regimes de previdência, como aposentadorias e pensões.

Após o preenchimento de todos os campos do REQUERIMENTO DE ANÁLISE DA SITUAÇÃO FUNCIONAL, o(a) requerente deverá assinar o documento e apresentá-lo à área dos Recursos Humanos do seu órgão ou entidade de lotação para ser inserido no SGPrev.

Para isso, você deve digitalizar o REQUERIMENTO já preenchido e assinado pelo(a) servidor(a) e armazená-lo nos arquivos de seu computador ou de algum

dispositivo portátil, como um pen drive, por exemplo. Mas como o procedimento de inserção do arquivo digitalizado deve ser realizado no SGPrev? É simples e fácil! Vamos ver?

| 👼 Gover                                                                                                    | NO DO                                                                                                    | REQU                                                                                                    | ERIMENTO D                                                                                                    | DE ANÁLIS                                                                                                    | SE DE                                                                                                    | SITUAÇÂ                                                                                                    | O FUN                                                                                                    | TONAL                                                                                                    |
|----------------------------------------------------------------------------------------------------|----------------------------------------------------------------------------------------------------|----------------------------------------------------------------------------------------------------|----------------------------------------------------------------------------------------------------|----------------------------------------------------------------------------------------------------|----------------------------------------------------------------------------------------------------|----------------------------------------------------------------------------------------------------|----------------------------------------------------------------------------------------------------|----------------------------------------------------------------------------------------------------|
| 5econoria de P                                                                                                    | O DO CEARÁ<br>Presidente socie                                                                                                    |                                                                                                    |                                                                                                    |                                                                                                    |                                                                                                    | Nº Pro                                                                                                    | ocesso Vip                                                                                                    | oroc                                                                                                    |
|                                                                                                    |                                                                                                    |                                                                                                    | Dados do S                                                                                                    | egurado                                                                                                    |                                                                                                    |                                                                                                    |                                                                                                    |                                                                                                    |
| Nome (Completo, sem                                                                                                    | n abreviaçõe)                                                                                                    |                                                                                                    |                                                                                                    | ,                                                                                                    |                                                                                                    |                                                                                                    |                                                                                                    | Matrícula                                                                                                    |
| Órgão/Entidade de o                                                                                                    | origem                                                                                                    |                                                                                                    | Cargo/Função/Po:                                                                                                    | to/Graduação)                                                                                                    |                                                                                                    | Ref./Nivel                                                                                                    | Unidade de                                                                                                    | Exercício                                                                                                    |
| CPF                                                                                                    | RG                                                                                                    |                                                                                                    | NIT/PIS/PASEP                                                                                                    |                                                                                                    | Data de                                                                                                    | Nascimento                                                                                                    | Sexo                                                                                                    | o ( ) Feminino                                                                                                    |
| Nome da Mãe (Comp                                                                                                    | pleto, sem abreviações)                                                                                                    |                                                                                                    | Telefone Fixo                                                                                                    | Telefone Cel                                                                                                    | ular                                                                                                    | E-mail                                                                                                    |                                                                                                    |                                                                                                    |
| Endereço (Rua, avenic                                                                                                    | da, Nº)                                                                                                    |                                                                                                    |                                                                                                    |                                                                                                    |                                                                                                    |                                                                                                    | CEP                                                                                                    |                                                                                                    |
| Complemento                                                                                                    |                                                                                                    | Bairro                                                                                                    |                                                                                                    |                                                                                                    |                                                                                                    | Cidade                                                                                                    |                                                                                                    | UF                                                                                                    |
|                                                                                                    |                                                                                                    |                                                                                                    |                                                                                                    |                                                                                                    |                                                                                                    |                                                                                                    |                                                                                                    |                                                                                                    |
| cumprimento<br>remunerada o<br>quanto à atu<br>ocorrências fu                                                                                                    | dos requisitos<br>u reforma, asse<br>alização do se<br>incionais que re                                                                                                    | s para requ<br>gurado pelo<br>su cadastro<br>percutirão n                                                                                                    | ierer o benef<br>Sistema Único<br>funcional con<br>no valor de seus                                                                                                    | ício previo<br>o de Previd<br>n os devid<br>s proventos                                                                                                    | denciá<br>ência<br>los re                                                                                                    | rio de aj<br>Social Esti<br>gistros e                                                                                              | posentado<br>adual — Si<br>averbaçõ                                                                                                    | oria ou res<br>UPSEC, inclu<br>ies de toda                                                                                                    |
| cumprimento<br>remunerada o<br>quanto à atu<br>ocorrências fu<br>DECLARA, sob as p<br>() 1 - Não acumula                                                                                                    | dos requisitos<br>u reforma, asse<br>ialização do se<br>incionais que re<br>penas da lei, que, nes<br>cargo ou função públic                                                                                                    | s para requ<br>gurado pelo<br>u cadastro<br>percutirão n<br>stadata:<br>ca ()2-Acc                                                                                                    | uerer o benef<br>Sistema Único<br>funcional con<br>no valor de seus<br>umula o cargo ou func                                                                                                    | ício previo<br>o de Previd<br>n os devid<br>s proventos<br>ção de( <i>In</i>                                                                                                    | denciá<br>ência<br>los re<br>dicaro ca                                                                                          | rio de aj<br>Social Esta<br>gistros e                                                                                              | posentadi<br>adual — Si<br>averbaçõ                                                                                                    | UPSEC, inclu<br>es de toda<br>                                                                                                    |
| cumprimento<br>remunerada o<br>quanto à atu<br>ocorrências fu<br>DECLARA, sobas p<br>() 1 - Não acumula<br>() 3 - Não percebe                                                                                                  | dos requisitos<br>ou reforma, asse<br>lalização do se<br>uncionais que re<br>penas da lei, que, nes<br>cargo ou função públic<br>outro benefício previd                                                                                                    | s para requ<br>gurado pelo<br>su cadastro<br>percutirão n<br>sta data:<br>ca ()2-Aci<br><i>federado</i> ,<br>lenciário de regim                                                                                              | urrer o benef<br>Sistema Único<br>funcional com<br>no valor de seus<br>umula o cargo ou fun<br><i>inclusiva o Estado do</i><br>ne próprio de previdê                                                                                                    | ício previd<br>o de Previd<br>n os devid<br>s proventos<br>ção de <u>(In</u><br><i>Ceará, se for o</i><br>ncia social (RPP                                                                                                    | denciá<br>ência<br>los re<br>los re<br>dicaro ca<br>caso)<br>5) <mark>ou de</mark>                                              | rio de aj<br>Social Este<br>gistros e<br>urgoou função<br>_, com carga<br>regime gerald                                            | posentado<br>adual - Si<br>averbaçõ<br>)no<br>horária semai                                                                                       | upsec, inclu<br>es de toda<br>(IndicaroEn<br>nal de                                                                                                    |
| cumprimento<br>remunerada o<br>quanto à atu<br>ocorrências fu<br>DECLARA, sob as p<br>() 1 - Não acumula<br>() 3 - Não percebe<br>decorrente de<br>() 4 - Percebe () aj<br>Cargo/Função                                        | dos requisitos<br>pu reforma, asse<br>ialização do se<br>incionais que re<br>penas da lei, que, nes<br>cargo ou função públic<br>outro benefício previd<br>tempo de serviço públ<br>posentadoria () reser<br>o/Posto/Graduação) do                               | s para requ<br>gurado pelo<br>u cadastro<br>percutirão n<br>sta data:<br>ca ()2-Aci<br>federado,<br>lenciário de regim<br>lico, de qualquer<br>rva remunerada (<br>e_ (Informar o                                            | umula o cargo ou fun<br>inclusive o Estado do<br>ne próprio de previdê<br>ente federal, estadua<br>) reforma do(a)<br>cargo em que se deu                                                                                                    | ício previd<br>o de Previd<br>n os devid<br>s proventos<br>ção de( <i>Ini</i><br><i>Ceará, se for o</i><br>ncia social (RPP<br>I ou municipal,<br>( <i>Indicar o en</i><br><i>a aposentadori</i>                                                        | denciá<br>ência<br>los re<br><i>dicar o ca</i><br><i>caso</i> )<br>5) ou de<br>inclusive<br><i>te Institu</i><br><i>j</i> junto | rio de aj<br>Social Esta<br>gistros e<br>urgo ou função<br>_, com carga<br>regime geral d<br>do Estado do (<br>idor), o            | posentado<br>adual – Si<br>averbaçõ<br>)no<br>horária semai<br>e previdência<br>Ceará<br>decorrente do<br><i>icar o RPPS/6</i>                    | upsec, incluses de toda<br>(Indicar o En<br>al de<br>social (RGPS), se<br>rgão Instituidor/                                                                                                    |
| cumprimento<br>remunerada o<br>quanto à atu<br>ocorrências fu<br>DECLARA, sob as p<br>() 1 - Não acumula<br>() 3 - Não percebe<br>decorrente de<br>() 4 - Percebe () a<br>Cargo/Função<br><br>() 5 - Percebe pensi             | dos requisitos<br>ou reforma, asse<br>salização do se<br>uncionais que re<br>penas da lei, que, nes<br>cargo ou função públic<br>outro benefício previde<br>tempo de serviço públic<br>posentadoria () reser<br>o/Posto/Graduação) do<br>ão previdenciária do(a) | s para requ<br>gurado pelo<br>u cadastro<br>percutirão n<br>sta data:<br>ca ()2-Aci<br><i>federado</i> ,<br>lenciário de regim<br>lico, de qualquer<br>rva remunerada (<br>e(Informar o<br>))                                | erer o benef<br>Sistema Único<br>funcional com<br>to valor de seu:<br>umula o cargo ou fun<br>inclusive o Estado do<br>ne próprio de previdê<br>ente federal, estadua<br>) reforma do(a)<br>cargo em que se deu<br>(Indicar o RPPS/ón<br>o segurado instituidor                       | ício previd<br>o de Previd<br>n os devid<br>s proventos<br>jão de( <i>In</i><br><i>Ceará, se for o</i><br>ncia social (RPP.<br>I ou municipal,<br>J ou municipal,<br>( <i>Indicar o en</i><br><i>a aposentadori</i> )<br>gão Instituidor/<br>da pensão) | denciá<br>ência<br>los reg<br>los reg<br>dicar o ca<br>caso)<br>5) ou de<br>inclusive<br>te institu<br>) junto<br>RGPS), ne     | rio de aj<br>Social Esta<br>gistros e<br>urgo ou função<br>, com carga<br>regime geral d<br>do Estado do (<br>idor) (Ind           | posentado<br>adual — Si<br>averbaçõ<br>) no<br>horária semai<br>e previdência<br>Ceará<br>decorrente do<br><i>licar o RPPS/d</i><br>dependente do | uria ou re:<br>UPSEC, incluies de toda<br>(Indicar o En<br>nal de<br>social (RGPS), se<br>rgão Instituidor/                                                                                                    |
| cumprimento<br>remunerada o<br>quanto à atu<br>ocorrências fu<br>DECLARA, sob as p<br>()1-Não acumula<br>()3-Não percebe<br>decorrente de<br>()4-Percebe ()aj<br>Cargo/Função<br>                                              | dos requisitos<br>pu reforma, asse<br>ialização do se<br>incionais que re<br>penas da lei, que, nes<br>cargo ou função públic<br>outro benefício previd<br>tempo de serviço públic<br>posentadoria () reser<br>n/Posto/Graduação) do<br>ão previdenciária do(a)  | s para requ<br>gurado pelo<br>u cadastro<br>percutirão n<br>sta data:<br>ca ()2-Aci<br><i>federado</i> ,<br>lenciário de regim<br>lico, de qualquer<br>nva remunerada (<br>e(Informar o<br>))                                | umula o cargo ou funcional con<br>no valor de seus<br>umula o cargo ou funcional<br>inclusive o Estado do<br>ne próprio de previdê<br>ente federal, estadua<br>) reforma do(a)<br>cargo em que se deu<br>(Indicar o RPPS/ón;<br>o segurado instituídor                                | ício previd<br>o de Previd<br>n os devid<br>s proventos<br>ção de(Ini<br><i>Ceará, se for o i</i><br>ncia social (RPP<br>I ou municipal,<br>(Indicar o en<br>a aposentadoril<br>gão Instituídor/<br>da pensão)                                          | denciá<br>ência<br>los re-<br>dicar o ca<br>caso)<br>5) ou de t<br>inclusive<br>te Institu<br>)junto<br>RGPS), ne               | rio de aj<br>Social Esta<br>gistros e<br>urgo ou função<br>, com carga<br>regime geral d<br>do Estado do (<br>idor),<br>o ao (Ind  | posentado<br>adual – Si<br>averbaçõ<br>)no<br>horária semai<br>ceará<br>decorrente di<br><i>licar o RPPS/d</i><br>dependente d                    | Indicar o Line<br>(Indicar o En<br>(Indicar o En<br>(Indicar o En<br>al de<br>social (RGPS), se<br>rgão Instituidor/                                                                                                    |
| cumprimento<br>remunerada o<br>quanto à atu<br>ocorrências fu<br>DECLARA, sob as p<br>() 1 - Não acumula<br>() 3 - Não percebe<br>decorrente de<br>() 4 - Percebe () aj<br>Cargo/Função<br>() 5 - Percebe pensi<br>Observações | dos requisitos<br>ou reforma, asse<br>salização do se<br>uncionais que re<br>penas da lei, que, nes<br>cargo ou função públic<br>outro benefício previde<br>tempo de serviço públic<br>posentadoria () reser<br>o/Posto/Graduação) do<br>ão previdenciária do(a) | s para requi<br>gurado pelo<br>su cadastro<br>percutirão n<br>sta data:<br>ca ()2-Aci<br><i>federado</i> ,<br>lenciário de regim<br><u>lico</u> , de qualquer<br>rva remunerada (<br>le(Informar o<br>)<br>indicar o nome do | erer o benef<br>Sistema Único<br>funcional com<br>no valor de seus<br>umula o cargo ou fun<br><i>inclusive o Estado do</i><br>ne próprio de previdê<br>ente federal, estadua<br>) reforma do(a)<br><i>cargo em que se deu</i><br>( <i>indicar o RPPS/ón</i><br>o segurado instituidor | ício previd<br>o de Previd<br>n os devid<br>s proventos<br>gão de( <i>In</i><br><i>Ceará, se for o n</i><br>ncia social (RPP)<br>I ou municipal,<br>J ou municipal,<br>da posentadoris<br>gão instituídor/<br>da pensão)                                | denciá<br>ência<br>los re;<br>dicar o ca<br>caso)<br>5) ou de<br>inclusive<br>te institu<br>) junto<br>RGPS), ne                | rio de aj<br>Social Esta<br>gistros e<br>urgo ou função<br>, com carga<br>regime geral d<br>do Estado do (<br>Idor),<br>o ao (Ind  | posentado<br>adual – Si<br>averbaçõ<br>) no<br>horária semai<br>e previdência<br>Ceará<br>decorrente di<br><i>licar o RPPS/d</i><br>dependente d  | uria ou re:<br>UPSEC, incluies de toda<br>(Indicar o En<br>nal de<br>social (RGPS), se<br>rgão Instituídor/                                                                                                    |
| cumprimento<br>remunerada oi<br>quanto à atu<br>ocorrências fu<br>DECLARA, sob as p<br>()1- Não acumula<br>()3- Não percebe<br>()4- Percebe ()aj<br>Cargo/Função<br>                                                           | dos requisitos<br>pu reforma, asse<br>salização do se<br>uncionais que re<br>penas da lei, que, nes<br>cargo ou função públic<br>outro benefício previde<br>tempo de serviço públic<br>posentadoria () reser<br>a/Posto/Graduação) do                            | s para requ<br>gurado pelo<br>u cadastro<br>percutirão n<br>sta data:<br>ca () 2 - Aci<br><i>federado</i> ,<br>lenciário de regim<br>lico, de qualquer<br>nva remunerada (<br>e(Informar o<br>))<br>ndicar o nome do         | erer o benef<br>Sistema Único<br>funcional con<br>to valor de seu:<br>umula o cargo ou fun<br>inclusive o Estado do<br>ne próprio de previdê<br>ente federal, estadua<br>) reforma do(a)<br>cargo em que se deu<br>(Indicar o RPPS/6rg<br>o segurado Instituído                       | icio previd<br>o de Previd<br>n os devid<br>s proventos<br>jão de( <i>In</i><br><i>Ceará, se for o</i><br>ncia social (RPP.<br>Il ou municipal,<br>a aposentadori<br>da pensão)<br>gão instituidor/i<br>da pensão)                                      | denciá<br>ência<br>los re<br>dicar o ca<br>aso)<br>5) ou de<br>inclusive<br>te Institu<br>) junto<br>RGPS), na                  | rio de aj<br>Social Esta<br>gistros e<br>urgo ou função<br>_, com carga<br>regime geral d<br>do Estado do (<br>idor),<br>o ao (Ind | posentado<br>adual – Si<br>averbaçõ<br>)no<br>horária semai<br>ceará<br>decorrente di<br><i>licar o RPPS/d</i><br>dependente d                    | e<br>cria ou re:<br>UPSEC, inclui-<br>ies de toda<br>(Indicar o En<br>(Indicar o En<br>(Indic                 |
| cumprimento<br>remunerada o<br>quanto à atu<br>ocorrências fu<br>DECLARA, sob as p<br>() 1 - Não acumula<br>() 3 - Não percebe<br>decorrente de<br>() 4 - Percebe () aj<br>Cargo/Função<br>() 5 - Percebe pensi<br>Observações | dos requisitos<br>ou reforma, asse<br>salização do se<br>uncionais que re<br>penas da lei, que, nes<br>cargo ou função públic<br>outro benefício previde<br>tempo de serviço públic<br>posentadoria () reser<br>o/Posto/Graduação) do<br>ão previdenciária do(a) | s para requ<br>gurado pelo<br>su cadastro<br>percutirão n<br>sta data:<br>ca ()2-Aci<br><i>federado</i> ,<br>lenciário de regim<br>lico, de qualquer<br>rva remunerada (<br>le (Informar o<br>)<br>ndicar o nome do          | Assinat                                                                                                    | icio previd<br>o de Previd<br>n os devid<br>s proventos<br>gão de( <i>In</i><br><i>Ceará, se for o n</i><br>ncia social (RPP)<br>I ou municipal,<br>( <i>Indicar o en</i><br><i>a aposentadorli</i><br>gão <i>Instituídor/i</i><br><i>da pensão</i> )   | denciá<br>ência<br>los re;<br>dicar o ca<br>caso)<br>5) ou de<br>inclusive<br>te institu<br>) junto<br>RGPS), ne                | rio de aj<br>Social Esta<br>gistros e<br>urgo ou função<br>, com carga<br>regime geral d<br>do Estado do (<br>Idor),<br>o ao (Ind  | posentado<br>adual – Si<br>averbaçõ<br>)no<br>horária semai<br>e previdência<br>Ceará<br>decorrente di<br><i>licar o RPPS/d</i><br>dependente d   | Indicar o Lindicar o En<br>Indicar o En<br>Indic |

**IMPORTANTE!** Este requerimento é diferente do requerimento de aposentadoria, que só estará disponível ao final da instrução da ANÁLISE PRÉVIA.

## DIGITALIZAR DOCUMENTO ASSINADO

Ainda no mesmo ambiente do SGPrev, para inserir o requerimento de ANÁLISE PRÉVIA da situação funcional, já preenchido e assinado pelo(a) servidor(a), basta clicar no ícone destacado na imagem acima que você será direcionado(a) a realizar o procedimento para anexar o documento digitalizado em versão PDF, conforme imagem abaixo:

| SGPREV SGPrev<br>Sistema de Gestão Previdenciária |                                                | SECRETARIA DO PLANEJAMENTO<br>6 GESTÃO<br>Courses de Estado do Correl |
|---------------------------------------------------|------------------------------------------------|-----------------------------------------------------------------------|
| Previdência - Administração -                     |                                                | Opções 👻                                                              |
| Home / Aposentadoria / Centralizador Beneficiário |                                                | A A A                                                                 |
| Dados do Servidor                                 |                                                |                                                                       |
| ID Funcional: CPF:                                | Nome:<br>PAULO JOSE ALVES PINTO                | Örgäo: Matricula:<br>191 - SEFAZ                                      |
| Para prosse                                       | guir, anexe o requerimento de análise de situa | ção funcional do servidor!                                            |

#### ANEXAR DOCUMENTO

Após clicar no ícone de anexo, o SGPrev lhe direcionará para o ambiente de anexo, exibido na tela acima. Para anexar o REQUERIMENTO DE ANÁLISE DE SITUAÇÃO FUNCIONAL clique no botão PROCURAR.

| SGPREV             | SGPrev<br>Sistema de Gestão Psevidenci                     | Ka                                                                                                    |        | SECRE<br># GEST | TARIA DO PLANEJAMENTO<br>ÃO<br>de Engle de Coori |
|--------------------|------------------------------------------------------------|----------------------------------------------------------------------------------------------------|--------|-----------------|--------------------------------------------------|
| Previdência *      | Administração -                                            |                                                                                                    |        |                 | Opções -                                         |
| Home Aposentadoria | Centralizador Beneficalino                                 |                                                                                                    |        |                 |                                                  |
| Dados do Servi     | CPF:<br>Anexar<br>Requeriment<br>Requerimento<br>+ Procura | Nome:<br>Documento<br>o de Análise de Situação Funcional<br>de Análise de Situação Funcional<br>r 2 Salvar @ Cancelar | Örgäo: | Matri<br>*      | icula:<br>6213                                   |

Caso o requerimento digitalizado esteja em um dispositivo portátil, este já deve estar plugado no seu computador de trabalho.

#### SELECIONAR ARQUIVO PARA INCLUIR O ANEXO NO SISTEMA

Após clicar no botão PROCURAR, conforme demonstrado na figura anterior, o SGPrev lhe direcionará às pastas de seu computador de trabalho. Ao abrir a janela de seus arquivos, procure o REQUERIMENTO DE ANÁLISE DA SITUAÇÃO FUNCIONAL já digitalizado e selecione-o para que este seja inserido no Sistema.

| 🔶 Favorites          | Norse                                     | Data de modificaç- | Tapo             | Tamanho    |   |                                       |
|----------------------|-------------------------------------------|--------------------|------------------|------------|---|---------------------------------------|
| Sena de Trabalho     | REQUERIMENTO ANALISE DA SITUAÇÃO          | 12/95/2018 12:38   | Adulte Acrobat D | 2014 1020  |   |                                       |
| 🍇 Downloads          | -lock.MAAAUAU, SGPREV.add#                | 12/95/2918 10:39   | Arquire C01#     | 3.438      |   |                                       |
| The Locais           | MANUAL SOPREY                             | 12/05/2018 12:39   | Tests OpenDros-  | 9496-K2    | • |                                       |
|                      | CONTRAÃO PARA OSCITALIZAR CTC             | 09/05/2018 17:54   | Tette OpenDocu   | 43.83      |   |                                       |
| and Bibliotecati     | 🔨 DOCs - Beneffrer - AposhenResReforma    | 26/56/2018 10:32   | Adulte Acrobat D | 247 KB     |   |                                       |
| > 🔅 Documentos       | Quedro Discriminativo de Tempo de Con     | 18/54/2018 15:46   | Testa OpenDocu   | 54 KB      |   |                                       |
| 1 (magero            | Bungsama aproantatoria UC 92 - Atualiz    | 10/04/2018 13:32   | Tests-OpenDocu   | 20.438     |   |                                       |
| Músicas              | Strangenera apovertadoria UC 82 - Atualiz | 10.44(2018)09.25   | Adoles Acrobat D | 28.43      |   |                                       |
| Videos               | Bunograma apoventadoria UC S2 - Abualiz   | 10.94(2018)09(25   | Teste OpenDecu   | 10.03      |   |                                       |
|                      | Principais Considerações - Reunião PGE    | 04/04/2018 10:03   | Testo OpenDoou   | 27.038     |   |                                       |
| M Computation        | PROCESSO VERTURE - ALBRANSA - 562.32      | 20,40,2018 (2.24   | Adoles Acrobal D | 14.150 KB  |   |                                       |
| 1- 🚉 Disce Local (C) | Apres, 50PSEC-50Pvev 08-80,2018           | 27/03/2018 69/62   | Apresentação Ope | 2,044 103  |   |                                       |
| - CA HP RECOVERY (D) | BEPACHO ANALISE PROCESSO VIRTUA           | 20/03/2018 08:50   | Tests OpenDocu   | 40.03      |   |                                       |
| Fig HP_TOOUS(8)      | REPACHO ANALISE PROCESSO METUA            | 20.40.2018 08.49   | Tests OpenDros-  | 40.00      |   |                                       |
| PHULOCEAR (L)        | E DESPACHO ANALISE PROCESSO VARTUA        | 21/10/2018 08:48   | Terbi OpenDisiu  | 40.53      |   |                                       |
|                      | apresentação 29.23.2018                   | 06/03/2018 16:45   | Testo OpenDocu   | 2.326 408  |   |                                       |
| Rade Factor          | Marrier, SUPERC-SOPverv                   | 08.40.2018 08.57   | Apresentação Ope | 3,281 KB   |   |                                       |
|                      | TESTE - AASE CPREV 05:03,2808 - MAREA     | 05/03/2018 15:20   | Adobe Acrobat D  | 404 828    |   |                                       |
|                      | TESTE - RASE CPREV 05:00,2808 - MARIA     | 05/10/2018 15:20   | Tests OpenDocu   | 504 KB     |   |                                       |
|                      | TESTE - NASE CHIEV 0530,2808 - ALBANE     | 95/90/2018 14:03   | Adoles Acrobat D | 0.013 (CB) |   |                                       |
|                      | TESTE - FAGE CHIEV 05 00 2018 - ALBAME    | 05/00/2018 14:05   | Tells OpenDros   | 1.212 KB   |   |                                       |
|                      | PROPOSTA DE DESPACHO ANALISE PRO          | 23/92/2918 16/28   | Teles OpenDocu   | 40.03      |   |                                       |
|                      | TESTE FASE SOPREY - JOSE ADAUTO LUD       | 22/92/2018 18:31   | Tests OpenDocu   | 81.2 939   |   |                                       |
|                      | TESTE KASE SOPREY - JOSÉ ADAUTO LUD       | 22/92/2018 18:31   | Adoles Acrobal D | 454 KB     |   |                                       |
|                      | TESTE FASE SOPREY ALBANESA MOTA           | 22/92/2018 18:30   | Testo OpenDocu   | 9806 KB    |   |                                       |
|                      | TESTE FASE SOPREY ALBANESA MOTA           | 22/92/2018 18:30   | Adole Acrobat 2  | 762 83     |   |                                       |
|                      | TESTE RASE SUPREY - MARSA LUEZA DO        | 22/02/2018 18:30   | Tests OpenDecu   | 2.025 438  |   |                                       |
|                      | TESTE FIRSE SOPREY - MARRIA LUEZA DO      | 20,40,281818.30    | Adobe Acrobat D  | 2012 1610  |   |                                       |
|                      | RELATORIO TESTES SOPREY AKSE CPREY        | 22/92/2018 17:31   | Testo OpenDocu   | 2,010 439  |   |                                       |
| Norma                |                                           |                    |                  |            |   | <ul> <li>Today at any loss</li> </ul> |

#### SALVAR DOCUMENTO

Após clicar no botão SALVAR, o documento digitalizado será inserido no SGPrev, que automaticamente disponibilizará o ambiente de ANÁLISE PRÉVIA da aposentadoria, contendo as dez abas de informações, que devem ser verificadas uma a uma.

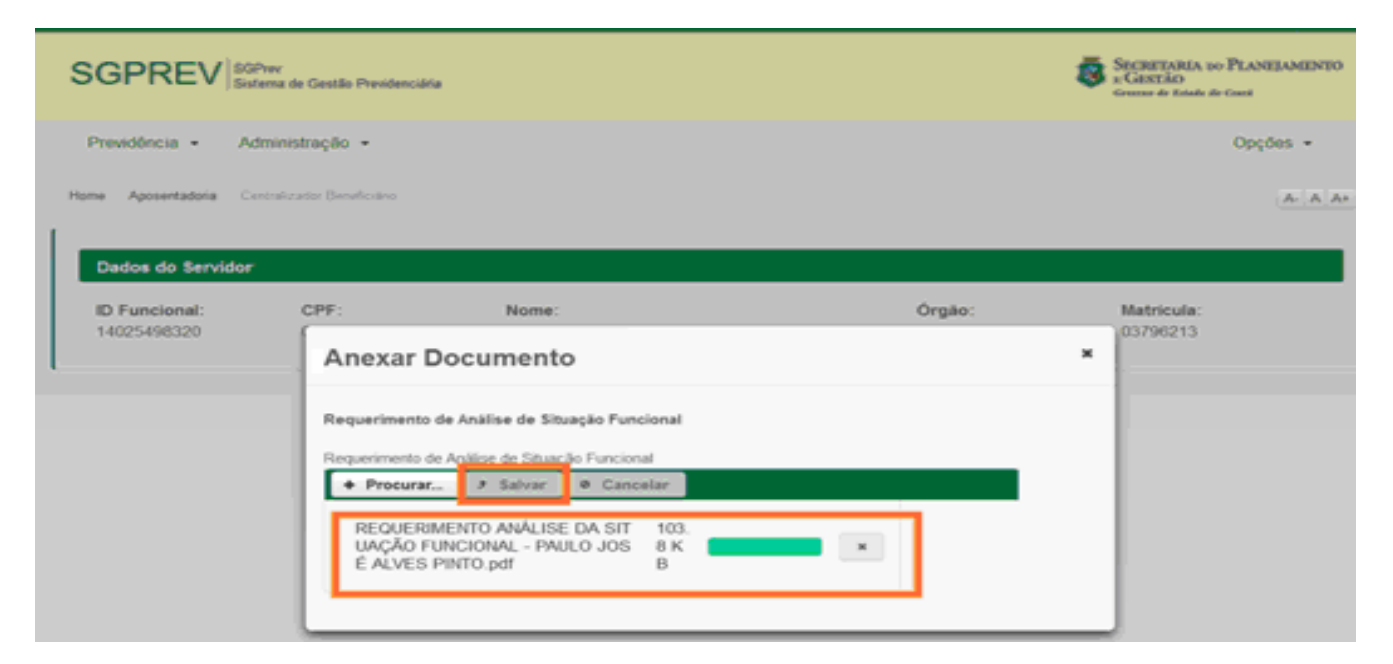

Algumas dessas abas vão exigir que sejam anexados documentos de comprovação, como por exemplo, publicações oficiais, determinações judiciais, memórias de cálculos, fichas financeiras, entre outros. A partir de agora, você ingressar no universo das abas da ANÁLISE PRÉVIA! Vamos ver?

O SGPrev possui dez abas necessárias para a ANÁLISE PRÉVIA, que estão destacadas na imagem acima, e que devem ser verificadas cuidadosamente e com bastante atenção, uma a uma. Cada uma delas possui informações do(a) servidor(a) que são importantes e influenciam na contagem do tempo de contribuição e para definição da norma jurídica que fundamentará a concessão do benefício de aposentadoria.

| SGPREV SGPrev<br>Sistema de G                                               | lestão Previdenciária                                                                        | 8                                                            | SECRETARIA DO PLANEJAMENTO<br>E GESTÃO<br>Gontres de Estade de Corré |
|-----------------------------------------------------------------------------|----------------------------------------------------------------------------------------------|--------------------------------------------------------------|----------------------------------------------------------------------|
| Previdência - Administra                                                    | ição ∗                                                                                       |                                                              | Opções 👻                                                             |
| Home // Aposentadoria // Centralizado                                       | r Beneficiário                                                                               |                                                              | A- A A+                                                              |
| Dados do Servidor                                                           |                                                                                              |                                                              |                                                                      |
| ID Funcional: CF                                                            | PF: Nome:<br>PAULO JOSE ALVES PINTO                                                          | Órgão:<br>191 - SEFAZ                                        | Matricula:                                                           |
| 1 - Dados Pessoais     6 - Base de Cálculo da Mé     10 - Finalizar Análise | 2 - Dados Funcionais 3 - Alterações Funcionais<br>dia 7 - Base de Cálculo Última Remuneração | 4 - Deduções 5 - Acréscim<br>8 - Regras Benefício 9 - Anexar | os<br>Documentos                                                     |

**IMPORTANTE!** O SGPrev busca todas as informações necessárias e que estão nas abas acima tratadas no Sistema de Gestão de Pessoas – SGP. Assim, mantenha sempre o SGP atualizado! Vamos, agora, estudar cada uma das abas da ANÁLISE PRÉVIA?

#### ABA Nº 01 – DADOS PESSOAIS

Nesta aba, não haverá na possibilidade de se preencher informações ou anexar documentos. Nela constam todos os dados de natureza pessoal do(a) servidor(a) e se divide em (i) Dados Gerais; (ii) Documentos; (iii) Endereços e; (iv) Telefones.

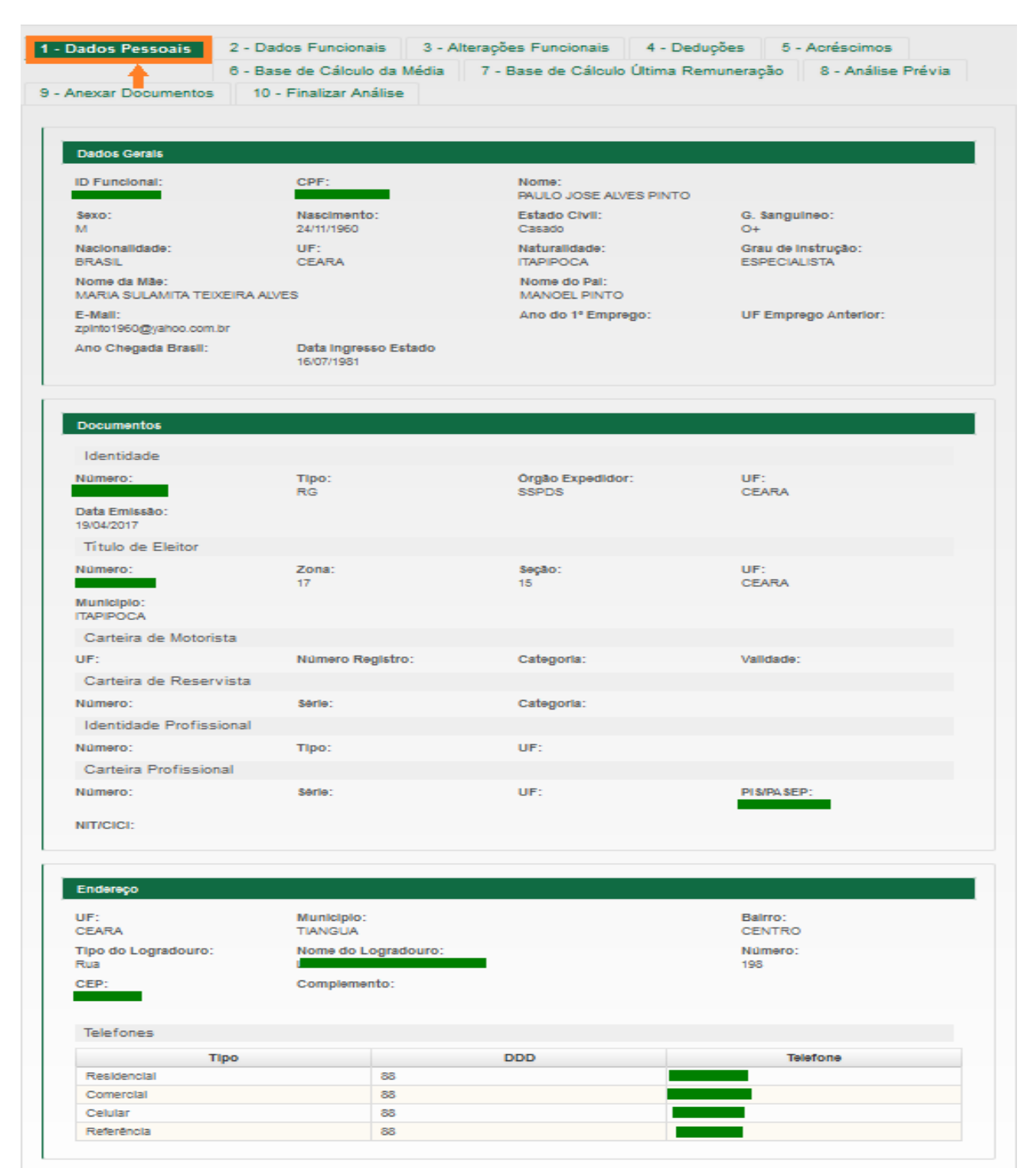

Existem, nesta aba, dados que são essenciais para abertura do processo virtual de aposentadoria, de maneira que estes devem estar informados. Esses dados são: nome correto e completo, datas de nascimento e de ingresso no estado, números do CPF, do RG e do PIS/PASEP e endereço, todos relacionados ao(à) servidor(a).

**IMPORTANTE!** Caso esteja ausente ou errada alguma das informações necessárias na aba DADOS PESSOAIS, você deve acrescentar ou corrigir o respectivo dado no Sistema de Gestão de Pessoas – SGP.

#### ABA Nº 02 – DADOS FUNCIONAIS

Nesta aba, também não haverá a possibilidade de se preencher informações ou anexar documentos. Nela, constam todas os dados de natureza funcional do(a) servidor(a).

| SPREV Sistema de Gestão                                                                                                    | ) Previdenciăria                                                    |                          |                                       |                                                               | SECRETARIA DO PLANEJAMI<br>E GESTÃO<br>Governo do Estado do Coord |
|----------------------------------------------------------------------------------------------------|---------------------------------------------------------------------|--------------------------|---------------------------------------|---------------------------------------------------------------|-------------------------------------------------------------------|
| evidência - Administraçã                                                                                                    | io •                                                                |                          |                                       |                                                               | Opções ·                                                          |
| Aposentadoria / Centralizador Senet                                                                                                    | lotario                                                             |                          |                                       |                                                               | A-                                                                |
| ados do Servidor                                                                                                    |                                                                     |                          |                                       |                                                               |                                                                   |
| D Funcional: CPF:                                                                                                    | P/                                                                  | ome:<br>AULO JOSE ALVES  | PINTO                                 | Órgão:<br>191 - SEFAZ                                         | Matrícula:                                                        |
| Dados Pessoais 2 -                                                                                                    | Dados Funcionais                                                    | 3 - Alteraçõe            | es Funcionais 4 -                     | Deduções 5                                                    | - Acréscimos                                                      |
| Análise Prévia 9 - An                                                                                                    | exar Documentos                                                     | 10 - Finalizar           | r Análise                             | 7 - Base de Cali                                              | culo Oluma Remuneração                                            |
| Dados Eurojonajs                                                                                                    |                                                                     |                          |                                       |                                                               |                                                                   |
| Órgão:<br>SECRETARIA DA FAZENDA                                                                                                    | Tipo do Vínc<br>A Estatutário C                                     | ulo:<br>ivil             | Sub Tipo do Vínculo:<br>Cargo Efetivo | 52                                                            | Situação Funcional:<br>Aposentado                                 |
| Cargo Temporário:                                                                                                    |                                                                     |                          |                                       |                                                               |                                                                   |
| Concurso / Seleção                                                                                                    |                                                                     |                          |                                       |                                                               |                                                                   |
| Edital:                                                                                                    |                                                                     |                          | Classificação:                        |                                                               | Abertura:                                                         |
| Nomeação por:                                                                                                    |                                                                     |                          | Origem da vaga:                       |                                                               |                                                                   |
| Datas                                                                                                    |                                                                     |                          |                                       |                                                               |                                                                   |
| Data da Nomeação:                                                                                                    | Data da Pos<br>12/08/1981                                           | se:                      | Data de Admissão<br>12/08/1981        | Data                                                          | Fim do Contrato                                                   |
| 12/06/1361                                                                                                    |                                                                     |                          |                                       |                                                               |                                                                   |
| Previdência                                                                                                    |                                                                     |                          |                                       |                                                               |                                                                   |
| Previdência<br>Situação Previdenciária:<br>Segurado Ativo                                                                                                    |                                                                     |                          | Regime Previdenciá                    | rio: Fund<br>Funa                                             | o RPPS/SUPSEC:<br>prev                                            |
| Previdência<br>Situação Previdenciária:<br>Segurado Ativo<br>Folha                                                                                                |                                                                     |                          | Regime Previdenciá                    | rio: Fund<br>Funa                                             | o RPPS/SUPSEC:<br>prev                                            |
| Previdência<br>Situação Previdenciária:<br>Segurado Ativo<br>Folha<br>Coletoria: Agr<br>3100 - TIANGUA-NCZN CÊI<br>ADI                                            | upamento Folha:<br>LULA DE EXECUÇÃO<br>VINISTRAÇÃO TRIBL<br>TIANGUÁ | DA<br>JTÁRIA             | Regime Previdenciá                    | rio: Fundi<br>Funej                                           | o RPPS/SUPSEC:<br>prev                                            |
| Previdência<br>Situação Previdenciária:<br>Segurado Ativo<br>Folha<br>Coletoria: Agr<br>3100 - TIANGUA-NCZN CÉI<br>ADI<br>EM<br>Dados Bancários                   | upamento Folha:<br>LULA DE EXECUÇÃO<br>MINISTRAÇÃO TRIBI<br>TIANGUÁ | DA<br>JTÁRIA             | Regime Previdenciá                    | rio: Fund<br>Fune<br>Jornada de Tr                            | o RPPS/SUPSEC:<br>prev<br>rabalho                                 |
| Previdência<br>Situação Previdenciária:<br>Segurado Ativo<br>Folha<br>Coletoria: Agr<br>3100 - TIANGUA-NCZN CÉI<br>ADI<br>EM<br>Dados Bancários<br>Nome do Banco: | upamento Folha:<br>LULA DE EXECUÇÃO<br>MINISTRAÇÃO TRIBI<br>TIANGUÂ | DA<br>JTÂRIA<br>(gência: | Regime Previdenciá<br>Conta:          | rio: Fund<br>Funa<br>Jornada de Tr<br>Carga Horária:<br>40.00 | abalho<br>Qtd Dias Semanal:                                       |
| Previdência<br>Situação Previdenciária:<br>Segurado Ativo<br>Folha<br>Coletoria: Agr<br>3100 - TIANGUA-NCZN CÉI<br>ADI<br>EM<br>Dados Bancários<br>Nome do Banco: | upamento Folha:<br>LULA DE EXECUÇÃO<br>MINISTRAÇÃO TRIBI<br>TIANGUÂ | DA<br>JTÂRIA<br>Agência: | Regime Previdenciá<br>Conta:          | rio: Fund<br>Funa<br>Jornada de Tr<br>Carga Horária:<br>40.00 | abalho<br>Qtd Dias Semanal:                                       |

#### ABA Nº 03 – ALTERAÇÕES FUNCIONAIS

Assim como na aba dos dados pessoais, existem, nesta aba, informações que são essenciais para abertura do processo virtual de aposentadoria. Esses dados são: nome correto e completo, matrícula, órgão, datas de nomeação, posse e admissão, categoria de lotação em folha de pagamento, dados bancários e jornada de trabalho.

Esta aba buscará na área de provimento, do Sistema de Gestão de Pessoas – SGP, todas as alterações funcionais ocorridas na carreira do(a) servidor(a), desde a sua admissão, até a data atual, como progressões do desempenho, por antiguidade, promoções, enquadramentos em Planos de Cargos e Carreiras, por descompressão, transposições, mudanças de carga horária, entre outras.

| cional:<br>5498320           | CPF:<br>088.065.         | 513-53                     | Nome:<br>PAULO JOSE ALVE           | S PINTO        |                            | Órgão:<br>191 - SEFAZ               | 1                                      | Matrícula:<br>03796213 |          |
|------------------------------|--------------------------|----------------------------|------------------------------------|----------------|----------------------------|-------------------------------------|----------------------------------------|------------------------|----------|
| dos Pessoai:<br>se de Cálcul | 2 - Dad<br>o Última Rem  | los Funcionais<br>uneração | 3 - Alteraçô<br>8 - Análise Prévia | oes Funcionais | 4 - D<br>6 - Bi<br>Documen | eduções<br>ase de Cálcu<br>tos 10 - | 5 - Acrés<br>Ilo da Méd<br>Finalizar A | cimos<br>ia<br>Análise |          |
| terações fund<br>Data Início | cionais<br>Data Fim      |                            | Cargo                              | Composição     | Portaria                   | Diário<br>Oficial                   | Página                                 | Status                 | Ações    |
| 01/04/2016                   | 03/05/2017               | AUDITOR FIS                | CAL ADJUNTO<br>ESTADUAL            | TAF/48/A       | 248                        | 02/06/2016                          | 122                                    | Ausente                | <b>B</b> |
| 27/05/2010                   | 31/03/2016               | AUDITOR FIS                | CAL ADJUNTO<br>ESTADUAL            | TAF/3ª/A       | 224                        | 27/05/2010                          | 34                                     | Ausente                | <b>₽</b> |
| 1/04/2009                    | 26/05/2010               | AUDITOR FIS                | CAL ADJUNTO<br>ESTADUAL            | TAF/2ª/E       | 342                        | 09/06/2009                          | 58                                     | Ausente                | æ        |
| )1/03/1996                   | 31/03/2009               | AUDITOR AD.                | JUNTO DO<br>STADUAL                | TAF/D/D5       | 225                        | 23/07/1996                          | 67                                     | Anexado                | -        |
| 01/05/1995                   | 29/02/1996               | AGENTE FISO                | CAL E DE<br>ÃO                     | TAF/11         | 260                        | 10/05/1995                          | 94                                     | Anexado                | Ð        |
| 12/04/1995                   | 3 <mark>0/04/1995</mark> | AGENTE FIS                 | CAL E DE<br>ÃO                     | TAF/8          | 194                        | 12/04/1995                          | 13                                     | Anexado                | -        |
| 01/04/1992                   | 11/04/1995               | TÉCNICO AU<br>FINANÇAS E   | XILIAR DE<br>STADUAIS              | TAF/8          | 0                          | 06/07/1992                          | 22                                     | Anexado                | <b>₽</b> |
| )1/04/1987                   | 31/03/1992               | TÉCNICO AU<br>FINANÇAS E   | XILIAR DE<br>STADUAIS              | TAF/7          | 0                          | 03/12/1987                          | 4                                      | Anexado                |          |
| )1/02/1986                   | 31/03/1987               | TÉCNICO AU                 | XILIAR DE<br>STADUAIS              | TAF/I/6        | 0                          | 13/03/1986                          | 15                                     | Anexado                | Ð        |
|                              | 31/01/1986               | TÉCNICO AU                 | XILIAR DE<br>STADUAIS              | TAF/I/6        | 0                          | 20/12/1983                          | 2                                      | Anexado                | <b>₽</b> |
| )1/0 <mark>1/198</mark> 4    |                          | TÉONIOO AU                 |                                    |                | 2                          | 1010711001                          |                                        | 10000                  |          |

**IMPORTANTE!** Caso esteja ausente ou errada alguma das informações necessárias na aba DADOS FUNCIONAIS, você deve acrescentar ou corrigir o respectivo dado no Sistema de Gestão de Pessoas – SGP.

Por isto, é importante manter o SPG sempre atualizado com as alterações funcionais ocorridas na carreira do(a) servidor(a).

A atualização pode ser realizada na tela de provimentos do SGP e todos os campos necessários no SGPrev (data de início, data fim, cargo, composição, Diário Oficial, e página) serão buscados no SGP. Vejamos cada um deles:

**Data de início:** corresponde à data a partir da qual se iniciarão os efeitos financeiros de determinada alteração funcional e deve ser informada na tela de cadastro de provimentos do SGP. Importante destacar que a data de início deve ser exatamente aquela que consta no corpo da portaria que promoveu a mudança na carreira do(a) servidor(a) e não a data de publicação no Diário Oficial do Estado.

**Data Fim:** está diretamente relacionada com a data de início da alteração funcional posterior. Por exemplo, se a mudança posterior é a partir de 1°/04/2017, a data fim será em 31/03/2017.

<u>Cargo:</u> é o nome do cargo ou função onde houve a alteração funcional. Em algumas situações, principalmente quando tratamos de enquadramentos em Planos de Cargos, Carreiras e Vencimentos, os cargos e funções são redenominados, o que ocasiona na mudança de nome nesta área.

**<u>Composição</u>**: corresponde ao grupo ocupacional, nível e/ou referência em que a nova alteração funcional posicionará o(a) servidor(a).

**Portaria:** É o número da Portaria que concedeu a alteração funcional.

**Diário Oficial:** é a data em que foi publicado o ato que proporcionou a alteração funcional do(a) servidor(a).

**<u>Página</u>**: é o número da página de circulação do Diário Oficial do Estado.

**IMPORTANTE!** Na coluna AÇÕES, das abas, quando você realiza o trabalho de anexar os documentos que comprovam as informações, clicando no ícone respectivo o nome AUSENTE (em vermelho), constante na coluna STATUS, mudará para ANEXADO (em verde). Veja neste manual o procedimento para anexar documentos.

#### ABA N° 04 – DEDUÇÕES

Esta aba buscará no Sistema de Gestão de Pessoas – SGP todas as informações registradas, referentes aos acontecimentos na vida funcional do(a) servidor(a) que impactaram na contagem de seu tempo de contribuição (notadamente licenças, afastamentos e faltas) e que, por isso, necessitam serem deduzidos.

|                                                                                                    | PF: Nome:<br>PAULO JOS                                                                                                    | E ALVES PINTO                                                                                                    |                                                                                                    | <b>Órg</b><br>191                                                                              | <b>ão:</b><br>- SEFAZ                                                                                                    | Matricu                                       | ıla:                                                                                                    |
|----------------------------------------------------------------------------------------------------|----------------------------------------------------------------------------------------------------|----------------------------------------------------------------------------------------------------|----------------------------------------------------------------------------------------------------|------------------------------------------------------------------------------------------------|----------------------------------------------------------------------------------------------------|-----------------------------------------------|----------------------------------------------------------------------------------------------------|
| ados Pessoais 2                                                                                                    | - Dados Funcionais 3 - Alte                                                                                                    | erações Funcio                                                                                                    | nais <b>4 - D</b>                                                                                                    | eduções                                                                                        | 5 - Acrés                                                                                                    | cimos                                         |                                                                                                    |
|                                                                                                    |                                                                                                    |                                                                                                    |                                                                                                    | •                                                                                              | 6 - Base                                                                                                    | de Cálculo d                                  | da Média                                                                                                    |
| se de Cálculo Última                                                                                                    | Remuneração 8 - Análise I                                                                                                    | Prévia 9 - A                                                                                                    | Anexar Docum                                                                                                    | entos                                                                                          | 10 - Finalizar                                                                                                    | Análise                                       |                                                                                                    |
|                                                                                                    | Descrição da Dedução                                                                                                    | Data Inicio                                                                                                    | Data Fim                                                                                                    | Dias                                                                                           | Deduzidos                                                                                                    | Status                                        | Ações                                                                                                    |
| Tipo Afastamento                                                                                                    | Deserie de Dedus is                                                                                                    |                                                                                                    |                                                                                                    | _                                                                                              |                                                                                                    |                                               |                                                                                                    |
|                                                                                                    | Descrição da Dedução                                                                                                    | Data Inicio                                                                                                    | Data Fim                                                                                                    | Dias                                                                                           | Deduzidos                                                                                                    | Status                                        | Ações                                                                                                    |
| Licença/Afastamento                                                                                                    | LICENÇA PARA TRATAMENTO<br>DE SAÚDE                                                                                                    | 31/03/2017                                                                                                    | 28/04/2017                                                                                                    | <b>Dias</b><br>29                                                                              | <b>Deduzidos</b>                                                                                                    | Status                                        | Ações                                                                                                    |
| Licença/Afastamento<br>Licença/Afastamento                                                                                                    | LICENÇA PARA TRATAMENTO<br>DE SAŬDE<br>LICENÇA PARA TRATAMENTO<br>DE SAŬDE                                                                                                    | 01/03/2017                                                                                                    | Data Fim<br>28/04/2017<br>29/03/2017                                                                                                    | Dias           29           29                                                                 | 0<br>0                                                                                                    | Status                                        | Açoes                                                                                                    |
| Licença/Afastamento<br>Licença/Afastamento<br>Licença/Afastamento                                                                                    | LICENÇA PARA TRATAMENTO<br>DE SAÚDE<br>LICENÇA PARA TRATAMENTO<br>DE SAÚDE<br>LICENÇA PARA TRATAMENTO<br>DE SAÚDE                                                                                                    | Data Inicio           31/03/2017           01/03/2017           01/02/2017                                                                                     | Data Fim           28/04/2017           29/03/2017           27/02/2017                                                                                     | Dias           29           29           29           27                                       | Deduzidos       0       0       0       0                                                                                                    |                                               | Açoes                                                                                                    |
| Licença/Afastamento<br>Licença/Afastamento<br>Licença/Afastamento<br>Licença/Afastamento                                                             | LICENÇA PARA TRATAMENTO<br>DE SAÚDE<br>LICENÇA PARA TRATAMENTO<br>DE SAÚDE<br>LICENÇA PARA TRATAMENTO<br>DE SAÚDE<br>LICENÇA PARA TRATAMENTO<br>DE SAÚDE                                                                                                    | Data Inicio           31/03/2017           01/03/2017           01/02/2017           11/08/2014                                                                | Data Fim           28/04/2017           29/03/2017           27/02/2017           14/08/2014                                                                | Dias           29           29           27           4                                        | Deduzidos       0       0       0       0       0       0       0                                                                                                    | Status                                        | Ações<br>Ações<br>Ações<br>Ações<br>Ações<br>Ações<br>Ações<br>Ações<br>Ações<br>Ações<br>Ações<br>Ações                                                                                                    |
| Licença/Afastamento<br>Licença/Afastamento<br>Licença/Afastamento<br>Licença/Afastamento<br>Licença/Afastamento                                      | LICENÇA PARA TRATAMENTO         DE SAÚDE         LICENÇA PARA TRATAMENTO         DE SAÚDE         LICENÇA PARA TRATAMENTO         DE SAÚDE         LICENÇA PARA TRATAMENTO         DE SAÚDE         LICENÇA PARA TRATAMENTO         DE SAÚDE         LICENÇA PARA TRATAMENTO         DE SAÚDE         LICENÇA PARA TRATAMENTO         DE SAÚDE         LICENÇA PARA TRATAMENTO         DE SAÚDE         LICENÇA PARA TRATAMENTO         DE SAÚDE                                                                                                   | Data Inicio           31/03/2017           01/03/2017           01/02/2017           11/08/2014           09/05/2014                                           | Data Fim           28/04/2017           29/03/2017           27/02/2017           14/08/2014           06/06/2014                                           | Dias           29           29           27           4           29                           | Deduzidos           0           0           0           0           0           0           0           0           0           0           0           0           0                                                             | Status                                        | Açoes<br>Açoes                                                                                                    |
| Licença/Afastamento<br>Licença/Afastamento<br>Licença/Afastamento<br>Licença/Afastamento<br>Licença/Afastamento<br>Licença/Afastamento               | LICENÇA PARA TRATAMENTO         DE SAÚDE         LICENÇA PARA TRATAMENTO         DE SAÚDE         LICENÇA PARA TRATAMENTO         DE SAÚDE         LICENÇA PARA TRATAMENTO         DE SAÚDE         LICENÇA PARA TRATAMENTO         DE SAÚDE         LICENÇA PARA TRATAMENTO         DE SAÚDE         LICENÇA PARA TRATAMENTO         DE SAÚDE         LICENÇA PARA TRATAMENTO         DE SAÚDE         LICENÇA PARA TRATAMENTO         DE SAÚDE         LICENÇA PARA TRATAMENTO         DE SAÚDE         LICENÇA PARA TRATAMENTO         DE SAÚDE | Data Inicio           31/03/2017           01/03/2017           01/02/2017           11/08/2014           09/05/2014           14/11/2007                      | Data Fim           28/04/2017           29/03/2017           27/02/2017           14/08/2014           06/06/2014           13/12/2007                      | Dias           29           29           27           4           29           30              | Deduzidos           0           0           0           0           0           0           0           0           0           0           0           0           0           0           0           0           0           0 | Status                                        | Açoes<br>Açoes<br>Açoes<br>Açoes<br>Açoes<br>Açoes<br>Açoes<br>Açoes<br>Açoes<br>Açoes<br>Açoes<br>Açoes<br>Açoes<br>Açoes<br>Açoes<br>Açoes<br>Açoes                                                                                                    |
| Licença/Afastamento<br>Licença/Afastamento<br>Licença/Afastamento<br>Licença/Afastamento<br>Licença/Afastamento<br>Licença/Afastamento<br>Frequencia | LICENÇA PARA TRATAMENTO<br>DE SAŬDE<br>LICENÇA PARA TRATAMENTO<br>DE SAŬDE<br>LICENÇA PARA TRATAMENTO<br>DE SAŬDE<br>LICENÇA PARA TRATAMENTO<br>DE SAŬDE<br>LICENÇA PARA TRATAMENTO<br>DE SAŬDE<br>LICENÇA PARA TRATAMENTO<br>DE SAŬDE<br>LICENÇA PARA TRATAMENTO<br>DE SAŬDE                                                                                                    | Data Inicio           31/03/2017           01/03/2017           01/02/2017           11/08/2014           09/05/2014           14/11/2007           06/08/2001 | Data Fim           28/04/2017           29/03/2017           27/02/2017           14/08/2014           06/06/2014           13/12/2007           24/08/2001 | Dias           29           29           27           4           29           30           19 | Deduzidos           0           0           0           0           0           0           0           0           0           0           0           0           0           19                                                | Status                                Anexado | Açoes<br>Açoes<br>Açoes |

Importante destacar que o SGPrev buscará todas as informações registradas nos campos de licenças, afastamentos e faltas registradas no SGP, mas indicará quantos dias serão deduzidos do tempo de contribuição, de modo que, se por exemplo, uma licença não implicar em desconto de tempo de contribuição, o Sistema exibirá que serão deduzidos zero dias, não havendo obrigatoriedade de se anexar documento comprobatório. Entretanto, se o SGPrev afirmar dias deduzidos em quantidade superior a zero, deve ser anexado o respectivo documento de prova da dedução.

Como já falamos, é importantíssima a atualização das informações referentes à vida funcional do(a) servidor(a) no SGP. Assim, caso haja nos seus registros funcionais alguma informação que não esteja cadastrada, a respectiva atualização deve ser realizada no SGP para que o SGPrev faça a leitura e absolva a informação outrora ausente. Vejamos os campos desta aba:

**<u>Tipo de afastamento:</u>** informa o tipo de afastamento ocorrido na vida funcional do(a) servidor(a), como por exemplo, licenças e frequência.

**Descrição da dedução:** descreve o tipo de dedução, como por exemplo, uma falta não justificada ou uma licença para trato de interesse particular.

Data de início: o dia inicial do afastamento.

Data fim: o dia final do afastamento.

**Dias:** a quantidade de dias ocorridos entre a data de início e a data fim.

**Deduzidos:** a quantidade de dias deduzidos da contagem de tempo de contribuição.

**IMPORTANTE!** Na coluna AÇÕES, das abas, quando você realiza o trabalho de anexar os documentos que comprovam as informações, clicando no ícone respectivo, o nome AUSENTE (em vermelho), constante na coluna STATUS, mudará para ANEXADO (em verde). Veja neste manual o procedimento para anexar documentos.

### ABA Nº 05 – ACRÉSCIMOS

A aba ACRÉSCIMOS traz todas as informações cadastradas no SGP, referentes a determinados períodos que são adicionados ao tempo de contribuição do(a) servidor(a), notadamente os períodos de averbações de tempo de serviço/contribuição, de licenças especiais contadas em dobro, de férias contadas em dobro e de doação de sangue.

| Funcional:                                                                                                    | CPF: Nome: PAULO          | JOSE ALVES PINTO                                                                                                    |                                                                                              | Órg<br>191                                                    | i <b>ão:</b><br>- SEFAZ                                       | Matricu                                                                             | lla:  |
|----------------------------------------------------------------------------------------------------|---------------------------|----------------------------------------------------------------------------------------------------|----------------------------------------------------------------------------------------------|---------------------------------------------------------------|---------------------------------------------------------------|-------------------------------------------------------------------------------------|-------|
| Dados Pessoais                                                                                                    | 2 - Dados Funcionais 3 -  | Alterações Funcior                                                                                                    | nais 4 - D                                                                                   | eduções                                                       | 5 - Acréso                                                    | cimos                                                                               |       |
| Base de Cálculo da                                                                                                 | Média 7 - Base de Cálculo | Última Remuneraç                                                                                                    | ão 8 - An                                                                                    | alise Prév                                                    | via 9 - Ane                                                   | xar Docume                                                                          | entos |
| - Finalizar Análise                                                                                                |                           |                                                                                                    |                                                                                              |                                                               |                                                               |                                                                                     |       |
| Acréscimos                                                                                                    | Descrição do Acréscimo    | Data Inicio                                                                                                    | Data Fim                                                                                     | Dias                                                          | Acrescidos                                                    | Status                                                                              | Acões |
| Acréscimos                                                                                                    | Descrição do Acréscimo    | Data Inicio                                                                                                    | Data Eim                                                                                     | Dias                                                          | Acrescidos                                                    | Status                                                                              | Acões |
| Acréscimos<br>Tipo Acréscimo<br>Averbação                                                                          | Descrição do Acréscimo    | Data Início<br>05/01/1976                                                                                                    | Data Fim<br>31/05/1981                                                                       | <b>Dias</b><br>1972                                           | Acrescidos                                                    | Status<br>Ausente                                                                   | Ações |
| Acréscimos<br>Tipo Acréscimo<br>Averbação<br>Averbação                                                             | Descrição do Acréscimo    | Data Início<br>05/01/1976<br>05/02/1979                                                                                                    | <b>Data Fim</b><br>31/05/1981<br>08/07/1979                                                  | <b>Dias</b><br>1972<br>154                                    | <b>Acrescidos</b><br>1972<br>154                              | Status<br>Ausente<br>Ausente                                                        | Ações |
| Acréscimos<br>Tipo Acréscimo<br>Averbação<br>Averbação<br>Férias                                                   | Descrição do Acréscimo    | Data Início           05/01/1976           05/02/1979           16/07/1982                                                                                     | Data Fim<br>31/05/1981<br>08/07/1979<br>15/07/1983                                           | Dias<br>1972<br>154<br>30                                     | Acrescidos<br>1972<br>154<br>60                               | Status<br>Ausente<br>Ausente<br>Ausente                                             | Ações |
| Acréscimos<br>Tipo Acréscimo<br>Averbação<br>Averbação<br>Férias<br>Férias                                         | Descrição do Acréscimo    | Data Início           05/01/1976           05/02/1979           16/07/1982           16/07/1984                                                                | Data Fim<br>31/05/1981<br>08/07/1979<br>15/07/1983<br>15/07/1985                             | Dias<br>1972<br>154<br>30<br>30                               | Acrescidos<br>1972<br>154<br>60<br>60                         | Status<br>Ausente<br>Ausente<br>Ausente<br>Anexado                                  | Ações |
| Acréscimos<br>Tipo Acréscimo<br>Averbação<br>Averbação<br>Férias<br>Férias<br>Férias                               | Descrição do Acréscimo    | Data Início           05/01/1976           05/02/1979           16/07/1982           16/07/1984           16/07/1985                                           | Data Fim<br>31/05/1981<br>08/07/1979<br>15/07/1983<br>15/07/1985<br>15/07/1986               | Dias<br>1972<br>154<br>30<br>30<br>30<br>30                   | Acrescidos<br>1972<br>154<br>60<br>60<br>60                   | Status<br>Ausente<br>Ausente<br>Anexado<br>Anexado                                  | Ações |
| Acréscimos<br>Tipo Acréscimo<br>Averbação<br>Averbação<br>Férias<br>Férias<br>Férias<br>Férias                     | Descrição do Acréscimo    | Data Início           05/01/1976           05/02/1979           16/07/1982           16/07/1984           16/07/1985           16/07/1986                      | Data Fim<br>31/05/1981<br>08/07/1979<br>15/07/1983<br>15/07/1985<br>15/07/1986<br>15/07/1987 | Dias<br>1972<br>154<br>30<br>30<br>30<br>30<br>30<br>30       | Acrescidos<br>1972<br>154<br>60<br>60<br>60<br>60<br>60       | Status<br>Ausente<br>Ausente<br>Ausente<br>Anexado<br>Anexado<br>Anexado            | Ações |
| Acréscimos<br>Tipo Acréscimo<br>Averbação<br>Averbação<br>Férias<br>Férias<br>Férias<br>Férias<br>Férias<br>Férias | Descrição do Acréscimo    | Data Início           05/01/1976           05/02/1979           16/07/1982           16/07/1984           16/07/1985           16/07/1986           16/07/1987 | Data Fim<br>31/05/1981<br>08/07/1979<br>15/07/1983<br>15/07/1985<br>15/07/1987<br>15/07/1988 | Dias<br>1972<br>154<br>30<br>30<br>30<br>30<br>30<br>30<br>30 | Acrescidos<br>1972<br>154<br>60<br>60<br>60<br>60<br>60<br>60 | Status<br>Ausente<br>Ausente<br>Ausente<br>Anexado<br>Anexado<br>Anexado<br>Anexado | Ações |

Os períodos averbados de tempo de serviço/contribuição são comprovados com a receptiva Certidão, e as licenças especiais e férias em dobro com os documentos de concessão emitidos à época. Todos esses documentos devem ser anexados no respectivo ícone.

É importante sempre destacar sobre a necessidade de manter atualizados os dados do Sistema de Gestão de Pessoas – SGP, para que o SGPrev possa ter acesso a eles. Portanto, para que esta aba contenha sempre as informações necessárias mantenha sempre atualizados, no SGP, os cadastros de averbações, férias em dobro e licenças especiais em dobro, caso existam.

Vejamos quais as informações cadastradas no SGP são importantes para contabilizar os acréscimos no SGPrev:

<u>**Tipo acréscimo:**</u> Descreve se o acréscimo é uma averbação de tempo de contribuição, férias em dobro, licença especial em dobro ou doação de sangue.

**Data início/Data fim:** corresponde ao período de acréscimo ao tempo de serviço/contribuição.

Dias: corresponde a quantidade de dias correspondentes ao período informado.

<u>Acrescidos</u>: total de dias acrescidos ao tempo de contribuição, que pode ser a quantidade exata de dias ou o dobro, dependendo do tipo de acréscimo.

**IMPORTANTE!** Na coluna AÇÕES, das abas, quando você realiza o trabalho de anexar os documentos que comprovam as informações, clicando no ícone respectivo, o nome AUSENTE (em vermelho), constante na coluna STATUS, mudará para ANEXADO (em verde). Veja neste manual o procedimento para anexar documentos.

#### ABA Nº 06 – BASE NO CALCULO DA MÉDIA

Para as regras de aposentadoria cuja base de cálculo é a média aritmética simples dos 80% maiores remunerações do período contributivo, você deve preencher esta aba, mas precisamente, informando a data de início do benefício, no campo indicado na figura abaixo:

| Funcional.        | CPF:              | N             | ome:                       | Órgão             |                | Matrícula: |
|-------------------|-------------------|---------------|----------------------------|-------------------|----------------|------------|
| Dados Pessoais    | 2 - Dados         | Funcionais    | 3 - Alterações Funcionais  | 4 - Deduções      | 5 - Acréscimos |            |
| Base de Cálculo d | la Média          | 7 - Base de   | Cálculo Última Remuneração | 8 - Análise Prévi | a 9 - Anexar   | Documentos |
|                   |                   |               |                            |                   |                |            |
|                   |                   | 10 - Finaliza | r Análise                  |                   |                |            |
|                   |                   | 10 - Finaliza | r Análise                  |                   |                |            |
| Base de Cálculo d | la Média          | 10 - Finaliza | r Análise                  |                   |                |            |
| Base de Cálculo o | da Média<br>Perio | 10 - Finaliza | r Análise                  |                   |                |            |

**IMPORTANTE!** Mesmo que a aposentadoria tenha como base de cálculo a última remuneração, os procedimentos de preenchimento das informações nesta aba devem ser realizados.

| Funcional:                                                   | CPF:      | MARIA CLEIDE ARAUJO             |                                         | <b>Orgão</b><br>522 - | FUNECE            |       |
|--------------------------------------------------------------|-----------|---------------------------------|-----------------------------------------|-----------------------|-------------------|-------|
| Dados Pessoais                                               | 2 - Dados | s Funcionais                    | 3 - Alterações Funcionais               | 4 - Deduções          | 5 - Acréscimos    |       |
| 10-0 - 20-0 - 4-4-60 - 12 - 1-                               |           | 7 Deceder                       |                                         | 0 Análina Drá         |                   | 141   |
| Base de Cálculo o                                            | da Media  | / - Base de l                   | Calculo Ultima Remuneração              | 8 - Analise Prev      | 9 - Anexar Docume | entos |
| Base de Cálculo o                                            | da Media  | 10 - Finalizar                  | Calculo Ultima Remuneração<br>r Análise | o - Analise Prev      | 9 - Anexar Docume | entos |
| Base de Cálculo d<br>Base de Cálculo d<br>Data do Benefício* | da Média  | 7 - Base de G<br>10 - Finalizar | Calculo Ultima Remuneração<br>r Análise | 8 - Analise Prev      | 9 - Anexar Docume | entos |

Após ser informada a data, conforme orientação da figura anterior, é só teclar no "enter" no seu teclado que os campos referentes aos períodos de contribuição serão automaticamente preenchidos, conforme mostra a figura abaixo. Esses campos são importantes para a definição do período em que o SGPrev buscará em folha de pagamento para realizar o cálculo da média das 80% maiores remunerações.

Preenchidos os campos necessários, você deve clicar no botão REFAZER CÁLCULO, indicado na figura abaixo:

| Dados Pessoais 2 - Dados                              | Funcionais 3 - Alterações Funcionais   |                                     |          |
|-------------------------------------------------------|----------------------------------------|-------------------------------------|----------|
|                                                       | uncronulo o micruçoco runcionale       | 4 - Deduções 5 - Acréscimos         |          |
| Base de Cálculo da Média                              | 7 - Base de Cálculo Última Remuneração | o 8 - Análise Prévia 9 - Anexar Doc | cumentos |
|                                                       | 10 - Finalizar Análise                 |                                     |          |
| Base de Cálculo da Média<br>Data do Benefício* Perioc | 0                                      |                                     |          |
| 1510510010                                            | /1994 a 01/04/2018                     | Refazer Cálculo                     |          |

Quando você clicar no botão REFAZER CÁLCULO, vão aparecer na tela do SGPrev todas as remunerações de contribuição que o(a) servidor(a) reverteu para a previdência, desde julho de 1994 - caso o(a) servidor(a) ingressou no serviço público antes dessa data – ou desde a data de seu ingresso no serviço público – caso tal ingresso tenha ocorrido em momento posterior a julho de 1994. Vejamos a tela e cada uma de suas informações:

| Data<br>03/0 | a do Benefício*<br>05/2017 | Periodo<br>01/07/1994 |               | a 01/04      | /2017             | Refazer Cálculo |               |         |         |
|--------------|----------------------------|-----------------------|---------------|--------------|-------------------|-----------------|---------------|---------|---------|
| -            | Mes/Ano                    | Remuneração           | %             | Contribuição | Fat. Atualização  | VIr Atualizado  | VIr Criticado | Origem  | - 🖊     |
| 0            | JUL / 1994                 | 1.087,00              | 12,75         | 138,53       | 7,63              | 8.294,51        | 8.294,51      |         | BARRA E |
| 0            | AGO / 1994                 | 1.212,58              | 12,79         | 155,06       | 7,19              | 8.722,45        | 8.722,45      |         | ROLAGE  |
| 0            | SET / 1994                 | 1.212,58              | 11,86         | 143,79       | 6,82              | 8.270,86        | 8.270,86      |         |         |
| 0            | OUT / 1994                 | 1.212,58              | 11,88         | 144,00       | 6,72              | 8.147,82        | 8.147,82      |         |         |
| 0            | NOV / 1994                 | 1.372,58              | <b>11</b> ,64 | 159,69       | 6,60              | 9.054,52        | 9.054,52      |         |         |
| 0            | DEZ / 1994                 | 1.704,31              | 11,05         | 188,27       | 6,39              | 10.886,84       | 10.886,84     |         |         |
| 0            | JAN / 1995                 | 1.571,97              | 11,44         | 179,82       | 6,25              | 9.826,28        | 9.826,28      |         |         |
| 0            | FEV / 1995                 | 207,94                | 77,43         | 161,01       | 6,15              | 1.278,47        | 1.278,47      |         |         |
| 0            | MAR / 1995                 | 1.458,91              | 11,93         | 174,02       | 6,09              | 8.881,83        | 8.881,83      |         |         |
| -            | ADD / 4005                 | 0.005.47              | 44.07         | 004.70       |                   | 44.000.70       | 44.000.70     |         | -       |
| JItim        | a Remuneração              | Salário Mínimo        | G             | td Periodo   | Soma Remunerações | 80% das Maior   | es Media Ca   | lculada |         |

Mês/Ano: é a competência mensal onde ocorreu a contribuição previdenciária.

**<u>Remuneração:</u>** é a remuneração que serviu de base para a contribuição previdenciária da época, de acordo com o Mês/Ano.

<u>%:</u> corresponde à alíquota de contribuiçção previdenciária aplicável ao Mês/Ano.

**<u>Fat. Atualização:</u>** é o fator de atualização aplicável à remuneração de contribuição, considerando o Mês/Ano.

<u>VIr Atualizado</u>: corresponde ao resultado do valor da remuneração de contribuição previdenciária após atualização pelo fator de atualização, uma vez que a legislação determina que os valores utilizados para o cálculo da média deve estar devidamente atualizado monetariamente.

<u>VIr Criticado:</u> é o valor utilizado para se calcular a média que servirá de base para a definição dos proventos de aposentadoria.

**IMPORTANTE!** Os valores devem ser conferidos, a fim de se verificar se realmente são estes que devem ser utilizados no cálculo da média, pois muitas vezes, principalmente, nos meses próximos à data da aposentadoria, há necessidade de atualização dos valores em decorrência de, por exemplo, uma ascensão funcional que não teve tempo de ser paga ou de ser considerada pelo SGPrev no cálculo da média.

#### INFORMAÇÕES ADICIONAIS SOBRE A BASE NO CALCULO DA MÉDIA

Como tratamos acima, existirão algumas situações em que você verá que o valor utilizado para o cálculo da média estará desatualizado, quase sempre em razão de alguma ascensão funcional que foi concedida ao(à) servidor(a) e não houve tempo suficiente para atualização do mencionado cálculo, em virtude do requerimento da aposentadoria. Assim, você pode realizar a alteração e atualização desse valor seguindo os passos adiante:

| ase   | de Cálculo da   | Média 7 - Ba   | ise de ( | Cálculo Úl | tima Remuneração  | 8 -    | Análise Prév   | ia 9    | - Anexar Docu | mentos  |
|-------|-----------------|----------------|----------|------------|-------------------|--------|----------------|---------|---------------|---------|
|       |                 | 10 - F         | inalizar | Análise    |                   |        |                |         |               |         |
|       |                 |                |          |            |                   |        |                |         |               |         |
| Dee   | o do Cóloulo do | Média          |          |            |                   |        |                |         |               |         |
| Bas   | e de Calculo da | Media          |          |            |                   |        |                |         |               |         |
| Data  | a do Benefício* | Periodo        |          |            |                   |        |                |         |               |         |
| 03/0  | 05/2017         | 01/07/1994     |          | a          | 01/04/2017        |        | Refazer Calcul | 0       |               |         |
| -     | Mes/Ano         | Remuneração    | %        | Contrib    | uição Fat. Atuali | zação  | VIr Atualiz    | ado     | VIr Criticado | Origem  |
| 0     | AGO / 2016      | 21.523,07      | 11,00    | 2.367,54   | 1,02              |        | 21.920,02      | 2       | 21.920,02     |         |
| 0     | SET / 2016      | 22.171,40      | 11,00    | 2.438,85   | 1,02              |        | 22.510,53      | 2       | 22.510,53     |         |
| 0     | OUT / 2016      | 22.171,40      | 11,00    | 2.438,85   | 1,01              |        | 22.492,53      | 2       | 22.492,53     |         |
| 0     | NOV / 2016      | 43.601,28      | 11,00    | 4.796,14   | 1,01              |        | 44.157,74      | 4       | 44.157,74     |         |
| 0     | DEZ / 2016      | 23.463,15      | 11,00    | 2.580,95   | 1,01              |        | 23.745,97      | 2       | 23.745,97     |         |
| 0     | JAN / 2017      | 26.457,18      | 11,00    | 2.910,29   | 1,01              |        | 26.738,66      | 2       | 26.738,66     |         |
| 0     | FEV / 2017      | 25.165,43      | 11,00    | 2.768,20   | 1,01              |        | 25.326,79      | 2       | 25.326,79     |         |
| 0     | MAR / 2017      | 25.165,43      | 11,00    | 2.768,20   | 1,00              |        | 25.266,16      | 2       | 25.266,16     |         |
| 0     | ABR / 2017      | 26.166,40      | 11,97    | 3.132,78   | 1,00              |        | 26.187,33      | 2       | 26.187,33     |         |
| Ultim | na Remuneração  | Salário Mínimo | Q        | td Periodo | Soma Remune       | rações | 80% das        | Maiores | Media Ca      | lculada |
| 26.1  | 166,40          | 937,00         | 2        | 74         | 3.813.033,54      |        | 219            |         | 17.411,1      | 1       |
|       |                 |                |          |            |                   |        |                |         |               |         |

Na coluna origem, você selecionará o campo referente aos Ano/Mês em que pretende modificar o valor da remuneração (destacado na figura com a seta).

ATENÇÃO! Modificar apenas se o valor estiver desatualizado.

Quando você clicar no campo indicado na figura anterior, o espaço da coluna remuneração, referente ao Mês/Ano em que pretende alterar será aberto e você digitará o valor correto.

| Data  | a do Benefício*       | Periodo        |       |              |                   |                 |           |            |        |   |
|-------|-----------------------|----------------|-------|--------------|-------------------|-----------------|-----------|------------|--------|---|
| 03/0  | 05/20 <mark>17</mark> | 01/07/1994     |       | a 01/04      | /2017             | Refazer Cálculo |           |            |        |   |
| -     | Mes/Ano               | Remuneração    | %     | Contribuição | Fat. Atualização  | VIr Atualizado  | VIr Criti | icado      | Origem |   |
| 0     | AGO / 2016            | 21.523,07      | 11,00 | 2.367,54     | 1,02              | 21.920,02       | 21.920,02 | 2          |        | ^ |
| 0     | SET / 2016            | 22.171,40      | 11,00 | 2.438,85     | 1,02              | 22.510,53       | 22.510,5  | 3          |        |   |
| 0     | OUT / 2016            | 22.171,40      | 11,00 | 2.438,85     | 1,01              | 22.492,53       | 22.492,5  | 3          |        |   |
| 0     | NOV / 2016            | 43.601,28      | 11,00 | 4.796,14     | 1,01              | 44.157,74       | 44.157,74 | 4          |        |   |
| 0     | DEZ / 2016            | 23.463,15      | 11,00 | 2.580,95     | 1,01              | 23.745,97       | 23.745,9  | 7          |        |   |
| 0     | JAN / 2017            | 26.457,18      | 11,00 | 2.910,29     | 1,01              | 26.738,66       | 26.738,66 | 6          |        |   |
| 0     | FEV / 2017            | 25.165,43      | 11,00 | 2.768,20     | 1,01              | 25.326,79       | 25.326,79 | 9          |        |   |
| 0     | MAR / 2017            | 25.165,43      | 11,00 | 2.768,20     | 1,00              | 25.266,16       | 25.266,10 | 6          |        |   |
| 0     | ABR / 2017            | 26.166,40      | 11,97 | 3.132,78     | 1,00              | 26.187,33       | 26.187,3  | 3          | ~      | - |
| Ultim | na Remuneração        | Salário Mínimo | Q     | td Periodo   | Soma Remunerações | 80% das Maior   | res Me    | edia Calci | ulada  |   |
| 26.   | 166,40                | 937,00         | 2     | 274          | 3.813.033,54      | 219             | 1         | 7.411,11   |        |   |

Após a mudança do valor na coluna REMUNERAÇÃO, você clicará no ícone destacado com a seta, do lado esquerdo da figura. Ao realizar tal procedimento, será aberta na tela do SGPrev um espaço para que seja informado o motivo pelo qual haverá a mudança do valor que foi selecionado e alterado.

|      |                 | 10          | inglings | Análian      |                  |                 |               |        |
|------|-----------------|-------------|----------|--------------|------------------|-----------------|---------------|--------|
|      |                 | 10 - F      | -malizar | Analise      |                  |                 |               |        |
|      |                 |             |          |              |                  |                 |               |        |
| Bas  | e de Cálculo da | a Média     |          |              |                  |                 |               |        |
|      |                 |             |          |              |                  |                 |               |        |
| Data | a do Benefício* | Periodo     |          | a 04/04/     | 047              | Deferer Célaula |               |        |
| 03/0 | J5/2017         | 01/07/1994  |          | a 01/04/2    | 2017             | Relazer Calculo |               |        |
| -    | Mes/Ano         | Remuneração | %        | Contribuição | Fat. Atualização | VIr Atualizado  | VIr Criticado | Origem |
| 0    | OUT / 2016      | 22.171,40   | 11,00    | 2.438,85     | 1,01             | 22.492,53       | 22.492,53     |        |
| 0    | NOV / 2016      | 43.601,28   | 11,00    | 4.796,14     | 1,01             | 44.157,74       | 44.157,74     |        |
| 0    | DEZ / 2016      | 23.463,15   | 11,00    | 2.580,95     | 1,01             | 23.745,97       | 23.745,97     |        |
| 0    | JAN / 2017      | 26.457,18   | 11,00    | 2.910,29     | 1,01             | 26.738,66       | 26.738,66     |        |
| 0    | FEV / 2017      | 25.165,43   | 11,00    | 2.768,20     | 1,01             | 25.326,79       | 25.326,79     |        |
| 0    | MAR / 2017      | 25.165,43   | 11,00    | 2.768,20     | 1,00             | 25.266,16       | 25.266,16     |        |
| 0    | ABR / 2017      | 26.166,41   | 11,97    | 3.132,78     | 1,00             | 26.187,34       | 26.187,34     | ~      |
| Ju   | stificativa:    |             |          |              |                  |                 |               |        |
|      |                 |             |          |              |                  |                 |               |        |

Informada a JUSTIFICATIVA, você deve clicar no botão SALVAR, para que as modificações sejam registradas no SGPRev. NÃO ESQUEÇA!

| ata  | do Benefício*     | Periodo                               |           |                                |                                          |                       |                                     |         |  |
|------|-------------------|---------------------------------------|-----------|--------------------------------|------------------------------------------|-----------------------|-------------------------------------|---------|--|
| 03/0 | 05/2017           | 01/07/1994                            |           | a 01/04/                       | 2017                                     | Refazer Cálculo       |                                     |         |  |
| -    | Mes/Ano           | Remuneração                           | %         | Contribuição                   | Fat. Atualização                         | VIr Atualizado        | VIr Criticado                       | Origem  |  |
| o    | OUT / 2016        | 22.171,40                             | 11,00     | 2.438,85                       | 1,01                                     | 22.492,53             | 22.492,53                           |         |  |
| 0    | NOV / 2016        | 43.601,28                             | 11,00     | 4.796,14                       | 1,01                                     | 44.157,74             | 44.157,74                           |         |  |
| 0    | DEZ / 2016        | 23.463,15                             | 11,00     | 2.580,95                       | 1,01                                     | 23.745,97             | 23.745,97                           |         |  |
| 0    | JAN / 2017        | 26.457,18                             | 11,00     | 2.910,29                       | 1,01                                     | 26.738,66             | 26.738,66                           |         |  |
| 0    | FEV / 2017        | 25.165,43                             | 11,00     | 2.768,20                       | 1,01                                     | 25.326,79             | 25.326,79                           |         |  |
| o    | MAR / 2017        | 25.165,43                             | 11,00     | 2.768,20                       | 1,00                                     | 25.266,16             | 25.266,16                           | 100     |  |
| •    | ABR / 2017        | 26.166,41                             | 11,97     | 3.132,78                       | 1,00                                     | 26.187,34             | 26.187,34                           | ~       |  |
| Ju   | stificativa: Asce | ensão funcional pub<br>Salário Mínimo | licada, c | onforme Portaria<br>td Periodo | nº 050/2017, no DOE<br>Soma Remunerações | de 01/06/2017, retroa | ativa a 01/04/2017.<br>es Media Cal | lculada |  |

#### ABA Nº 07 – BASE DO CALCULO DA ÚLTIMA REMUNERAÇÃO

Esta aba traz, do Sistema de Folha de Pagamento, as informações sobre a última remuneração percebida pelo(a) servidor(a), notadamente, as rubricas de vencimento e gratificações e os seus respectivos valores.

| Funcional:                                                                                                    | CPF:                                                                                                    | Nome:                                                                                                    | -                                                                | Órgão:                                          | Matricu                               | ula:           |
|----------------------------------------------------------------------------------------------------|----------------------------------------------------------------------------------------------------|----------------------------------------------------------------------------------------------------|------------------------------------------------------------------|-------------------------------------------------|---------------------------------------|----------------|
| oados Pessoais<br>Base de Cálculo d                                                                                                 | 2 - Dados Fund<br>da Média 7 - B                                                                                                  | tionais 3 - Alterações Func<br>ase de Cálculo Última Remune                                               | ionais 4 - Dedu<br>eração 8 - Aná                                | uções 5 - Acrésci<br>álise Prévia 9 - An        | mos<br>exar Documento                 | s              |
| Finalizar Análise                                                                                                    | ,                                                                                                    |                                                                                                    |                                                                  |                                                 |                                       |                |
|                                                                                                    |                                                                                                    |                                                                                                    |                                                                  |                                                 |                                       |                |
| Base de Cálculo                                                                                                    | Última Remuneraçã                                                                                                    | io                                                                                                    |                                                                  |                                                 |                                       |                |
| Base de Calculo                                                                                                    | o Oltima Remuneraça                                                                                                    | 10                                                                                                    |                                                                  |                                                 |                                       |                |
| Última Rer                                                                                                    | muneração 📥                                                                                                    | Conforme a última remuneração                                                                             | o percebida pelo(a) s                                            | servidor(a) no Sistema o                        | le Folha de Pagan                     | nento          |
|                                                                                                    | Vant                                                                                                    | agem                                                                                                    | Valor                                                            | Valor<br>Considerado                            | Beneficio                             | Ações          |
|                                                                                                    | 101 - VENCIMENTO/SALARIO/PROVENTO                                                                                                 |                                                                                                    |                                                                  |                                                 |                                       |                |
| 101 - VENC                                                                                                    | IMENTO/SALARIO/F                                                                                                    | ROVENTO                                                                                                   | 1.268,16                                                         |                                                 |                                       |                |
| 101 - VENC<br>108 - GRATI                                                                                                    | FICACAO POR TEN                                                                                                    | PROVENTO                                                                                                  | 1.268,16                                                         |                                                 |                                       |                |
| 101 - VENC<br>108 - GRATI<br>278 - AUXIL                                                                                            | IMENTO/SALARIO/F<br>FICACAO POR TEM<br>IO ALIMENTACAO                                                                             | IPO DE SERVICO                                                                                            | 1.268,16<br>190,22<br>242,20                                     |                                                 |                                       |                |
| 101 - VENC<br>108 - GRATI<br>278 - AUXIL<br>430 - ABON                                                                              | IMENTO/SALARIO/F<br>FICACAO POR TEM<br>IO ALIMENTACAO<br>O DE PERMANENC                                                           | IPO DE SERVICO                                                                                            | 1.268,16<br>190,22<br>242,20<br>272,02                           |                                                 |                                       |                |
| 101 - VENC<br>108 - GRATI<br>278 - AUXIL<br>430 - ABON<br>2578 - GRAT                                                               | IMENTO/SALARIO/F<br>FICACAO POR TEN<br>IO ALIMENTACAO<br>O DE PERMANENC<br>I DE INCENTIVO TE                                      | IAOVENTO<br>IPO DE SERVICO<br>IA<br>CNICO E ADMINISTRATIVO                                                | 1.268,16<br>190,22<br>242,20<br>272,02<br>634,08                 |                                                 |                                       |                |
| 101 - VENC<br>108 - GRATI<br>278 - AUXIL<br>430 - ABON<br>2578 - GRA                                                                | IMENTO/SALARIOF<br>FICACAO POR TEM<br>IO ALIMENTACAO<br>O DE PERMANENC<br>I DE INCENTIVO TE                                       | IPO DE SERVICO                                                                                            | 1.268,16<br>190,22<br>242,20<br>272,02<br>634,08                 |                                                 |                                       |                |
| 101 - VENC<br>108 - GRATI<br>278 - AUXIL<br>430 - ABON<br>2578 - GRAT                                                               | IMENTOSALARIOF<br>FICACAO POR TEM<br>IO ALIMENTACAO<br>O DE PERMANENCI<br>I DE INCENTIVO TE<br>Remunerações                       | IPO DE SERVICO                                                                                            | 1.268,16<br>190,22<br>242,20<br>272,02<br>634,08                 |                                                 |                                       |                |
| 101 - VENC<br>108 - GRATI<br>278 - AUXIL<br>430 - ABON<br>2578 - GRAT<br>Média das<br>Data Referênc                                 | IMENTO/SALARIO/F<br>FICACAO POR TEM<br>IO ALIMENTACAO<br>O DE PERMANENC<br>O DE INCENTIVO TE<br>Remunerações<br>ia: Data Início:  | IPO DE SERVICO                                                                                            | 1.268,16<br>190,22<br>242,20<br>272,02<br>634,08                 | Conform                                         | e as informações                      | registradas pe |
| 101 - VENC<br>108 - GRATI<br>278 - AUXIL<br>430 - ABON<br>2578 - GRA<br>Média das<br>Data Referênc                                  | IMENTO/SALARIO/F<br>FICACAO POR TEM<br>IO ALIMENTACAO<br>O DE PERMANENC<br>O DE INCENTIVO TE<br>Remunerações<br>ia: Data Início:  | IPO DE SERVICO                                                                                            | 1.268,16<br>190,22<br>242,20<br>272,02<br>634,08                 | Conform<br>ABA Nº 0                             | e as informações<br>D6 - BASE DE CÁLC | registradas pe |
| 101 - VENC<br>108 - GRATI<br>278 - AUXIL<br>430 - ABON<br>2578 - GRA<br>Média das<br>Data Referênc                                  | IMENTO/SALARIO/F<br>FICACAO POR TEM<br>IO ALIMENTACAO<br>O DE PERMANENC<br>O DE INCENTIVO TE<br>Remunerações                      | IPO DE SERVICO                                                                                            | 1.268,16<br>190,22<br>242,20<br>272,02<br>634,08                 | Conform<br>ABA Nº 0                             | e as informações<br>D6 - BASE DE CÁLC | registradas pe |
| 101 - VENC<br>108 - GRATI<br>278 - AUXIL<br>430 - ABON<br>2578 - GRAT<br>Média das<br>Data Referênc                                 | IMENTO/SALARIO/F<br>FICACAO POR TEM<br>IO ALIMENTACAO<br>O DE PERMANENC<br>O DE INCENTIVO TE<br>Remunerações<br>ia: Data Início:  | IPO DE SERVICO                                                                                            | 1.268,16<br>190,22<br>242,20<br>272,02<br>634,08                 | Conform<br>ABA Nº C                             | e as informações<br>D6 - BASE DE CÁLC | registradas pe |
| 101 - VENC<br>108 - GRATI<br>278 - AUXIL<br>430 - ABON<br>2578 - GRAT<br>Média das<br>Data Referênc<br>— Remuneraçãa<br>Valor Folha | IMENTO/SALARIO/F<br>FICACAO POR TEM<br>IO ALIMENTACAO<br>O DE PERMANENCI<br>O DE INCENTIVO TE<br>Remunerações<br>ia: Data Início: | IPO DE SERVICO IA CNICO E ADMINISTRATIVO Data Fim: Valor Inicial do Benefício Última Remuneração: Valor M | 1.268,16<br>190,22<br>242,20<br>272,02<br>634,08<br>Valor Média: | Conform<br>ABA Nº C<br>Valor Inicial Benefício: | e as informações<br>D6 - BASE DE CÁLC | registradas pe |

Na figura acima você pode verificar as principais informações da aba, como os dados da última remuneração, as rubricas, as informações registradas na ABA BASE DE CÁLCULO DA MÉDIA e o total da última remuneração.

Vamos, agora, tratar sobre as informações referentes as rubricas que compõem a última remuneração do(a) servidor(a).

A aba **BASE DE CÁLCULO DA ÚLTIMA REMUNERAÇÃO** trata das informações referentes às vantagens percebidas pelo(a) servidor(a)e aos valores de cada uma dessas vantagens em folha de pagamento.

Tais valores, quando incorporados na aposentadoria, podem ser iguais ou diferentes dos que são apresentados pela folha de pagamento ou ainda pode acontecer de determinada vantagem não ser incorporada ao valor do benefício.

Caso haja necessidade de se alterar os valores da folha de pagamento para adaptá-los às regras da aposentadoria, os ícones da coluna AÇÕES devem ser clicados e os procedimentos constantes nele devem ser seguidos, conforme abordaremos mais adiante.

| Vantagem                                          | Valor    | Valor<br>Considerado | Beneficio | Ações |
|---------------------------------------------------|----------|----------------------|-----------|-------|
| 101 - VENCIMENTO/SALARIO/PROVENTO                 | 1.268,16 |                      |           |       |
| 108 - GRATIFICACAO POR TEMPO DE SERVICO           | 190,22   |                      |           |       |
| 278 - AUXILIO ALIMENTACAO                         | 242,20   |                      |           |       |
| 430 - ABONO DE PERMANENCIA                        | 272,02   |                      |           |       |
| 2578 - GRAT DE INCENTIVO TECNICO E ADMINISTRATIVO | 634.08   |                      |           | -     |

Como sabemos, nem todas as vantagens percebidas em folha de pagamento pelo(a) servidor(a) são consideradas no cálculo da aposentadoria. Neste momento, você terá a oportunidade de selecionar somente aquelas que realmente farão parte dos proventos. Vejamos na figura abaixo:

| Última Remuneração                                |          |                      |           |       |
|---------------------------------------------------|----------|----------------------|-----------|-------|
| Vantagem                                          | Valor    | Valor<br>Considerado | Beneficio | Ações |
| 101 - VENCIMENTO/SALARIO/PROVENTO                 | 1.268,16 |                      | ~         |       |
| 108 - GRATIFICACAO POR TEMPO DE SERVICO           | 190,22   |                      | ~         |       |
| 278 - AUXILIO ALIMENTACAO                         | 242,20   |                      |           |       |
| 430 - ABONO DE PERMANENCIA                        | 272,02   |                      |           |       |
| 2578 - GRAT DE INCENTIVO TECNICO E ADMINISTRATIVO | 634,08   |                      | ~         |       |

Na coluna BENEFÍCIO (seta laranja), observando a coluna VANTAGEM, você pode clicar naquela rubrica que fará parte dos proventos de aposentadoria.

No presente caso, as vantagens AUXÍLIO ALIMENTAÇÃO e ABONO DE PERMANÊNCIA não fazem parte do cálculo da aposentadoria e, por isso, não estão marcados na coluna BENEFÍCIO.

|                                               | Vantagem                    | Valor        | Valor<br>Considerado | Benefício | Açõe |
|-----------------------------------------------|-----------------------------|--------------|----------------------|-----------|------|
| 101 - VENCIMENTO/SAL/                         | ARIO/PROVENTO               | 1.268,16     |                      | ✓         |      |
| 108 - GRATIFICACAO PO                         | R TEMPO DE SERVICO          | 190,22       |                      | ~         |      |
| 278 - AUXILIO ALIMENTA                        | CAO                         | 242,20       |                      |           |      |
| 430 - ABONO DE PERMA                          | NENCIA                      | 272,02       |                      |           |      |
| 2578 - GRAT DE INCENTI                        | VO TECNICO E ADMINISTRATIVO | 634,08       |                      | ~         |      |
| Média das Remuneraçõe<br>ata Referência: Data | es<br>Início: Data Fim:     | Valor Média: |                      |           |      |

Na medida em que você seleciona as vantagens na coluna de benefícios, o SGPrev, de forma automática, realiza a soma dos valores considerados para o valor inicial do benefício, conforme indicado na figura acima.

Depois de definidas as vantagens que integram o valor do benefício de aposentadoria, o seu próximo passo será checar se realmente o valor constante na coluna VALOR será o considerado para o cálculo do benefício.

Tanto para os casos onde o valor será igual como para os casos onde o valor será diferente, você terá que acessar o ícone da coluna AÇÕES (indicado na figura abaixo pela seta laranja) e confirmar ou modificar o valor que será considerado no cálculo da aposentadoria.

| Última Remuneração                                |          |                      |           |       |
|---------------------------------------------------|----------|----------------------|-----------|-------|
| Vantagem                                          | Valor    | Valor<br>Considerado | Beneficio | Ações |
| 101 - VENCIMENTO/SALARIO/PROVENTO                 | 1.268,16 |                      | ~         |       |
| 108 - GRATIFICACAO POR TEMPO DE SERVICO           | 190,22   |                      | ~         |       |
| 278 - AUXILIO ALIMENTACAO                         | 242,20   |                      |           |       |
| 430 - ABONO DE PERMANENCIA                        | 272,02   |                      |           |       |
| 2578 - GRAT DE INCENTIVO TECNICO E ADMINISTRATIVO | 634,08   |                      | -         |       |

Módia das Domunoraçãos

Para cada uma das vantagens percebidas pelo servidor, a coluna AÇÕES apresentará um ícone. Somente nas vantagens selecionadas na coluna BENEFÍCIO você deve clicar no respectivo ícone (indicado na figura pela seta laranja) e preencher as informações solicitadas pela tela que o SGPrev apresentará. Vamos ver?

Ao clicar no ícone da coluna AÇÕES, o SGPrev abrirá a tela CADASTRAR JUSTIFICATIVA RUBRICA. Vejamos, agora, o que deve ser preenchido em cada um de seus campos:

| ase de Cálculo da M               | édia 7 - Base de Cálculo Última Remuneração 8 - Análise Prévia 9 - Ane  | xar Documentos |
|-----------------------------------|-------------------------------------------------------------------------|----------------|
| Finalizar Análise                 |                                                                         |                |
|                                   |                                                                         |                |
|                                   |                                                                         |                |
| Base de Cálculo Últi              | n                                                                       |                |
|                                   | Cadastrar Justificativa Rubrica                                         | ×              |
| <ul> <li>Última Remune</li> </ul> | re                                                                      |                |
|                                   | Data Início Recebimento* Data DOE* 2 3                                  |                |
|                                   |                                                                         | fício Ações    |
| 101 - VENCIMEN                    | Fundamentação Legal*                                                    |                |
| 108 - GRATIFICA                   | 4                                                                       |                |
| 278 - AUXILIO AL                  |                                                                         |                |
| 430 - ABONO DE                    | Valor da Rubrica Para Atoria Gratificações Pronter Vantagem Ressoal por |                |
| 2579 CDAT DE                      | 0,00 5 Laborem?* 6 Exercicio de Cargo 7                                 |                |
| 2370 - GRAT DE                    | Comissionado?*                                                          |                |
| Média das Por                     | Justificativa                                                           |                |
| Media das Ken                     | 8                                                                       | <b>9</b>       |
| Data Referência:                  |                                                                         |                |
|                                   | Verificação:                                                            |                |
|                                   | 1) 60 Parcelas nos últimos 5 anos? Não( 47 )                            |                |
| - Remuneração 4/2                 | 0 10 Salvar Fechar                                                      |                |
| Valor Folha                       |                                                                         |                |
| 2 000 00                          | 624.09                                                                  |                |

<u>**1**</u> – Data Início Recebimento:</u> é a data inicial de recebimento do vencimento naquele valor, da gratificação ou da vantagem. Verificar no Diário Oficial que concedeu a vantagem a sua data de início.

<u>2 – Data DOE</u>: é a data da publicação, no Diário Oficial do Estado, do ato ou portaria que concedeu a vantagem ao(à) servidor(a).

<u>3</u> – Anexar a cópia digitalizada do Diário Oficial do Estado que comprove a concessão da vantagem ao(à) servidor(a).

<u>**4**</u> – Fundamentação Legal:</u> é a descrição do nome da gratificação ou vantagem percebida pelo(a) servidor(a) e do percentual, se houver, acompanhada da descrição do respectivo diploma legal que prevê a sua concessão. Por exemplo: Gratificação por Tempo de Serviço – 15% - Artigo 43 da Lei Estadual n°9.826/1974.

<u>5 – Valor da Rubrica para o Ato:</u> pode ser o mesmo da folha de pagamento ou, em algumas situações, um valor diferente, em virtude de uma incorporação proporcional ou pela média dos meses de contribuição.

<u>6 – Gratificações Propter Laborem?</u>: espaço destinado para se indicar, com um clique, se a vantagem analisada no momento se trata de uma gratificação paga em razão do local de trabalho.

<u>7 – Vantagem Pessoal por Exercício de Cargo Comissionado?</u>: espaço destinado para se indicar, com um clique, se a vantagem analisada no momento se trata de uma gratificação de representação incorporada. Em caso afirmativo, você deve anexar no ícone nº9 o cálculo de atualização do valor da vantagem e o Quadro Discriminativo de Cargos Comissionados que foram considerados na incorporação.

<u>**8**</u> – Justificativa:</u> caso o Valor da Rubrica para Ato seja diferente do que consta em folha de pagamento ou, mesmo se igual, haja a necessidade de se demonstrar a atualização dos valores, desde a data inicial de recebimento até a data da aposentadoria, você deve informar, neste espaço, a justificativa da modificação ou da evolução do valor, anexando, no icone nº9, o respectivo demonstrativo de cálculos.

<u>9 –</u> Espaço para anexar os documentos relacionados à Justificativa.

<u>10 –</u> Após o cumprimento dos passos anteriores, clique no botão SALVAR.

**IMPORTANTE!** Veja neste manual os procedimentos necessários para anexar documentos no SGPrev.

## ABA Nº 08 – REGRAS DE BENEFÍCIO

Nesta aba, surgirão as regras de aposentadoria existentes, de maneira que você pode selecionar que o SGPrev relacione todas ou somente aquelas em que o(a) servidor(a) atende, tendo como base os critérios de idade, tempo de contribuição, tempo de serviço público, tempo na carreira, tempo no cargo e data de ingresso no serviço público.

**IMPORTANTE**! Devem ser entregues ao(à) servidor(a), junto com o documento da ANÁLISE PRÉVIA DA SITUAÇÃO FUNCIONAL PARA FINS DE REQUERIMENTO DO BENEFÍCIO, gerado na ABA Nº 10, os Quadros das Regras de Benefício atendidas.

| loop do Cólaulo d                                                                                                   | Média 7 Pasa da (                                                                                                    | Céleule Lutime Domuneres e                                                                                    | 0 Degree Re                          |                                                                          | aumontes  |
|----------------------------------------------------------------------------------------------------|----------------------------------------------------------------------------------------------------|----------------------------------------------------------------------------------------------------|--------------------------------------|--------------------------------------------------------------------------|-----------|
| ase de Calculo d                                                                                                    | a media / - Base de (                                                                                                    | Calculo Ultima Remuneração                                                                                    | 8 - Regras Be                        | 9 - Anexar Do                                                            | ocumentos |
|                                                                                                    |                                                                                                    |                                                                                                    |                                      | 10 - Finalizar                                                           | Análise   |
|                                                                                                    |                                                                                                    |                                                                                                    |                                      |                                                                          |           |
|                                                                                                    |                                                                                                    |                                                                                                    |                                      |                                                                          |           |
| Análico Bróvia                                                                                                    |                                                                                                    |                                                                                                    |                                      |                                                                          |           |
| Allalise Previa                                                                                                    |                                                                                                    |                                                                                                    |                                      |                                                                          |           |
| <ul> <li>Dados Utiliza</li> </ul>                                                                                   | idos na Análise                                                                                                    | 1                                                                                                    | •                                    | 1                                                                        |           |
| Data Admissão                                                                                                    | Idade                                                                                                    | Sexo Apenas                                                                                                   | Z<br>Regras que Atendem              | Data Da Aposentado                                                       | ria 3     |
| 28/05/1985                                                                                                    | 57                                                                                                    | Feminino                                                                                                    |                                      | 16/05/2018                                                               |           |
|                                                                                                    |                                                                                                    |                                                                                                    |                                      |                                                                          |           |
| - Análise -                                                                                                    |                                                                                                    |                                                                                                    |                                      |                                                                          |           |
| / dialioc                                                                                                    |                                                                                                    | 4                                                                                                    | _                                    | -                                                                        |           |
|                                                                                                    | Descrição da Re                                                                                                    | egra 4                                                                                                    | Análise 5                            | Selecionada •                                                            | Ações     |
| Aposentadoria                                                                                                    | por Tempo de Contribuição                                                                                                    | - Proventos Integrais - Regra                                                                                 | Atende                               | Não Selecionada                                                          | 7~90      |
| de Transiçao (a                                                                                                    | a partir de 06/07/2005) Ingre:                                                                                                    | sso ate 16/12/1998                                                                                            |                                      |                                                                          |           |
| Anosentadoria                                                                                                    | por Tempo de Contribuição                                                                                                    | - Proventos Integrais - Regra                                                                                 |                                      |                                                                          |           |
| 7 posentadona                                                                                                    |                                                                                                    |                                                                                                    | Atende                               | Não Selecionada                                                          | V U U     |
| Geral (A partir                                                                                                    | de 21/06/2004)                                                                                                    |                                                                                                    | Atende                               | Não Selecionada                                                          | <b>1</b>  |
| Geral (A partir<br>Aposentadoria                                                                                    | de 21/06/2004)<br>por Tempo de Contribuição                                                                                                    | - Proventos Integrais - Regra                                                                                 | Atende                               | Não Selecionada                                                          |           |
| Geral (A partir<br>Aposentadoria<br>de Transição (a                                                                 | de 21/06/2004)<br>por Tempo de Contribuição<br>a partir de 31/12/2003) Ingre:                                                                  | - Proventos Integrais - Regra<br>sso até 31/12/2003                                                           | Atende<br>Atende                     | Não Selecionada<br>Não Selecionada                                       |           |
| Geral (A partir<br>Aposentadoria<br>de Transição (a<br>Aposentadoria                                                | de 21/06/2004)<br>por Tempo de Contribuição<br>a partir de 31/12/2003) Ingre:<br>por Invalidez EC 70 - Prover                                  | - Proventos Integrais - Regra<br>sso até 31/12/2003<br>ntos Integrais (a partir de                            | Atende<br>Atende<br>Atende           | Não Selecionada<br>Não Selecionada<br>Não Selecionada                    |           |
| Geral (A partir<br>Aposentadoria<br>de Transição (a<br>Aposentadoria<br>30/03/2012)                                 | de 21/06/2004)<br>por Tempo de Contribuição<br>a partir de 31/12/2003) Ingre:<br>por Invalidez EC 70 - Prover                                  | - Proventos Integrais - Regra<br>sso até 31/12/2003<br>ntos Integrais (a partir de                            | Atende<br>Atende<br>Atende           | Não Selecionada<br>Não Selecionada<br>Não Selecionada                    |           |
| Aposentadoria<br>de Transição (a<br>Aposentadoria<br>30/03/2012)<br>Aposentadoria                                   | de 21/06/2004)<br>por Tempo de Contribuição<br>a partir de 31/12/2003) Ingre:<br>por Invalidez EC 70 - Prover<br>por Invalidez - Proventos Pro | - Proventos Integrais - Regra<br>sso até 31/12/2003<br>ntos Integrais (a partir de<br>oporcional (a partir de | Atende<br>Atende<br>Atende<br>Atende | Não Selecionada<br>Não Selecionada<br>Não Selecionada<br>Não Selecionada |           |
| Geral (A partir<br>Aposentadoria<br>de Transição (a<br>Aposentadoria<br>30/03/2012)<br>Aposentadoria<br>25/01/2005) | de 21/06/2004)<br>por Tempo de Contribuição<br>a partir de 31/12/2003) Ingres<br>por Invalidez EC 70 - Prover<br>por Invalidez - Proventos Pro | - Proventos Integrais - Regra<br>sso até 31/12/2003<br>ntos Integrais (a partir de<br>oporcional (a partir de | Atende<br>Atende<br>Atende<br>Atende | Não Selecionada<br>Não Selecionada<br>Não Selecionada<br>Não Selecionada |           |

Vejamos as principais observações sobre esta aba:

<u>1 – Dados Utilizados na Análise:</u> estas informações são geradas automaticamente, de acordo com os registros consolidados nas abas DADOS PESSOAIS e DADOS FUNCIONAIS.

<u>2 – Apenas Regras que Atendem:</u> caso você deseje que o SGPrev relacione apenas as regras atendidas pelo(a) servidor(a), basta clicar no espaço correspondente.

<u>3 – Data da Aposentadoria:</u> informe a data do momento de realização da análise prévia. Caso o(a) servidor(a) apresente o requerimento de aposentadoria em outro momento do futuro, altere a data para o dia da solicitação de inativação.

<u>4 – Descrição das Regras</u>: coluna onde serão relacionadas todas as regras de benefício.

<u>5 - Análise</u>: é a indicação se o(a) servidor(a) atende ou não atende a regra de benefício descrita ao lado.

<u>6 e 7 –</u> Correspondem a seleção da regra. Quando você seleciona determinada regra no ícone 7, ela muda do status de Não Selecionada para Selecionada no ícone 6.

<u>8</u> – São os ícones do Quadro de Tempo de Contribuição, do Quadro das Regras de Benefício e da Minuta do Ato. Todas as informações prestadas, confirmadas e digitadas, assim como os documentos anexados nas abas anteriores consolidam as regras de aposentadoria, indicam se o(a) servidor(a) atende aos seus requisitos e geram a minuta do ato que concederá o benefício requerido.

## ABA Nº 09 - ANEXAR DOCUMENTOS

Na aba ANEXAR DOCUMENTOS você terá a oportunidade de anexar todos os documentos do(a) servidor(a) que ainda não foram anexados nas outras abas ou que não foram gerados automaticamente pelo SGPrev.

| clonal: CPF:            | Nome: Orgão:<br>PAULO JOSE ALVES PINTO 191 - SEF.               | AZ Ma        | tricula:   |
|-------------------------|-----------------------------------------------------------------|--------------|------------|
| los Pessoais 2 - Dados  | Funcionais 3 - Alterações Funcionais 4 - Deduções               | 5 - Acréso   | imos       |
| e de Cálculo da Média 7 | - Base de Cálculo Última Remuneração 8 - Análise Pré            | ávia 9 - Ane | xar Docun  |
| alizar Análise          |                                                                 |              |            |
|                         |                                                                 |              |            |
|                         |                                                                 |              |            |
| exar Documentos         |                                                                 |              |            |
| Course de Desurrente    | Deserveste                                                      | atatus       |            |
| Grupo do Documento      | Documento                                                       | status       | Ações      |
|                         | Control Concernants Atualizada                                  | Anexado      | <u>∎</u> ⊕ |
| DENTIFICAÇÃO            | Certidao Casamento Atualizada                                   |              | _⊕<br>_>   |
| DENTIFICAÇÃO            | Documento Identificação*                                        | Anexado      | <b>⊡</b> ⊕ |
| DENTIFICAÇÃO            | Comprovante Residencia*                                         | Anexado      | ⊕          |
| DENTIFICAÇÃO            | PISIPASEP*                                                      | Anexado      | _⊕<br>     |
| IDA FUNCIONAL           | Declaração de Acumulação de Cargos Públicos                     |              | <b>⊡⊕</b>  |
| IDA FUNCIONAL           | Deciaração Processo Administrativo Disciplinar                  | Anexado      | <b>⊡</b> ⊕ |
| IDA FUNCIONAL           | DOE das Remoções                                                |              |            |
| IDA FUNCIONAL           | Quadro Discriminativo Cargos Comissionados                      |              | <b>D</b>   |
| IDA FUNCIONAL           | Documento de Análise Prévia Situação Funcional                  |              | <b>B</b>   |
| IDA FUNCIONAL           | Autorização de afastamento*                                     | Anexado      | <b>-</b>   |
| IDA FUNCIONAL           | Quadro das Ascensões Funcionais                                 |              |            |
| IDA FUNCIONAL           | Comprovantes de Faitas, Licenças e Afastamentos Diversos        |              | -          |
| IDA FUNCIONAL           | DOE Carga Horária                                               |              | ÷          |
| ONTAGEM DE TEMPO        | Quadro de Regras Tempo de Serviço/Contribuição                  |              | т.         |
| ONTAGEM DE TEMPO        | Quadro de Regras Benefício                                      |              | <b>B</b>   |
| ONTAGEM DE TEMPO        | Comprovantes peribdos sem contribuição                          |              | <b>_⊕</b>  |
| ONTAGEM DE TEMPO        | Certidão de AtMidade Policial                                   |              | <b>B</b>   |
| ONTAGEM DE TEMPO        | Comprovantes de Llcenças em Dobro                               |              | <b>-</b>   |
| ONTAGEM DE TEMPO        | Documento de Admissão no Serviço Público                        |              |            |
| ONTAGEM DE TEMPO        | Certidões de Tempo de Contribuição                              |              | <b>B</b>   |
| ONTAGEM DE TEMPO        | Comprovantes desempenho das funções de Jurado(a)                |              | <b>B</b>   |
| ONTAGEM DE TEMPO        | DOE concorrer a cargo eletivo                                   |              | -          |
| ONTAGEM DE TEMPO        | Comprovantes aposentadoria Indeferida                           |              | <b>-</b>   |
| ONTAGEM DE TEMPO        | Documento de Desaverbação                                       |              | <b>-</b>   |
| ONTAGEM DE TEMPO        | Laudo Técnico das Condições Ambientais de Trabalho – LTCAT      |              | -          |
| EMUNERAÇÃO / PROVENTOS  | Cálculo (planilha) de definição da porcentagem de gratificações |              | <b>-</b>   |
| EMUNERAÇÃO / PROVENTOS  | Extrato de Pagamento (mês anterior ao requerimento para         | Anexado      | -          |
| EMUNERAÇÃO / PROVENTOS  | Diplomas Certificados e Cursos                                  | Anevedo      | ₽.         |
| EMUNERAÇÃO / DROVENTOS  | Ato Toroando Sem Efeito                                         | Anotado      |            |
| EMUNERAÇÃO / PROVENTOS  | Ouadro Discriminativo das Rúbricas                              |              |            |
| EMUNERAÇÃO / PROVENTOS  | Comprovação Declução Desligamento                               |              |            |
| EMUNERAÇÃO / PROVENTOS  | Termo de oncão*                                                 | Anevedo      |            |
|                         | Denisões Indials                                                | Anotaut      |            |
|                         | Decumento comprehatório da incorrectarão de hara extra          |              |            |
| EMUNERAÇÃO / PROVENTOS  | Elebras financeiras                                             | Anorada      | ±⊕<br> ⊒.  |
| CONUNERAÇÃO / PROVENTOS | Fronds Indiroellas                                              | Anexado      | E⊕<br>□    |
| OCUMENTOS INVALIDEZ     |                                                                 |              | E⊕         |
| OCUMENTOS INVALIDEZ     | Laudo medico pericial de invalidez                              |              | <u>∎</u> ⊕ |
| OCUMENTOS INVALIDEZ     | Extrato previdenciario expedido pelo – INSS                     |              | <u>∎</u> ⊕ |
|                         | Deciaração que não exérce nenhuma outra atMidade remunerada     |              | - (F)      |
| OCOMENTOS INVALIDEZ     |                                                                 |              | -          |
Nesta aba, haverá um check list de documentos, divididos por grupos (IDENTIFICAÇÃO, VIDA FUNCIONAL, CONTAGEM DE TEMPO, REMUNERAÇÃO/PROVENTOS E DOCUMENTOS INVALIDEZ).

Alguns destes documentos são de anexação obrigatória, já outros somente devem ser anexados caso o(a) servidor(a) se enquadre em determinada situação. Por exemplo, os documentos relativos à invalidez somente são obrigatórios quando a aposentadoria for invalidez ou então o Laudo Técnico das Condições Ambientais de Trabalho somente será obrigatório quando se tratar de uma aposentadoria especial.

Quando o documento for obrigatório em todas as situações, a coluna status, da imagem ao lado, indicará se o mesmo já foi anexado. Se sim, o status indicará ANEXADO (cor verde). Se não, o status indicará AUSENTE (cor vermelha).

Já para os casos de documentos obrigatórios para situações específicas, como mencionamos nos exemplos acima, a coluna status indicará três tracinhos (- - -) caso o documento ainda não tenha sido anexado e indicará a palavra ANEXADO em caso de documento anexado.

Portanto, neste momento, é muito importante a sua avaliação criteriosa, pois será você que concluirá se é o caso de se anexar algum documento obrigatório em situações específicas.

**IMPORTANTE!** Na coluna AÇÕES, das abas, quando você realiza o trabalho de anexar os documentos que comprovam as informações, clicando no ícone respectivo, o nome AUSENTE (em vermelho), constante na coluna STATUS, mudará para ANEXADO (em verde). Veja neste manual o procedimento para anexar documentos.

### EMISSÃO DO REQUERIMENTO DE APOSENTADORIA

Ainda na aba ANEXAR DOCUMENTOS, depois de realizado todo o trabalho de anexar os documentos de todas as abas anteriores, e devidamente realizada a análise prévia, se o(a) servidor(a) optar por se aposentar, você poderá emitir o requerimento de aposentadoria também pelo SGPREV, conforme indica a figura acima. Para isso, basta clicar no ícone indicado pela seta que o requerimento será disponibilizado. Vejamos abaixo o requerimento:

| nexar Documentos   |                                |              |
|--------------------|--------------------------------|--------------|
| Grupo do Documento | Documento                      | Status Ações |
| IDENTIFICAÇÃO      | Requerimento de Aposentadoria* | Ausente      |

Os dados destacados devem ser preenchidos pelo(a) servidor(a) no momento de requerer o seu benefício de aposentadoria.

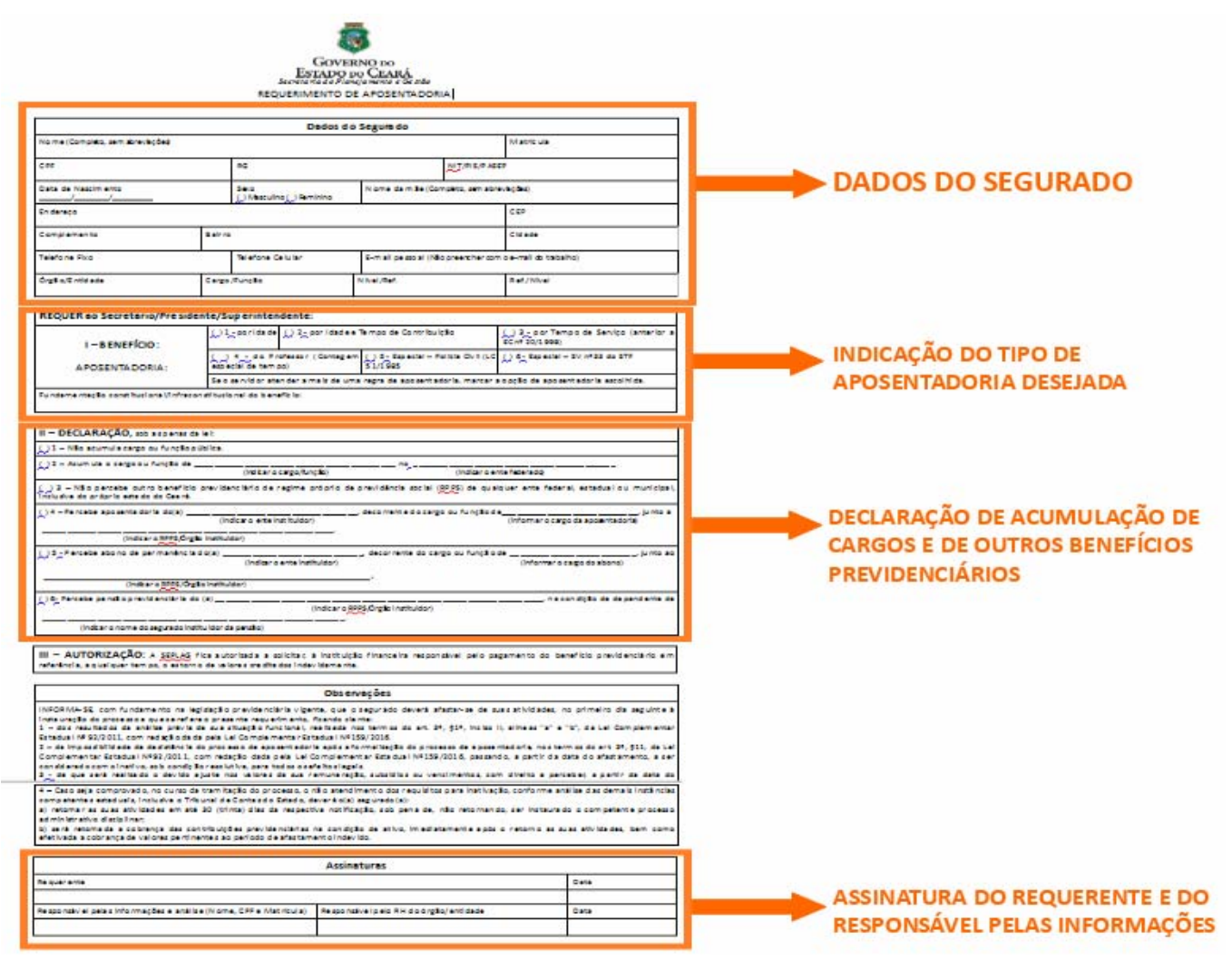

Após todo o preenchimento e assinatura do formulário de requerimento por parte do(a) servidor(a) e do responsável pelas informações e análise, tal documento deve ser digitalizado e inserido no SGPrev. Para que isso ocorra você deve realizar o procedimento de ANEXAR DOCUMENTO.

| exar Documentos    |                                |         |       |
|--------------------|--------------------------------|---------|-------|
| Grupo do Documento | Documento                      | Status  | Ações |
| DENTIFICAÇÃO       | Requerimento de Aposentadoria* | Ausente | ₽ ↓   |

Após ser anexado o requerimento preenchido com as suas assinaturas, o que se encontrava AUSENTE passará a estar ANEXADO, conforme figura abaixo:

| Grupo do Documento | Documento                      | Status  | Ações |  |
|--------------------|--------------------------------|---------|-------|--|
| IDENTIFICAÇÃO      | Requerimento de Aposentadoria* | Anexado |       |  |

## ABA Nº 10 – FINALIZAR ANÁLISE

Pronto! Chegamos ao fim da análise prévia da situação funcional. Você tem a certeza de que todos os documentos necessários e solicitados em todas as abas anteriores já foram anexados no SGPrev e, agora, o(a) servidor(a) saberá se é atende a alguma regra de aposentadoria. Mas antes, alguns procedimentos devem ser atendidos nesta aba. Vamos ver?

| - Finalizar Analise                                                                          |                                            |                               |                                      |            |
|----------------------------------------------------------------------------------------------|--------------------------------------------|-------------------------------|--------------------------------------|------------|
|                                                                                              |                                            |                               |                                      |            |
| Fianlizar Análise                                                                            |                                            |                               |                                      |            |
| Atestar Informações                                                                          |                                            |                               |                                      |            |
| Doctaro cob ac popac da loi que te                                                           | das as informações utilizadas na análico   | orávia octão                  | Vicualizar Documente                 |            |
| Deciaro sob as perías ua lei que tor                                                         | as as inition nações utilizadas na analise | pievia estau                  | visualizar Documento                 | Assinar    |
| corretas e que os documentos ane                                                             | xados comprovam tais informações.          |                               | Análise Previa Situação              | Documentos |
| corretas e que os documentos ane                                                             | xados comprovam tais informações.          |                               | Análise Previa Situacão<br>Funcional | Documentos |
| corretas e que os documentos ane                                                             | xados comprovam tais informações.          |                               | Análise Previa Situacão<br>Funcional | Documentos |
| Checklist dos Dados Informados                                                               | xados comprovam tais informações.          |                               | Análise Previa Situacão<br>Funcional | Documentos |
| Checklist dos Dados Informados                                                               | xados comprovam tais informações.          | RG:                           | Análise Previa Situacão<br>Funcional | Documentos |
| Checklist dos Dados Informados                                                               | xados comprovam tais informações.          | RG:<br>Nasciment              | Análise Previa Situacão<br>Funcional | Documentos |
| Checklist dos Dados Informados CPF: Nome: PAULO JOSE ALVES PIN Ingresso/Admissão: 16/07/1981 | xados comprovam tais informações.          | RG:<br>Nasciment<br>PIS/PASEP | Análise Previa Situacão<br>Funcional | Documentos |
| Checklist dos Dados Informados CPF: Nome: PAULO JOSE ALVES PIN Ingresso/Admissão: 16/07/1981 | xados comprovam tais informações.          | RG:<br>Nasciment<br>PIS/PASEP | Análise Previa Situacão<br>Funcional |            |

Primeiramente, você, que realizou a ANÁLISE PRÉVIA, vai atestar, sob as penas da lei, que todas as informações utilizadas na análise prévia estão corretas e que os documentos anexados comprovam tais informações. Após, você confirmará as informações referentes ao nº do CPF do(a) servidor(a), o nome, a data de ingresso, o nº do RG, a data de nascimento e o nº do PIS/PASEP.

Após o preenchimento dos campos indicados na figura anterior, você realizará o procedimento de assinatura dos documentos, inclusive do DOCUMENTO DE ANÁLISE PRÉVIA DA SITUAÇÃO FUNCIONAL, clicando no link indicado abaixo com a seta laranja.

| Fianlizar Análise |                                                         |                                                                        |                             |                                                           |                       |
|-------------------|---------------------------------------------------------|------------------------------------------------------------------------|-----------------------------|-----------------------------------------------------------|-----------------------|
| Atestar Infor     | mações                                                  |                                                                        |                             | _                                                         |                       |
| Corretas e c      | o as penas da lei que todas<br>ue os documentos anexado | as informações utilizadas na análise<br>os comprovam tais informações. | prévia estão Vi<br>Ai<br>Fi | isualizar Documento<br>nálise Previa Situacão<br>uncional | Assinar<br>Documentos |
| Checklist do      | s Dados Informados                                      |                                                                        |                             |                                                           |                       |
| CPF: 088.0        | 65.513-53                                               |                                                                        | RG: 2017073                 | 5235                                                      |                       |
| Vome: PAL         | ILO JOSE ALVES PINTO                                    | ·                                                                      | Nascimento:                 | 24/11/1960                                                | 100                   |
| ✓ Ingresso/A      | dmissão: 16/07/1981                                     | <u>~</u>                                                               | PIS/PASEP: 1                | 7012351673                                                |                       |
| Al- is Deserve    | 550                                                     |                                                                        |                             |                                                           |                       |
| ADrir Proces      |                                                         |                                                                        |                             |                                                           |                       |

A assinatura ora indicada é digital, realizada por meio de token, e implica na confirmação de todos os documentos que foram anexados no ato de ANÁLISE PRÉVIA.

Após o clique no botão ASSINAR DOCUMENTOS, o SGPRev abrirá a janela para assinatura digital, conforme demonstra a figua ao lado. Realize os procedimentos de assinatura com o seu Certificado Digital.

|                                                                                | Applet Certisigner - Certisign - Exemplo                                                                       | s - Mozilla Firefox                                                        |                              | SECRETARIA DO P               |
|--------------------------------------------------------------------------------|----------------------------------------------------------------------------------------------------|----------------------------------------------------------------------------|------------------------------|-------------------------------|
| SGFREV Sistema d                                                               | (i) 🔏 172.25.4.132:38080/certisign                                                                             | /Samples/SignCmsFileServer.jsp?arquivos=EA                                 |                              | Governo do Estado do Cen      |
| Previdência -<br>Home / Beneficiário / Centralizad                             | Assinatura Digi                                                                                                | tal Secretaria do Planejament                                              | Voltar<br>CEARÁ<br>or Gestão | C                             |
| Dados do Segurado-Ins<br>ID Funcional:<br>14025934510                          | Selecione o certificado a s<br>Repositório a ser utilizado<br>Certificado a ser utilizado<br>Lista de arquivos | er utilizado<br>Selecione o Repositório 🝷<br>Selecione Repositório antes 👻 | Recarregar                   | <b>Matricula:</b><br>09730419 |
| 1 - Dados do Segurado<br>6 - Finalizar Análise                                 | Nome 14_14_AtestadoAn_lisePr_via Assinar arquivos se                                                           | Tamanho<br>32.pdf 484240 bytes<br>lecionados > Assinar Arquivos            |                              | do Beneficio 5                |
| Fianlizar Análise<br>Atestar Informa<br>✓ Declaro sob as p<br>corretas e que o | penas da lei que todas as informaçã<br>s documentos anexados comprova                                          | ies utilizadas na análise prévia estão<br>m tais informações.              | Visualizar Atestado          | Assinar Atestado              |

Procedida a assinatura digital, você visualizará o DOCUMENTO DE ANÁLISE PRÉVIA DA SITUAÇÃO FUNCIONAL, no link indicado pela seta laranja, na figura abaixo:

| 6 - Base de Cálculo da Média 7 - Base de Cálculo Última Remuneração 8 - Análise Prévia 9 - Anexar Documentos 10 - Finalizar Análise Fianlizar Análise Atestar Informações |
|----------------------------------------------------------------------------------------------------|
| 10 - Finalizar Análise<br>Fianlizar Análise                                                                                                    |
| Fianlizar Análise                                                                                                    |
| Fianlizar Análise<br>Atestar Informações                                                                                                    |
|                                                                                                    |
| Atestar Informações                                                                                                    |
| Aucstal informações                                                                                                    |
| Declaro sob as penas da lei que todas as informações utilizadas na análise prévia estão Visualizar Documento Assinar                                                      |
| Corretas e que os documentos anexados comprovam tais informações. Análise Previa Situação Documentos                                                                      |
|                                                                                                    |
| Checklist dos Dados Informados                                                                                                    |
| CPF: RG:                                                                                                    |
| Nome: PAULO JOSE ALVES PINTO                                                                                                    |
| Ingresso/Admissão: 16/07/1981                                                                                                    |
|                                                                                                    |
| Abrir Processo                                                                                                    |
| Abrir Processo                                                                                                    |
|                                                                                                    |
|                                                                                                    |

Ao realizar o procedimento ora indicado, o SGPrev abrirá o DOCUMENTO DE ANÁLISE PRÉVIA DA SITUAÇÃO FUNCIONAL, que deve ser entregue ao(à) servidor(a) em conjunto com os Quadros das Regras de Benefício atendidas por ocasião da realização da ANÁLISE PRÉVIA. A seguir, o documento ora tratado:

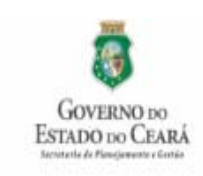

#### ANÁLISE PRÉVIA DA SITUAÇÃO FUNCIONAL PARA FINS DE REQUIREMENTO DE BENEFÍCIO

| in a second second                                                                                                    | Dados                                                                                                    | do segurado                                                                                                    |                                                                                                    |
|----------------------------------------------------------------------------------------------------|----------------------------------------------------------------------------------------------------|----------------------------------------------------------------------------------------------------|----------------------------------------------------------------------------------------------------|
| Nome (Completo, sem abreviações)<br>MARIA LUIZA DO CARMO                                                                                                    | )                                                                                                    | Matricul                                                                                                    | 3                                                                                                    |
| CPF                                                                                                    | RG (MEmissonUF)                                                                                                    | NT/PIO/PAOEP                                                                                                    | DADOS DO(A)                                                                                                    |
| Cargo / Função / Poeto / Graduação                                                                                                    |                                                                                                    | Poder, Instituíção, Orgão ou Entidade de origem<br>221 - SECRETARIA DA EDUCAÇÃO                                                                                                    | SEGURADO(A)                                                                                                    |
|                                                                                                    | Resultado da Análise                                                                                                    | Data de Análise:                                                                                                    |                                                                                                    |
| INFORMA-SE qu<br>conforme demonstrado no<br>A análise foi efi<br>DECLARA-SE, sob as pe<br>realizada s presente anál<br>INFORMA-SE, co                                                                                                    | ue o Segurado acima identificado<br>o Quadro Discriminativo do Tem<br>etivada com base nos assenta<br>enas da Lei, a verossimilhança<br>lise prévia.<br>om fundamento na legislação pr                                                                                                    | lo ATENDE aos requisitos para requerer beneficio<br>po de Contribuição (QDTC), em anexo.<br>mentos funcionais do Interessado(a), devidament<br>de todas as informações e documentos com base<br>evidenciária vigente, que, cumpridos os requisitos p                                                                                                    | previdenciário.<br>le atualizados.<br>: nos quais foi<br>para                                                                                                    |
| <ol> <li>qualquer disc<br/>pedido de inativação e a</li> <li>II – formalizado<br/>jus, o segurado deverá a<br/>de que:         <ul> <li>a) não poderá di<br/>inativo, sob condição resc</li> <li>b) será feito o di<br/>a partir da data do afai<br/>respectiva contribuição pi<br/>de posteriores compensa<br/>c) caso seja oci<br/>inativação, conforme anái</li> <li>deverá retor<br/>retormando, ser instaurad<br/>2) será retomadi<br/>retorno às suas atividade</li> </ul> </li> </ol> | cussão de natureza financeira<br>instauração do respectivo proor<br>o requerimento com a devida i<br>fastar-se de suas atividades, no<br>fastar-se de suas atividades, no<br>fastar-se de suas atividades, no<br>fesistir do processo de inativaç<br>olutiva, para todos os efeitos le<br>evido ajuste nos valores da sua<br>stamento, o valor equivalente<br>reevidenciária na condição de l<br>gões ou cobranças;<br>omprovado, no curso da trami<br>lise das demais instâncias comp<br>nar ás suas atividades em ati<br>do o competente procedimento<br>la a cobrança das contribuiçã-<br>es, bem como efetivada a cobra | quanto ao valor inicial do benefício previdenciário<br>esso:<br>opção pela regra referente ao benefício previdencia<br>o primeiro dia seguinte à instauração do processo,<br>ão, passando, a partir do afastamento, a ser cons<br>gais;<br>e remuneração, subsidios ou vencimentos, com dire<br>aos dos respectivos proventos de inativação e<br>nativo, conforme previsto na legislação pertinente,<br>tação do processo, o não atendimento dos requ<br>elentes estaduais, inclusive do Tribunal de Contas<br>è 30 (trinta) dias da respectiva notificação, sob<br>administrativo disciplinar;<br>es previdenciárias na condição de ativo, imediata<br>nça de valores pertinentes ao período de afastame | INFORMAÇÕES SOBRE A<br>Análise prévia e Abertura<br>derado como<br>ito a perceber,<br>a recolher a<br>sem prejuízo<br>uisitos para a<br>do Estado:<br>pena de, não<br>mente após o<br>nto indevido. |
| Responsável pelas i<br>CPS                                                                                                    | ntomações e análise (nome.<br>F, matricula)                                                                                                    | DE ACORDO:<br>Responsável pelo RH do Poder, institução, Órgão ou<br>origem (Nome, CPF, Matricula)                                                                                                    |                                                                                                    |
| Assinatura                                                                                                    | Data                                                                                                    | Assinatura                                                                                                    | Data                                                                                                    |

#### PROCEDIMENTOS PARA ANEXAR DOCUMENTOS NO SGPREV

Como já falamos, o SGPrev buscará no SGP as informações para alimentar os dados necessários das abas do SGPrev, sendo necessário apenas anexar o documento que comprove a mudança ocorrida, como o Diário Oficial que publicou a Portaria de ascensão funcional.

|                               | CPF:          | Nome:<br>PAULO JOSE ALVES                     | 9 PINTO       |                | <b>Órgão:</b><br>191 - SEFAZ | :                       | Matrícula: | •         |
|-------------------------------|---------------|-----------------------------------------------|---------------|----------------|------------------------------|-------------------------|------------|-----------|
| ados Pessoa                   | is 2 - Dao    | dos Funcionais 3 - Alteraçõ                   | es Funcionais | 4 - D<br>6 - B | eduções<br>ase de Cálcu      | 5 - Acrés<br>Ilo da Méd | cimos      |           |
| Base de Cálcu                 | lo Última Rem | uneração 8 - Análise Prévia                   | 9 - Anexar    | Documen        | tos 10 -                     | Finalizar /             | Análise    |           |
|                               |               |                                               |               |                |                              |                         |            | 1         |
| Alterações fur<br>Data Início | Data Fim      | Cargo                                         | Composição    | Portaria       | Diário                       | Página                  | Status     | Acões     |
| 01/04/2016                    | 03/05/2017    | AUDITOR FISCAL ADJUNTO<br>DA RECEITA ESTADUAL | TAF/4ª/A      | 248            | Oficial<br>02/06/2016        | 122                     | Ausente    | - Age coc |
| 27/05/2010                    | 31/03/2016    | AUDITOR FISCAL ADJUNTO<br>DA RECEITA ESTADUAL | TAF/3ª/A      | 224            | 27/05/2010                   | 34                      | Ausente    | Ð         |
| 01/04/2009                    | 26/05/2010    | AUDITOR FISCAL ADJUNTO<br>DA RECEITA ESTADUAL | TAF/2ª/E      | 342            | 09/06/2009                   | 58                      | Ausente    | B 🔶       |
| 01/03/1996                    | 31/03/2009    | AUDITOR ADJUNTO DO<br>TESOURO ESTADUAL        | TAF/D/D5      | 225            | 23/07/1996                   | 67                      | Anexado    | <b>B</b>  |
| 01/05/1995                    | 29/02/1996    | AGENTE FISCAL E DE<br>ARRECADAÇÃO             | TAF/11        | 260            | 10/05/1995                   | 94                      | Anexado    |           |
| 12/04/1995                    | 30/04/1995    | AGENTE FISCAL E DE<br>ARRECADAÇÃO             | TAF/8         | 194            | 12/04/1995                   | 13                      | Anexado    | <b>₽</b>  |
| 01/04/1992                    | 11/04/1995    | TÉCNICO AUXILIAR DE<br>FINANÇAS ESTADUAIS     | TAF/8         | 0              | 06/07/1992                   | 22                      | Anexado    | Ð         |
| 01/04/1987                    | 31/03/1992    | TÉCNICO AUXILIAR DE<br>FINANÇAS ESTADUAIS     | TAF/7         | 0              | 03/12/1987                   | 4                       | Anexado    |           |
| 01/02/1986                    | 31/03/1987    | TÉCNICO AUXILIAR DE<br>FINANÇAS ESTADUAIS     | TAF/I/6       | 0              | 13/03/1986                   | 15                      | Anexado    |           |
| 01/01/1984                    | 31/01/1986    | TÉCNICO AUXILIAR DE<br>FINANÇAS ESTADUAIS     | TAF/I/6       | 0              | 20/12/1983                   | 2                       | Anexado    |           |
| -                             | 31/12/1983    | TÉCNICO AUXILIAR DE                           | TAF/1/3       | 0              | 16/07/1981                   | 8                       | Anexado    |           |

**IMPORTANTE!** Na coluna AÇÕES, das abas, quando você realiza o trabalho de anexar os documentos que comprovam as informações, clicando no ícone da figura com a seta apontada, o nome AUSENTE (em vermelho), constante na coluna STATUS, mudará para ANEXADO (em verde).

Vamos aprender qual o procedimento deve ser realizar para anexar no SGPrev esses documentos? É simples e fácil!

| ados Pessoa    | s ?     | 2 - Dad | los Funcionais        | 3 - Alteraçã          | ões Funcionais | 4 - | Deduções      | 5 - Acrés  | scimos   |            |
|----------------|---------|---------|-----------------------|-----------------------|----------------|-----|---------------|------------|----------|------------|
|                |         |         |                       |                       |                | 6 - | Base de Cálcu | ulo da Méo | dia      |            |
| ase de Cálcu   | o Úlí m |         |                       | - Andria Trivi        |                |     |               | Finition   | - lise   |            |
|                |         | Ane     | exar Docum            | ento                  |                |     |               | ×          |          |            |
| Alterações fun | cionas  |         |                       |                       |                |     |               |            |          |            |
| Alterações fui | cione s | Comp    | orovação Alteração I  | Funcional             |                |     |               |            |          |            |
| Data Início    | Di ti   | Docum   | nento comprobatório d | e alteração funcion   | al             |     |               |            | itatus   | Ações      |
| 01/04/2016     | 03/05   | +       | Procurar J Sa         | ilvar © Cance         | elar -         |     |               |            | Ausente  |            |
| 0110112010     |         |         |                       |                       |                |     |               |            |          |            |
| 27/05/2010     | 31/03   | LUIU    |                       | PTANUAL               |                | 467 | 2110012010    |            | Ausente  | B          |
| 01/04/2009     | 26/05   | /2010   | AUDITOR FISC          | AL ADJUNTO<br>STADUAL | TAF/2º/E       | 342 | 09/06/2009    | 58         | Ausente  | B <        |
|                |         |         | AUDITOR AD IU         | NTO DO                | TAFIDIDA       | 225 | 22/07/1006    | 67         | Anovada  | B          |
| 01/03/1996     | 31/03   | /2009   | TESOURO EST           | ADUAL                 | IAF/D/D5       | 225 | 23/01/1330    | 07         | Allexauo | <u>=</u> + |

Nas abas do SGPrev, quando você clicar no ícone para anexar documentos, na coluna AÇÕES (ícone da seta laranja na figura acima), o SGPRev exibirá a área ANEXAR DOCUMENTO, exposto em destaque na figura acima.

| 1 - Dados Pessoais           | 2 - Dao             | dos Funcionais                          | 3 - Alteraçõ                            | es Funcionais         | 5 4 - | Deduções     | 5 - Acrés  | cimos    |          |
|------------------------------|---------------------|-----------------------------------------|-----------------------------------------|-----------------------|-------|--------------|------------|----------|----------|
|                              |                     |                                         |                                         |                       | 6 -   | Base de Cálc | ulo da Méd | ia       |          |
| 7 - Base de Cálculo          | Utting and          |                                         |                                         | M - AUEAR             |       |              |            | - delise |          |
|                              | Ane                 | exar Docum                              | ento                                    |                       |       |              | ×          |          |          |
| Alterações funcio            | na s <sub>Com</sub> | provação Alteração I                    | uncional                                |                       |       |              |            |          |          |
| Data Início                  |                     | nento comprobatório de<br>Procurar J Sa | e alteração funciona<br>Ivar 🚺 🖉 Cancel | ar                    |       |              |            | Status   | Ações    |
| 01/04/2016                   | 3/ 5                |                                         |                                         |                       |       |              |            | 4 usente | Ð        |
|                              | 1/ 3                |                                         |                                         | 11.11.011.            | 227   | 21100/2010   | 54         | 4 usente | <b>₽</b> |
| 27/05/2010                   |                     |                                         |                                         |                       |       |              |            |          |          |
| 27/05/2010 3<br>01/04/2009 3 | 6/05/2010           | AUDITOR FISCA                           | al adjunto<br>Stadual                   | TAF/2 <sup>®</sup> /E | 342   | 09/06/2009   | 58         | Ausente  |          |

Para anexar o documento que comprove a informação, você clicará no botão PROCURAR, que será exibido na área destinada para ANEXAR DOCUMENTO, conforme exposto na figura acima.

Ao clicar no botão indicado, o sistema lhe reportará para a área do seu computador de trabalho ou dispositivo portátil e você poderá procurar o arquivo desejado.

| uncional:<br>)25498320 | CPF:<br>088.065. | 513-53 F                   | Nome:<br>PAULO JOSE ALVES PINTO | Órgão: Ma<br>191 - SEFAZ 03                  | itricula:<br>796213 |                 |               |                |       |
|------------------------|------------------|----------------------------|---------------------------------|----------------------------------------------|---------------------|-----------------|---------------|----------------|-------|
| ados Pessoai           | is 2 - Dao       | los Funcionais             | 😻 Enviar arquivo                | vível (H:) 		 PROCESSO TESTE 		 SEFAZ - PAUL | O JOSÉ ALVES PINTO  |                 | ← ← Pesquisar | SEFAZ - PAULOJ | IOS , |
| ase de Cálcul          | lo Última Rem    | uneração 8                 | Organizar 🔻 Nova pasta          | 3                                            |                     |                 |               | H • 1          | 0     |
|                        | Ane              | exar Docun                 | -                               | Nome                                         | Data de modificaç   | Tipo            | Tamanho       |                |       |
|                        |                  |                            | Favoritos                       | 👎 Comprovação PDF 24 meses                   | 07/11/2017 15:58    | Adobe Acrobat D | 1.421 KB      |                |       |
| Alterações fun         | icionais         |                            | Downloads                       | Comprovante de Residência                    | 07/11/2017 11:56    | Adobe Acrobat D | 83 KB         |                |       |
|                        | Comp             | rovação Alteração          | Lessis                          | Comprovoção da Gratificação de Titulação     | 07/11/2017 16:05    | Adobe Acrobat D | 942 KB        |                |       |
| Data Infala            | Det              | ento comprobatório         | Locals                          | TC INSS                                      | 15/02/2018 18:26    | Adobe Acrobat D | 45 KB         |                |       |
| Data Inicio            | Dati +           | Procurar 🤳                 | 🚍 Bibliotecas                   | DECRETO REMUNERAÇÃO 2017                     | 16/02/2018 14:23    | Adobe Acrobat D | 861 KB        |                |       |
| 01/04/2016             | 03/05            | _                          | Documentos                      | Despacho CPREV-PGE                           | 07/11/2017 16:08    | Adobe Acrobat D | 77 KB         |                |       |
|                        |                  |                            |                                 | 🗾 Despacho SEFAZ - CPREV                     | 07/11/2017 16:07    | Adobe Acrobat D | 41 KB         |                |       |
| 27/05/2010             | 31/03,           | DA DECETA                  | Músicas                         | 🗾 DOE Alteração Funcional TAF 6              | 15/02/2018 17:30    | Adobe Acrobat D | 157 KB        |                |       |
|                        |                  |                            | Vídeos                          | 🗾 DOE Alteração Funcional TAF 7              | 15/02/2018 17:34    | Adobe Acrobat D | 68 KB         |                |       |
| 01/04/2009             | 26/05/2010       | DA RECEITA E               |                                 | 🗾 DOE Alteração Funcional TAF 8              | 15/02/2018 17:35    | Adobe Acrobat D | 200 KB        |                |       |
|                        |                  |                            | Computador                      | 😎 ENQUADRAMENTO D5                           | 15/02/2018 17:39    | Adobe Acrobat D | 208 KB        |                |       |
| 01/03/1996             | 31/03/2009       | TESOURO ES                 | Lisco Local (C:)                | 🗾 ENQUADRAMENTO E                            | 15/02/2018 17:43    | Adobe Acrobat D | 283 KB        |                |       |
| 04/05/4005             | 00/00/4000       | AGENTE FISC                | HP_RECOVERY (I                  | 🔁 ENQUADRAMENTO TAF 6                        | 15/02/2018 17:29    | Adobe Acrobat D | 178 KB        |                |       |
| 01/05/1995             | 29/02/1996       | ARRECADAÇA                 | HP_TOOLS (E:)                   | ENQUADRAMENTO TAF 8                          | 15/02/2018 17:37    | Adobe Acrobat D | 199 KB        |                |       |
| 12/04/1995             | 30/04/1995       | AGENTE FISC                | _ Disco removível               | 🔁 ENQUADRAMENTO TAF 11                       | 15/02/2018 17:38    | Adobe Acrobat D | 178 KB        |                |       |
| 12/04/1000             | 30/04/1335       | ARRECADAÇA                 | -                               |                                              | 00/00/0010 00.00    | A .I            | 11 1/0        |                |       |
| 01/04/1992             | 11/04/1995       | TÉCNICO AUX<br>FINANÇAS ES | Nome:                           |                                              |                     |                 | ✓ Todos os an |                | -     |
| 01/04/1987             | 31/03/1992       | TÉCNICO AUX                |                                 |                                              |                     |                 | Abrir         |                | lar   |

Quando a janela de arquivos for aberta em seu computador de trabalho, você pode buscar o local onde se encontra armazenado o arquivo desejado e selecioná-lo para que o procedimento de anexação seja concluído.

|                               |                 |               |                                                            |                                                |                | 6 -    | Base de Cálcu | llo da Méd  | lia     |       |
|-------------------------------|-----------------|---------------|------------------------------------------------------------|------------------------------------------------|----------------|--------|---------------|-------------|---------|-------|
| 7 - Base de Cálcul            | o Última        | Rem           | uneracão 8                                                 | - Análise Pré                                  | via 9 - Anevar | Docume | entos 10-     | Finalizar . | ∆nálise |       |
| Alterações fun<br>Data Início | cionais<br>Dati | Comp<br>Docum | rovação Alteração<br>ento comprobatório d<br>Procurar 💽 Sa | Funcional<br>e alteração funcio<br>ilvar 🖉 Can | onal           |        |               |             | Status  | Ações |
| 01/04/2016                    | 03/05           | E             | NQUADRAMENT                                                | E.PDF 282.                                     | 3 KE           | ×      |               |             | Ausente |       |
| 27/05/2010                    | 31/03           |               |                                                            |                                                |                |        |               |             | Ausente |       |
| 01/04/2009                    | 26/05           | .010          | DA RECEITA E                                               | STADUAL                                        | MIZIL          | JHZ    | 03/00/2003    | 50          | Ausente |       |
|                               |                 |               | AUDITOR AD.IL                                              | NTO DO                                         |                |        |               |             |         |       |

Após ser selecionado o arquivo que comprova a informação desejada, você clicará no botão SALVAR e o arquivo será anexado ao SGPrev, de modo que o Status do provimento passará de AUSENTE para ANEXADO:

| Alterações fun | cionais    |                                               |            |          |                   |        |         |          |
|----------------|------------|-----------------------------------------------|------------|----------|-------------------|--------|---------|----------|
| Data Início    | Data Fim   | Cargo                                         | Composição | Portaria | Diário<br>Oficial | Página | Status  | Ações    |
| 01/04/2016     | 03/05/2017 | AUDITOR FISCAL ADJUNTO<br>DA RECEITA ESTADUAL | TAF/4ª/A   | 248      | 02/06/2016        | 122    | Ausente | Ð        |
|                |            |                                               |            |          |                   |        |         |          |
| lterações fun  | cionais    |                                               |            |          |                   |        |         |          |
| Data Início    | Data Fim   | Cargo                                         | Composição | Portaria | Diário<br>Oficial | Página | Status  | Ações    |
| 01/04/2016     | 03/05/2017 | AUDITOR FISCAL ADJUNTO<br>DA RECEITA ESTADUAL | TAF/4ª/A   | 248      | 02/06/2016        | 122    | Anexado | <b>a</b> |

Ao final, depois que você anexar os documentos, não esqueça de clicar no botão SALVAR:

| dos Pessoai  | s 2 - Dao    | los Funcionais 3 - Alteraçõe                  | es Funcionais | 4 - De   | duções        | 5 - Acrésc  | imos    |          |
|--------------|--------------|-----------------------------------------------|---------------|----------|---------------|-------------|---------|----------|
|              |              |                                               |               | 6 - Ba   | se de Cálculo | da Média    | 1       |          |
| se de Cálcul | o Última Rem | uneração 8 - Análise Prévia                   | 9 - Anexar    | Document | os 10 - F     | inalizar Ar | nálise  |          |
|              |              |                                               |               |          |               |             |         |          |
| lterações fu | ncionais     |                                               |               |          |               |             |         |          |
|              |              |                                               | 1             |          | Diário        |             |         | 1        |
| Data Início  | Data Fim     | Cargo                                         | Composição    | Portaria | Oficial       | Página      | Status  | Ações    |
| 01/04/2016   | 03/05/2017   | AUDITOR FISCAL ADJUNTO DA<br>RECEITA ESTADUAL | TAF/4ª/A      | 248      | 02/06/2016    | 122         | Anexado | <b>₽</b> |
| 27/05/2010   | 31/03/2016   | AUDITOR FISCAL ADJUNTO DA<br>RECEITA ESTADUAL | TAF/3ª/A      | 224      | 27/05/2010    | 34          | Anexado | Ð        |
| 01/04/2009   | 26/05/2010   | AUDITOR FISCAL ADJUNTO DA<br>RECEITA ESTADUAL | TAF/2ª/E      | 342      | 09/06/2009    | 58          | Anexado | <b>₽</b> |
| 01/03/1996   | 31/03/2009   | AUDITOR ADJUNTO DO<br>TESOURO ESTADUAL        | TAF/D/D5      | 225      | 23/07/1996    | 67          | Anexado | <b>₽</b> |
| 01/05/1995   | 29/02/1996   | AGENTE FISCAL E DE<br>ARRECADAÇÃO             | TAF/11        | 260      | 10/05/1995    | 94          | Anexado | <b>₽</b> |
| 12/04/1995   | 30/04/1995   | AGENTE FISCAL E DE<br>ARRECADAÇÃO             | TAF/8         | 194      | 12/04/1995    | 13          | Anexado | <b>₽</b> |
| 01/04/1992   | 11/04/1995   | TÉCNICO AUXILIAR DE<br>FINANÇAS ESTADUAIS     | TAF/8         | 0        | 06/07/1992    | 22          | Anexado | <b>₽</b> |
| 01/04/1987   | 31/03/1992   | TÉCNICO AUXILIAR DE<br>FINANÇAS ESTADUAIS     | TAF/7         | 0        | 03/12/1987    | 4           | Anexado | <b>₽</b> |
| 01/02/1986   | 31/03/1987   | TÉCNICO AUXILIAR DE<br>FINANÇAS ESTADUAIS     | TAF/I/6       | 0        | 13/03/1986    | 15          | Anexado | <b>₽</b> |
| 01/01/1984   | 31/01/1986   | TÉCNICO AUXILIAR DE<br>FINANÇAS ESTADUAIS     | TAF/I/6       | 0        | 20/12/1983    | 2           | Anexado | <b>₽</b> |
| 12/08/1981   | 31/12/1983   | TÉCNICO AUXILIAR DE                           | TAF/I/3       | 0        | 16/07/1981    | 8           | Anexado | <b>₽</b> |

OBSERVAÇÃO: O SGPrev aceita documentos anexados na versão doc. e PDF.

### PROCEDIMENTOS PARA EXCLUIR DOCUMENTO ANEXADO

Se você anexar um determinado arquivo e perceber que ele não é o documento correto que comprova a informação? O procedimento é bem simples também. Vamos ver!

1 – Clique no ícone da coluna AÇÕES:

| Data Início | Data Fim   | Cargo                                         | Composição | Portaria | Diário<br>Oficial | Página | Status  | Ações |
|-------------|------------|-----------------------------------------------|------------|----------|-------------------|--------|---------|-------|
| 01/04/2016  | 03/05/2017 | AUDITOR FISCAL ADJUNTO<br>DA RECEITA ESTADUAL | TAF/4ª/A   | 248      | 02/06/2016        | 122    | Anexado | B ┥   |

2 – O Sistema lhe reportará para esta tela:

|     |          |                       |                          |                               |                             |          | 6 - | Base de Cálci | ulo da Médi | a       |     |
|-----|----------|-----------------------|--------------------------|-------------------------------|-----------------------------|----------|-----|---------------|-------------|---------|-----|
| cu  | lo Últim | Anexa                 | ar Doc                   | ument                         | 0                           |          |     |               | ×           | nálise  |     |
| fun | cionais  | Comprova<br>Documento | ação Altera<br>comprobat | ação Funcio<br>ório de altera | onal<br>ação funcional      |          |     |               |             |         |     |
| io  | Data     | + Proc                | urar                     | Ĵ Salvar                      | <ul> <li>Cancela</li> </ul> | r        |     |               |             | Status  | Açõ |
| 5   | 03/05    |                       |                          |                               | Document                    | to       |     | Δ             | ção         | Anexado | Ð   |
| C   | 31/03    | 0_1_Co                | mprovaçã                 | oAlteração                    | Funcional_1                 | 5828.pdf |     | <b></b>       |             | Ausente | B   |
| э   | 26/05/   | 2010 A                | A RECEI                  | TA ESTAD                      | UAL                         | TAF/2ª/E | 342 | 09/06/2009    | 58          | Ausente |     |

3 – Na tela ANEXAR DOCUMENTOS você clicará no ícone X que está na cor vermelha:

| 6      | 6 - Base de Cálculo da                                                            | a Méd | ia      |     |
|--------|-----------------------------------------------------------------------------------|-------|---------|-----|
| Últin  | Anexar Documento                                                                  | ×     | nálise  |     |
| onais  | Comprovação Alteração Funcional<br>Documento comprobatório de alteração funcional |       |         |     |
| Data   | + Procurar J Salvar O Cancelar                                                    |       | Status  | Açõ |
| 03/05  | Documento Ação                                                                    |       | Anexado | Ð   |
| 31/03  | 0_1_ComprovaçãoAlteraçãoFuncional_15828.pdf                                       |       | Ausente | Ð   |
| 26/05/ | 2010 AUDITOR FISCAL ADJUNTO TAF/2ª/E 342 09/06/2009 58                            |       | Ausente |     |

| Anexar Documento                                                                           | ×    |
|--------------------------------------------------------------------------------------------|------|
| Comprovação Alteração Fur<br>Documento comprobatório de a<br>+ Procurar → Salva<br>Sim Não | Ação |
| 0_1_ComprovaçãoAlteraçãoFuncional_15828.pdf                                                |      |

5 – Após clicar no botão SIM, o Sistema apagará o documento que estava anexado anteriormente e o que estava ANEXADO passará novamente ao status de AUSENTE, permitindo, assim, que você realize novamente o procedimento de anexação, desta vez do documento correto.

| lterações fun | icionais   |                                               |            |          |                   |        |         |       |
|---------------|------------|-----------------------------------------------|------------|----------|-------------------|--------|---------|-------|
| Data Início   | Data Fim   | Cargo                                         | Composição | Portaria | Diário<br>Oficial | Página | Status  | Ações |
| 01/04/2016    | 03/05/2017 | AUDITOR FISCAL ADJUNTO<br>DA RECEITA ESTADUAL | TAF/4ª/A   | 248      | 02/06/2016        | 122    | Anexado | æ     |
| terações fun  | cionais    |                                               |            |          |                   |        |         |       |
| Data Início   | Data Fim   | Cargo                                         | Composição | Portaria | Diário<br>Oficial | Página | Status  | Ações |
|               |            |                                               |            |          |                   |        |         |       |

#### PROCEDIMENTOS DE ATUALIZAÇÃO DOS DADOS DO MÓDULO DE APOSENTADORIA DO SGPREV DEPOIS DE INFORMADOS NO SGP

Nas abas ALTERAÇÕES FUNCIONAIS, DEDUÇÕES, ACRÉSCIMOS e BASE DE CÁLCULO ÚLTIMA REMUNERAÇÃO, você pode perceber, no momento da ANÁLISE PRÉVIA, que se encontra ausente, mas que deveria constar, alguma informação referente a uma ascensão funcional, ou a uma licença especial em dobro, a uma licença para o trato de interesse particular, ou a determinada vantagem, por exemplo.

Você terá a oportunidade de incluir as informações ausentes acessando, no Sistema de Gestão de Pessoas - SGP, o ambiente que corresponde ao cadastro do item suprimido. Para melhor ilustração, vamos adotar como exemplo uma alteração funcional que não se encontra informada no SGPrev:

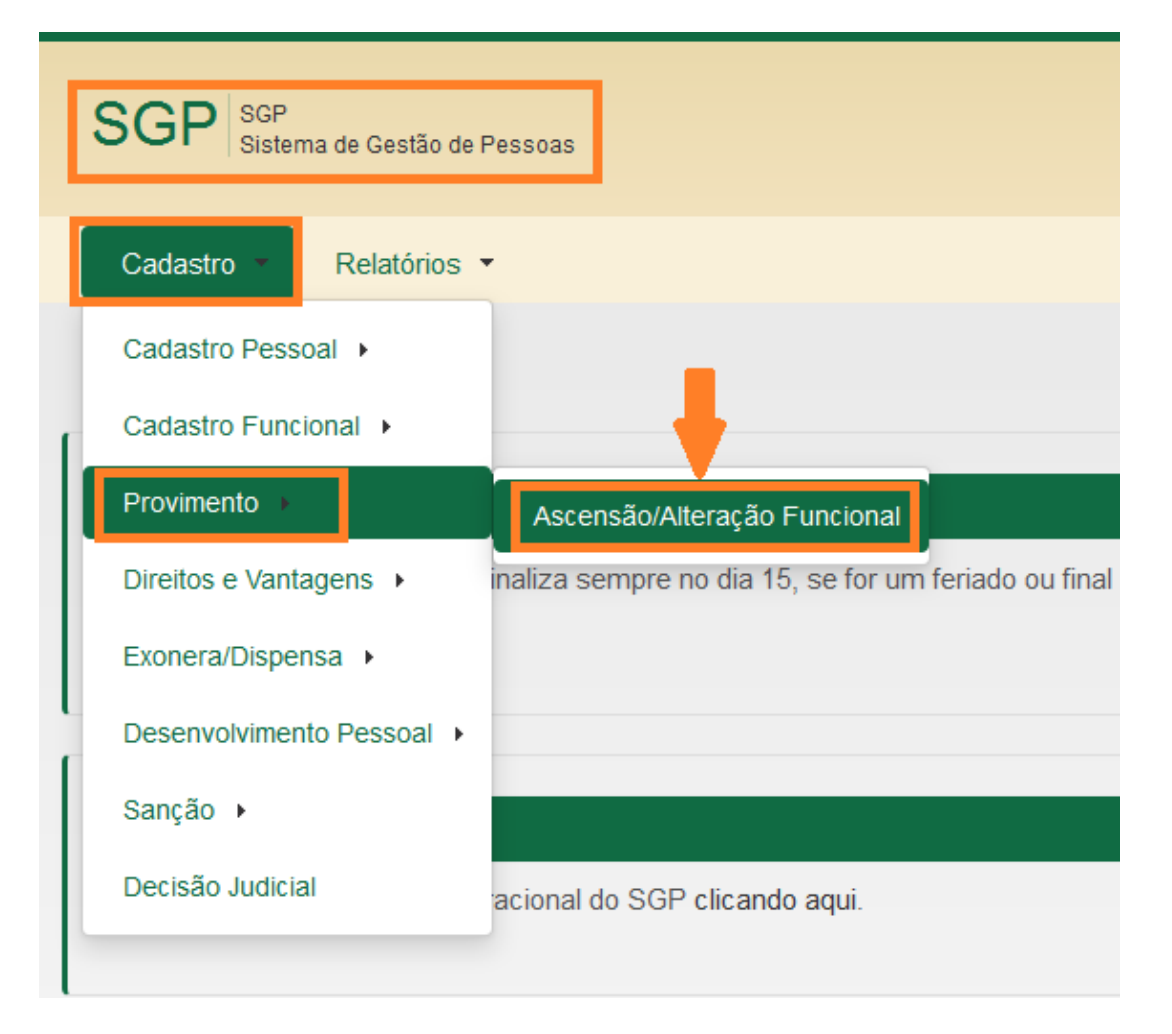

1 – Acesse o Sistema de Gestão de Pessoas – SGP:

2 – Informe dos dados do servidor e clique no botão PESQUISAR:

| Funcional: | CPF: | Nome: | Órgão:    |   | Matrícula: |
|------------|------|-------|-----------|---|------------|
|            |      |       | Selecione | - |            |

#### 3 – Clique no botão NOVO:

|                           | soa                           |                                                        |                          |                              |      |
|---------------------------|-------------------------------|--------------------------------------------------------|--------------------------|------------------------------|------|
| ID Funcional:             | CPF:                          | Nome:                                                  | Órgão:                   | Matrícula:                   |      |
| New                       |                               |                                                        |                          |                              |      |
| NOVO                      |                               |                                                        |                          |                              |      |
| Novo                      |                               |                                                        |                          |                              |      |
| NOVO                      |                               | H < 1 2 P                                              | <b>H</b>                 |                              |      |
| Data Inicio               | Data Fim                      | ra ≪ 1 2 ►<br>Cargo                                    | ►<br>Composição do Grupo | Situação Folha               | Açõe |
| Data Inicio<br>01/04/2016 | <b>Data Fim</b><br>03/05/2017 | Cargo<br>AUDITOR FISCAL ADJUNTO DA RECEITA<br>ESTADUAL | Composição do Grupo      | Situação Folha<br>Processado | Açõe |

4 – Preencha os dados do provimento, após clique no botão PUBLICAÇÕES, preencha os dados da publicação do provimento e, por fim, clique no botão SALVAR:

| Provimento                   |                       |      |                       |                    |
|------------------------------|-----------------------|------|-----------------------|--------------------|
| Data Início:*                | Data Término:         |      |                       |                    |
| Forma de Provimento / Altera | acão Funcional: *     |      | Carga Horária.*       | Qtd Dias Semanal:* |
| Selecione                    | •                     | •    | 40.00                 | 5                  |
| Cargo/ Função/ Emprego: *    |                       |      | Natureza do Cargo:    |                    |
| AUDITOR FISCAL ADJUNT        | O DA RECEITA ESTADUAL | - O, | ATIVIDADES BUROCRÁTIC | AS OU OPERCIONAIS  |
| Composição do Cargo: *       |                       |      | Classe:               | Nivel:             |
|                              |                       | - O, |                       |                    |

5 – Volte ao SGPrev e clique na ABA 3 – ALTERAÇÕES FUNCIONAIS. Nesta aba, clique no botão ATUALIZAR DADOS. Confira se consta no SGPrev a informação nova inserida no SGP. Se sim, clique no botão SALVAR:

| ase de Cálcul | o Última Rem | uneração 8 - Análise Prévia                   | 9 - Anexar I | Document | os 10 - F         | inalizar Ar | nálise  |          |
|---------------|--------------|-----------------------------------------------|--------------|----------|-------------------|-------------|---------|----------|
|               |              |                                               |              |          |                   |             |         |          |
| Alterações fu | ncionais     |                                               |              |          |                   |             |         |          |
| Data Início   | Data Fim     | Cargo                                         | Composição   | Portaria | Diário<br>Oficial | Página      | Status  | Açõe     |
| 01/04/2016    | 03/05/2017   | AUDITOR FISCAL ADJUNTO DA<br>RECEITA ESTADUAL | TAF/4ª/A     | 248      | 02/06/2016        | 122         | Anexado | <b>₽</b> |
| 27/05/2010    | 31/03/2016   | AUDITOR FISCAL ADJUNTO DA<br>RECEITA ESTADUAL | TAF/3ª/A     | 224      | 27/05/2010        | 34          | Anexado | Ð        |
| 01/04/2009    | 26/05/2010   | AUDITOR FISCAL ADJUNTO DA<br>RECEITA ESTADUAL | TAF/2ª/E     | 342      | 09/06/2009        | 58          | Anexado | Ð        |
| 01/03/1996    | 31/03/2009   | AUDITOR ADJUNTO DO<br>TESOURO ESTADUAL        | TAF/D/D5     | 225      | 23/07/1996        | 67          | Anexado | <b>₽</b> |
| 01/05/1995    | 29/02/1996   | AGENTE FISCAL E DE<br>ARRECADAÇÃO             | TAF/11       | 260      | 10/05/1995        | 94          | Anexado | Ð        |
| 12/04/1995    | 30/04/1995   | AGENTE FISCAL E DE<br>ARRECADAÇÃO             | TAF/8        | 194      | 12/04/1995        | 13          | Anexado | <b>B</b> |
| 01/04/1992    | 11/04/1995   | TÉCNICO AUXILIAR DE<br>FINANÇAS ESTADUAIS     | TAF/8        | 0        | 06/07/1992        | 22          | Anexado | Ð        |
| 01/04/1987    | 31/03/1992   | TÉCNICO AUXILIAR DE<br>FINANÇAS ESTADUAIS     | TAF/7        | 0        | 03/12/1987        | 4           | Anexado | <b>B</b> |
| 01/02/1986    | 31/03/1987   | TÉCNICO AUXILIAR DE<br>FINANÇAS ESTADUAIS     | TAF/I/6      | 0        | 13/03/1986        | 15          | Anexado | <b>F</b> |
| 01/01/1984    | 31/01/1986   | TÉCNICO AUXILIAR DE<br>FINANÇAS ESTADUAIS     | TAF/1/6      | 0        | 20/12/1983        | 2           | Anexado | Ð        |
| 12/08/1981    | 31/12/1983   | TÉCNICO AUXILIAR DE<br>FINANÇAS ESTADUAIS     | TAF/I/3      | 0        | 16/07/1981        | 8           | Anexado | Ð        |
|               |              |                                               |              |          |                   |             |         |          |

# PROCEDIMENTOS PARA GERAÇÃO DE RELATÓRIOS DO MÓDULO DE APOSENTADORIA DO SGPREV

As abas ALTERAÇÕES FUNCIONAIS, BASE DE CÁLCULO DA MÉDIA, BASE DE CÁLCULO ÚLTIMA REMUNERAÇÃO e REGRAS DE BENEFÍCIO possuem RELATÓRIOS com a consolidação das informações que são nelas registradas. Esses relatórios podem ser visualizados no momento da ANÁLISE PRÉVIA e o acesso é bem fácil. Vamos ver?

#### 1 – Clique na aba desejada e 2 - depois no botão GERAR RELATÓRIO:

| ase   | de Cálculo da   | Média 7 - Ba   | ase de (  | Cálculo Últi | ma Remuneração    | 8 - Análise I |
|-------|-----------------|----------------|-----------|--------------|-------------------|---------------|
|       | 1               | 10 - 1         | Finalizai | r Análise    |                   |               |
|       |                 |                |           |              |                   |               |
| Bas   | e de Cálculo da | Média          |           |              |                   |               |
| Data  | do Ronofício*   | Doriodo        |           |              |                   |               |
| 03/0  | )5/2017         | 01/07/1994     |           | a o          | 1/04/2017         | Refazer C     |
| -     | Mes/Ano         | Remuneração    | %         | Contribu     | ição Fat. Atualiz | ação Vir At   |
| 0     | JUL / 1994      | 1.087,00       | 12,75     | 138,53       | 7,63              | 8.294,        |
| 0     | AGO / 1994      | 1.212,58       | 12,79     | 155,06       | 7,19              | 8.722,4       |
| 0     | SET / 1994      | 1.212,58       | 11,86     | 143,79       | 6,82              | 8.270,        |
| 0     | OUT / 1994      | 1.212,58       | 11,88     | 144,00       | 6,72              | 8.147,        |
| 0     | NOV / 1994      | 1.372,58       | 11,64     | 159,69       | 6,60              | 9.054,        |
| 0     | DEZ / 1994      | 1.704,31       | 11,05     | 188,27       | 6,39              | 10.886        |
| 0     | JAN / 1995      | 1.571,97       | 11,44     | 179,82       | 6,25              | 9.826,2       |
| 0     | FEV / 1995      | 207,94         | 77,43     | 161,01       | 6,15              | 1.278,4       |
| 0     | MAR / 1995      | 1.458,91       | 11,93     | 174,02       | 6,09              | 8.881,8       |
| -     | ADD / 4005      | 0.005 47       | 44.07     | 004 70       | C 00              | 44.000        |
| Ultim | a Remuneração   | Salário Mínimo |           | td Periodo   | Soma Remunera     | ações 80%     |
| 26.1  | 166,40          | 937,00         | 2         | 274          | 3.813.033,54      | 21            |
|       |                 |                |           | Sal          | var Gerar Relató  | ório          |
|       |                 |                |           |              |                   |               |

Por fim, visualize o documento:

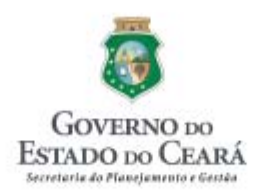

#### SGP - SISTEMA DE GESTÃO DE PESSOAS

#### Relatório de cálculo da média das remunerações de contribuição

Nome:

Matricula:

Mês/Ano Inicial: 01/07/1994

Mês/Ano Final: 01/04/2017

Data do Benefício: 03/05/2017

|   | Mês/An  | Remuneraçã | Contibuiçã | Valor cáic |   | Mês/Ano | Remuneraçã | Contibuiçã | Valor cálc |
|---|---------|------------|------------|------------|---|---------|------------|------------|------------|
| F | 07/1994 | 1087.00    | 138.53     | 8294.51    | F | 08/1994 | 1212.58    | 155.06     | 8722.45    |
| F | 09/1994 | 1212.58    | 143.79     | 8270.86    | F | 10/1994 | 1212.58    | 144.00     | 8147.82    |
| F | 11/1994 | 1372.58    | 159.69     | 9054.52    | F | 12/1994 | 1704.31    | 188.27     | 10886.84   |
| F | 01/1995 | 1571.97    | 179.82     | 9826.28    | F | 02/1995 | 207.94     | 161.01     | 1278.47    |
| F | 03/1995 | 1458.91    | 174.02     | 8881.83    | F | 04/1995 | 2365.47    | 261.79     | 14200.72   |
| F | 05/1995 | 2156.67    | 247.77     | 12703.32   | F | 06/1995 | 1915.28    | 216.79     | 10998.81   |
| F | 07/1995 | 1915.28    | 219.17     | 10802.21   | A | 08/1995 | 2471.60    | 271.87     | 13605.17   |
| F | 09/1995 | 2471.60    | 271.87     | 13467.80   | F | 10/1995 | 2211.98    | 243.31     | 11913.73   |
| F | 11/1995 | 2471.60    | 271.87     | 13128.25   | F | 12/1995 | 1915.28    | 267.79     | 10021.95   |
| F | 01/1996 | 1980.53    | 217.85     | 10195.16   | F | 02/1996 | 1980.53    | 263.07     | 10048.45   |
| F | 03/1996 | 2391.59    | 263.07     | 12048.47   | F | 04/1996 | 2599.93    | 285.99     | 13060.18   |
| F | 05/1996 | 2599.93    | 285.99     | 12969.39   | F | 06/1996 | 2599.93    | 285.99     | 12755.11   |
| F | 07/1996 | 2599.93    | 285.99     | 12601.37   | F | 08/1996 | 2599.93    | 285.99     | 12465.50   |
| F | 09/1996 | 2599.93    | 285.99     | 12465.00   | F | 10/1996 | 2628.60    | 289.14     | 12586.09   |
| F | 11/1996 | 2628.60    | 289.14     | 12558.46   | F | 12/1996 | 2599.93    | 285.99     | 12386.80   |
| F | 01/1997 | 2599.93    | 285.99     | 12278.75   | F | 02/1997 | 2599.93    | 285.99     | 12087.76   |
| F | 03/1997 | 2599.93    | 285.99     | 12037.21   | F | 04/1997 | 2599.93    | 285.99     | 11899.18   |
| F | 05/1997 | 2599.93    | 285.99     | 11829.38   | F | 06/1997 | 2599.93    | 285.99     | 11794.00   |
| F | 07/1997 | 2599.93    | 285.99     | 11712.02   | F | 08/1997 | 2599.93    | 285.99     | 11701.49   |
| F | 09/1997 | 2599.93    | 285.99     | 11701.49   | F | 10/1997 | 2599.93    | 285.99     | 11632.85   |
| F | 11/1997 | 5632.96    | 619.62     | 25118.12   | F | 12/1997 | 2599.93    | 285.99     | 11498.00   |
| F | 01/1998 | 2599.93    | 285.99     | 11419.21   | F | 02/1998 | 2599.93    | 285.99     | 11319.60   |
| F | 03/1998 | 2599.93    | 285.99     | 11317.33   | F | 04/1998 | 2599.93    | 285.99     | 11291.36   |

Na aba BASE DE CÁLCULO ÚLTIMA REMUNERAÇÃO, você pode visualizar o RELATÓRIO clicando no botão GERAR DOCUMENTO QUADRO DISCRIMINATIVO DAS RUBRICAS, indicado na figura abaixo:

| se de Cálculo da Mé      | dia 7 - Base d  | de Cálculo Última Re   | muneração         | 8 - Análise Prévia        | 9 - Anexar D | ocumentos |
|--------------------------|-----------------|------------------------|-------------------|---------------------------|--------------|-----------|
|                          |                 |                        |                   | 10 - Finalizar Análise    |              |           |
|                          |                 |                        |                   |                           |              |           |
|                          |                 |                        |                   |                           |              |           |
| Base de Cálculo Última I | Remuneração     |                        |                   |                           |              |           |
| Última Remuneraç         | :ão             |                        |                   |                           |              |           |
|                          |                 |                        |                   | Valor                     |              |           |
| Vantagem                 |                 |                        | Valor             | Considerado               | Benefício    | Ações     |
| 101 - VENCIMENTO         | )/SALARIO/PROVE | NTO                    | 1.268,16          |                           |              |           |
| 108 - GRATIFICACA        | O POR TEMPO DE  | SERVICO                | 190,22            |                           |              |           |
| 278 - AUXILIO ALIM       | ENTACAO         |                        | 242,20            |                           |              |           |
| 430 - ABONO DE P         | ERMANENCIA      |                        | 272,02            |                           |              |           |
| 2578 - GRAT DE ING       | CENTIVO TECNICO | E ADMINISTRATIVO       | 634,08            |                           |              |           |
|                          |                 |                        |                   |                           |              |           |
| Média das Remun          | erações         |                        |                   |                           |              |           |
| Data Referência:         | Data Início:    | Data Fim:              | Valor Média:      |                           |              |           |
|                          |                 |                        |                   |                           |              |           |
|                          |                 |                        |                   |                           |              |           |
| Remuneração 4/2018       | I — Valor Ini   | cial do Benefício      |                   |                           |              |           |
| Valor Folha              | Última Re       | muneração: Valor Média | . Valor I         | nicial Benefício:         |              |           |
| 2.606,68                 | 0,00            |                        | 0,00              |                           |              |           |
|                          |                 |                        |                   |                           | -            |           |
|                          | Salvar Atua     | izar Dados Gerar D     | ocumento Quadro D | iscriminativo das Rubrica | IS           |           |

Já na aba REGRA DE BENEFÍCIOS, você pode visualizar os RELATÓRIOS, clicando nos ícones indicados na figura abaixo:

| 54403 F C350413                                                                                                    | 2 - Dados Funcionais                                                                                                    | s 3 - Alteraçõe                                                                                                    | es Funcionais                                       | 4 - Deduções                        | 5 - Acréscimos                                                       |                                                                                                    |
|----------------------------------------------------------------------------------------------------|----------------------------------------------------------------------------------------------------|----------------------------------------------------------------------------------------------------|-----------------------------------------------------|-------------------------------------|----------------------------------------------------------------------|----------------------------------------------------------------------------------------------------|
| Base de Cálculo da M                                                                                                    | Védia 7 - Base de                                                                                                    | e Cálculo Última Re                                                                                                    | emuneração                                          | 8 - Regras Ber                      | efício 9 - Anexar I                                                  | Documentos                                                                                                    |
|                                                                                                    |                                                                                                    |                                                                                                    |                                                     |                                     | 10 - Finaliza                                                        | ar Análise                                                                                                    |
|                                                                                                    |                                                                                                    |                                                                                                    |                                                     |                                     |                                                                      |                                                                                                    |
|                                                                                                    |                                                                                                    |                                                                                                    |                                                     |                                     |                                                                      |                                                                                                    |
| Análise Prévia                                                                                                    |                                                                                                    |                                                                                                    |                                                     |                                     |                                                                      |                                                                                                    |
| Dados Utilizado                                                                                                    | os na Análise                                                                                                    |                                                                                                    |                                                     |                                     |                                                                      |                                                                                                    |
| Data Admissão                                                                                                    | Data Admissão Idade Sexo Apena                                                                                                    |                                                                                                    |                                                     | egras que Atendem                   | Data Da Aposentac                                                    | loria                                                                                                    |
| 28/05/1985                                                                                                    | 57                                                                                                    | Feminino                                                                                                    | 1                                                   |                                     | 16/05/2018                                                           |                                                                                                    |
|                                                                                                    |                                                                                                    |                                                                                                    |                                                     |                                     |                                                                      |                                                                                                    |
| Análise                                                                                                    |                                                                                                    |                                                                                                    |                                                     |                                     |                                                                      |                                                                                                    |
| Análise                                                                                                    | Descrição da l                                                                                                    | Regra                                                                                                    |                                                     | Análise                             | Selecionada                                                          | Acões                                                                                                    |
| Análise<br>Aposentadoria po                                                                                                    | Descrição da l                                                                                                    | <b>Regra</b><br>io - Proventos Integra                                                                                            | ais - Regra                                         | Análise                             | Selecionada                                                          | Ações<br>✓ (2) ©uadro Regras do                                                                                                    |
| Análise<br>Aposentadoria po<br>de Transição (a p                                                                                    | Descrição da l<br>or Tempo de Contribuiçã<br>vartir de 06/07/2005) Ing                                                                                                   | <b>Regra</b><br>io - Proventos Integra<br>resso até 16/12/199                                                                     | ais - Regra<br>8                                    | Análise<br>Atende                   | Selecionada<br>Não Selecionada                                       | Ações<br>Ações<br>Buadro Regras do<br>Benefício                                                                                                    |
| Análise<br>Aposentadoria po<br>de Transição (a p<br>Aposentadoria po<br>Garal (à partir de                                          | Descrição da l<br>pr Tempo de Contribuiçã<br>vartir de 06/07/2005) Ing<br>pr Tempo de Contribuiçã<br>24/06/2004)                                                         | <b>Regra</b><br>io - Proventos Integra<br>resso até 16/12/199<br>io - Proventos Integra                                           | ais - Regra<br>8<br>ais - Regra                     | Análise<br>Atende<br>Atende         | Selecionada<br>Não Selecionada<br>Não Selecionada                    | Ações<br>Quadro Regras do<br>Benefício<br>Quadro Regras do<br>Tempo Contribuici                                                                                                    |
| Análise<br>Aposentadoria po<br>de Transição (a p<br>Aposentadoria po<br>Geral (A partir de                                          | Descrição da l<br>or Tempo de Contribuiçã<br>vartir de 06/07/2005) Ing<br>or Tempo de Contribuiçã<br>21/06/2004)                                                         | Regra<br>io - Proventos Integra<br>resso até 16/12/199<br>io - Proventos Integra                                                  | ais - Regra<br>8<br>ais - Regra                     | Análise<br>Atende<br>Atende         | Selecionada<br>Não Selecionada<br>Não Selecionada                    | Ações<br>Quadro Regras do<br>Benefício<br>Quadro Regras do<br>Tempo Contribuição                                                                                                    |
| Análise<br>Aposentadoria po<br>de Transição (a p<br>Aposentadoria po<br>Geral (A partir de<br>Aposentadoria po<br>de Transição (a p | Descrição da l<br>pr Tempo de Contribuiçã<br>vartir de 06/07/2005) Ing<br>pr Tempo de Contribuiçã<br>21/06/2004)<br>pr Tempo de Contribuiçã<br>vartir de 31/12/2003) Ing | Regra<br>io - Proventos Integra<br>resso até 16/12/199<br>io - Proventos Integra<br>io - Proventos Integra<br>resso até 31/12/200 | ais - Regra<br>8<br>ais - Regra<br>ais - Regra<br>3 | Análise Atende Atende Atende Atende | Selecionada<br>Não Selecionada<br>Não Selecionada<br>Não Selecionada | Ações<br>Peneficio<br>Beneficio<br>Peneficio<br>Peneficio<br>Acore<br>Contribuiç<br>Acore<br>Contribuiç<br>Acore<br>Contribuiç<br>Acore<br>Contribuiç<br>Acore<br>Contribuiç<br>Acore<br>Contribuiç<br>Acore<br>Contribuiç<br>Acore<br>Contribuiç |

#### PROCEDIMENTOS PARA Ο CADASTRO DE REPASSES PREVIDENCIÁRIOS MÓDULO NO DE **APOSENTADORIA** DO DEDUÇÕES (Importantes SGPREV abas de para as e ACRÉSCIMOS)

Em algumas situações de DEDUÇÕES e ACRÉSCIMOS, não bastará apenas que sejam informados os dados necessários no SGP, tampouco que os documentos sejam anexados. Certidões comprobatórios Algumas de Tempo de Serviço/Contribuição, expedidas por outros regimes previdenciários, trarão consigo os repasses previdenciários correspondentes aos períodos que constam no documento e referentes às contribuições realizadas pelo(a) servidor(a) naquele regime de previdência que expediu a Certidão. Estas Certidões também podem repercutir nas DEDUÇÕES, uma vez que podem coincidir com períodos de cessões sem ônus. Tais repasses precisam ser informados no SGPrev, a fim de que os mesmos sejam considerados no cálculo da média de que trata a ABA Nº 07. Além disso, o respectivo comprovante deve ser anexado. Vejamos como você pode realizar esse procedimento no Sistema.

Tanto na aba ACRÉSCIMOS quanto na aba DEDUÇÕES, você vai clicar no ícone destacado em laranja na figura acima. Após, o SGPrev abrirá a tela abaixo:

| Funcional:                                                                                                    | CPF: Nom PAUL          | IE:<br>LO JOSE ALVES PINTO                                                                                                    |                                                                                                    | Órg<br>191                                                               | ão:<br>- SEFAZ                                                      | Matrícu                                                                  | la:   |
|----------------------------------------------------------------------------------------------------|------------------------|----------------------------------------------------------------------------------------------------|----------------------------------------------------------------------------------------------------|--------------------------------------------------------------------------|---------------------------------------------------------------------|--------------------------------------------------------------------------|-------|
| ados Pessoais                                                                                                    | 2 - Dados Funcionais   | 3 - Alterações Funcio                                                                                                    | nais 4 - D                                                                                                    | eduções                                                                  | 5 - Acréso                                                          | cimos                                                                    |       |
| ase de Cálculo da I                                                                                                | Média 7 - Base de Cálo | ulo Última Remuneraç                                                                                                    | ção 8 - An                                                                                                    | álise Pré                                                                | via 9 - Ane                                                         | xar Docume                                                               | ntos  |
| Finalizar Análise                                                                                                  |                        |                                                                                                    |                                                                                                    |                                                                          |                                                                     |                                                                          |       |
| Acréscimos                                                                                                    |                        | T. Contraction of the                                                                                                    |                                                                                                    |                                                                          |                                                                     |                                                                          |       |
| Acréscimos<br>Tipo Acréscimo                                                                                       | Descrição do Acréscir  | no Data Início                                                                                                    | Data Fim                                                                                                    | Dias                                                                     | Acrescidos                                                          | Status                                                                   | Ações |
| Acréscimos<br>Tipo Acréscimo<br>Averbação                                                                          | Descrição do Acréscin  | no Data Início<br>05/01/1976                                                                                                    | Data Fim 31/05/1981                                                                                                    | <b>Dias</b><br>1972                                                      | Acrescidos<br>1972                                                  | Status<br>Ausente                                                        | Ações |
| Acréscimos<br>Tipo Acréscimo<br>Averbação<br>Averbação                                                             | Descrição do Acréscin  | <b>Data Início</b><br>05/01/1976<br>05/02/1979                                                                                                    | Data Fim<br>31/05/1981<br>08/07/1979                                                                                                    | <b>Dias</b><br>1972<br>154                                               | Acrescidos<br>1972<br>154                                           | Status<br>Ausente<br>Ausente                                             | Ações |
| Acréscimos<br>Tipo Acréscimo<br>Averbação<br>Averbação<br>Férias                                                   | Descrição do Acréscin  | no Data Início<br>05/01/1976<br>05/02/1979<br>16/07/1982                                                                                                    | Data Fim<br>31/05/1981<br>08/07/1979<br>15/07/1983                                                                                                    | Dias<br>1972<br>154<br>30                                                | Acrescidos<br>1972<br>154<br>30                                     | Status<br>Ausente<br>Ausente<br>Ausente                                  | Ações |
| Acréscimos<br>Tipo Acréscimo<br>Averbação<br>Averbação<br>Férias<br>Férias                                         | Descrição do Acréscin  | Data Inicio           05/01/1976           05/02/1979           16/07/1982           16/07/1984                                                                                     | Data Fim           31/05/1981           08/07/1979           15/07/1983           15/07/1985                                                                | Dias           1972           154           30           30              | Acrescidos<br>1972<br>154<br>30<br>30                               | Status<br>Ausente<br>Ausente<br>Ausente<br>Anexado                       | Ações |
| Acréscimos<br>Tipo Acréscimo<br>Averbação<br>Averbação<br>Férias<br>Férias<br>Férias                               | Descrição do Acréscin  | Data Inicio           05/01/1976           05/02/1979           16/07/1982           16/07/1984           16/07/1985                                                                | Data Fim           31/05/1981           08/07/1979           15/07/1983           15/07/1985           15/07/1986                                           | Dias           1972           154           30           30           30 | Acrescidos<br>1972<br>154<br>30<br>30<br>30                         | Status<br>Ausente<br>Ausente<br>Anexado<br>Anexado                       | Ações |
| Acréscimos<br>Tipo Acréscimo<br>Averbação<br>Averbação<br>Férias<br>Férias<br>Férias<br>Férias                     | Descrição do Acréscin  | Data Inicio           05/01/1976           05/02/1979           16/07/1982           16/07/1984           16/07/1985           16/07/1985                                           | Data Fim           31/05/1981           08/07/1979           15/07/1983           15/07/1985           15/07/1986           15/07/1987                      | Dias<br>1972<br>154<br>30<br>30<br>30<br>30<br>30                        | Acrescidos<br>1972<br>154<br>30<br>30<br>30<br>30<br>30             | Status<br>Ausente<br>Ausente<br>Anexado<br>Anexado<br>Anexado            | Ações |
| Acréscimos<br>Tipo Acréscimo<br>Averbação<br>Averbação<br>Férias<br>Férias<br>Férias<br>Férias<br>Férias<br>Férias | Descrição do Acréscin  | Data Inicio           05/01/1976           05/02/1979           16/07/1982           16/07/1984           16/07/1985           16/07/1985           16/07/1986           16/07/1987 | Data Fim           31/05/1981           08/07/1979           15/07/1983           15/07/1985           15/07/1986           15/07/1987           15/07/1988 | Dias<br>1972<br>154<br>30<br>30<br>30<br>30<br>30<br>30<br>30            | Acrescidos<br>1972<br>154<br>30<br>30<br>30<br>30<br>30<br>30<br>30 | Status<br>Ausente<br>Ausente<br>Anexado<br>Anexado<br>Anexado<br>Anexado | Ações |

De acordo com o período averbado, o SGPrev abrirá a tela acima já com os meses e anos do respectivo período em que compreende a averbação. Por exemplo, se a averbação corresponde ao período de janeiro de 1995 a agosto de 1995, a tela do SGPrev ora tratada já será aberta com os meses de janeiro, fevereiro, março, abril, maio, junho, junho e agosto do ano de 1995 todos preenchidos.

| 0    | Cadastra | r Repass            | es Previ            | denciario      | os                 |         |          | ×  | <b>Mat</b><br>037 |
|------|----------|---------------------|---------------------|----------------|--------------------|---------|----------|----|-------------------|
|      | Mes/Ano  | Repasse<br>Servidor | Repasse<br>Patronal | Valor<br>Total | Valor<br>Remuneraç | Status  | Ações    |    | s                 |
| da M | 01/1976  | þ,00                | 0,00                | 0,00           | 0,00               | Ausente | ₽.       |    | )oc               |
|      | 02/1976  | 0,00                | 0,00                | 0,00           | 0,00               | Ausente | <b>₽</b> |    |                   |
|      | 03/1976  | 0,00                | 0,00                | 0,00           | 0,00               | Ausente | <b>₽</b> | 1  |                   |
|      | 04/1976  | 0,00                | 0,00                | 0,00           | 0,00               | Ausente | <b>₽</b> | 11 |                   |
|      | 05/1976  | 0,00                | 0,00                | 0,00           | 0,00               | Ausente | <b>₽</b> |    |                   |
| 0    | 06/1976  | 0,00                | 0,00                | 0,00           | 0,00               | Ausente | <b>₽</b> | st | tatı              |
|      | 07/1976  | 0,00                | 0,00                | 0,00           | 0,00               | Ausente | Ð        | 2  | sei               |
|      | 08/1976  | 0,00                | 0,00                | 0,00           | 0,00               | Ausente | ₽.       | 2  | sei               |
|      |          |                     |                     |                |                    |         |          | 2  | sei               |
|      |          |                     | Salv                | /ar Fecha      | r                  |         |          | he | exa               |
|      |          |                     |                     |                |                    |         |          | ne | exa               |

Assim, aberta a tela acima demonstrada é só você preencher, mês a mês, o valor do repasse previdenciário constante na averbação. Os repasses que devem ser preenchidos são os do(a) servidor(a) e do ente patronal. Ademais, deve ser preenchido o valor total do repasse (soma do repasse do(a) servidor(a) com o repasse patronal) e o valor total da remuneração. As informações necessárias ao preenchimento dos campos demonstrados na figura acima vêm na folha em anexo à Certidão de Tempo de Contribuição expedida pelo regime previdenciário emissor do documento.

**IMPORTANTE!** Após o registro das informações no mês, não esqueça de clicar no botão SALVAR!

Como mencionamos, após o cadastro dos repasses previdenciários contidos no documento anexo da Certidão de Tempo de Contribuição, deve ser anexado o comprovante dos repasses previdenciários.

Para isso, basta clicar no ícone em destaque na figura ao lado e realizar o procedimento para anexar o documento, já digitalizado, no SGPrev.

| Mes/Ano | Repasse<br>Servidor | Repasse<br>Patronal | Valor<br>Total | Valor<br>Remuneraç | Status  | Ações    |
|---------|---------------------|---------------------|----------------|--------------------|---------|----------|
| 01/1976 | 0,00                | 0,00                | 0,00           | 0,00               | Ausente |          |
| 02/1976 | 0,00                | 0,00                | 0,00           | 0,00               | Ausente | <b>₽</b> |
| 03/1976 | 0,00                | 0,00                | 0,00           | 0,00               | Ausente | <b>₽</b> |
| 04/1976 | 0,00                | 0,00                | 0,00           | 0,00               | Ausente | <b>₽</b> |
| 05/1976 | 0,00                | 0,00                | 0,00           | 0,00               | Ausente | <b>₽</b> |
| 06/1976 | 0,00                | 0,00                | 0,00           | 0,00               | Ausente | <b>₽</b> |
| 07/1976 | 0,00                | 0,00                | 0,00           | 0,00               | Ausente | <b>₽</b> |
| 08/1976 | 0,00                | 0,00                | 0,00           | 0,00               | Ausente | ₽.       |

**IMPORTANTE!** Na coluna AÇÕES, das abas, quando você realiza o trabalho de anexar os documentos que comprovam as informações, clicando no ícone respectivo, o nome AUSENTE (em vermelho), constante na coluna STATUS, mudará para ANEXADO (em verde). Veja neste manual o procedimento para anexar documentos.

# PENSÃO

Para iniciar um processo de pensão no SGPrev é necessário, inicialmente cadastrar os requerentes/dependentes no Sistema SGP, tanto os dados pessoais na tela Cadastro Pessoal / Dados Pessoais como realizar o cadastro de dependentes vinculando-os ao instituidor na tela Cadastro Pessoal / Dependentes.

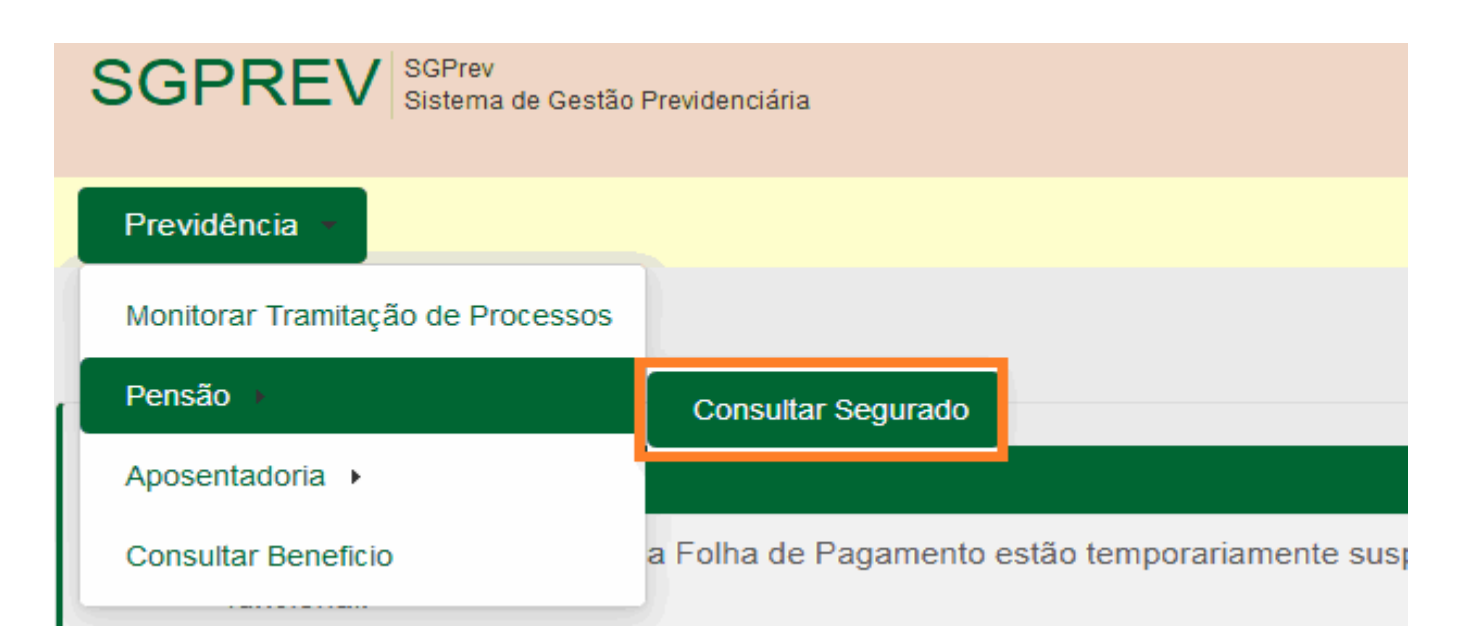

- A pesquisa pode ser realizada por: (i) Número do Benefício; (ii) CPF; ou (iii) Nome.
- No "Tipo Benefício" pode ser indicado: (i) Pensão; ou (ii) Aposentadoria.
- No "Status" constam duas opções: (i) Em Análise; e (ii) Concedido

**IMPORTANTE!** Para iniciar um processo de pensão no SGPrev é necessário, inicialmente cadastrar os requerentes/dependentes no Sistema SGP, tanto os dados pessoais na tela Cadastro Pessoal / Dados Pessoais como realizar o cadastro de dependentes vinculando-os ao instituidor na tela Cadastro Pessoal / Dependentes.

# SGP - DEPENDENTES CADASTRO PESSOAL

| SGP SGP<br>Sistema de Gestão de | Pessoas                   | E GESTÃO<br>Geverno de Estado do Ceard  |
|---------------------------------|---------------------------|-----------------------------------------|
| Cadastro Relatórios             | -                         | Opções 👻                                |
| Cadastro Pessoal 🔸              | Dados Pessoais            | A- A A+                                 |
| Cadastro Funcional >            | Dependentes               |                                         |
| Provimento +                    | Representante Legal       |                                         |
| Direitos e Vantagens 🔸          | finaliza sempre no dia 15 | , se for um feriado ou final de semana, |
| Exonera/Dispensa +              | ni do mes.                |                                         |
| Desenvolvimento Pessoal 🕨       |                           |                                         |

Uma vez que os dados do instituidor e dos dependentes estejam inseridos e atualizados no SGP, bem como realizado o cadastro de dependentes, dá-se início ao processo no SGPrev pelo caminho: Previdência  $\rightarrow$  Pensão  $\rightarrow$  Consultar Segurado.

## INCLUIR DEPENDENTE BENEFICIÁRIO Dados bancários e vinculo

Após incluído o dependente deverá ser informado: (i) Seu vínculo com o instituidor (cônjuge, companheiro(a), filho(a), ...); (ii) Dados Bancários (Agência, Conta); e a (iii) Data do Casamento, se for o caso.

| IARIA AUGUSTA MARIN                                         | HO E SILVA 👻 Incluir     | r Dependente                 |                                             |       |
|-------------------------------------------------------------|--------------------------|------------------------------|---------------------------------------------|-------|
|                                                             |                          | Dependentes                  |                                             | Ações |
| <b>Nome</b><br>MARIA AUGUSTA MARI                           | INHO E SILVA             | <b>Cpf</b><br>783.765.303-30 | Vinculo Instituidor:*<br>Cônjuge Supérstite |       |
| Nº Agência:* DV<br>0                                        | /:* Agência:*            | Conta:*                      | Data Casamento:*                            |       |
| Temporária:*                                                | Tempo:*                  | Fundamentação:*              | Tempo Decorrido em Anos:*                   |       |
| Sim                                                         | 4 meses                  | Art. 6º, §5°, I              |                                             | 08    |
| - Representante/                                            | Responsável Legal        |                              |                                             |       |
| n<br>19<br>19 - Maria Maria Managari, 19 - Maria Jawa Maria |                          | Responsáveis legais          |                                             |       |
| Não há responsável                                          | legal para o dependente. |                              |                                             |       |

**IMPORTANTE!** Se houver procurador ou curador o "Representante/Responsável Legal" deverá ser informado.

# INCLUIR DEPENDENTE SALVO – BENEFICIÁRIO

| ependente    |              |                        |                   |                           |           |
|--------------|--------------|------------------------|-------------------|---------------------------|-----------|
| ARIA AUGUSTA | MARINHO      | E SILVA - Incluir Depe | endente           |                           |           |
|              |              | D                      | ependentes        |                           | Ações     |
| Nome         |              |                        | Cpf               | Cpf Vinculo Instituidor:* |           |
| MARIA AUGUST | A MARINHO    | ) E SILVA              | 783.765.303-30    | Cônjuge Supérstite 🗸      |           |
| Nº Agência:* | DV:*         | Agência:*              | Conta:*           | Data Casamento:*          |           |
| 123          | 6            | NOVA ESPERANCA         | 0000.045-6        | 09/01/2014                |           |
| Temporária:* |              | Tempo:*                | Fundamentação:*   | Tempo Decorrido em Anos:* |           |
| Não          |              | Vitalícia              | Art. 6º, §5º, III | 3                         | <b>OO</b> |
| - Represe    | entante/Resp | oonsável Legal         |                   |                           |           |
|              |              | Resp                   | onsáveis legais   |                           |           |
| Não há respo | onsável lega | l para o dependente.   |                   |                           |           |
|              |              |                        |                   |                           |           |

Inseridas as informações do dependente/beneficiário os dados deverão ser salvos clicando-se no botão "Salvar".

**IMPORTANTE!** Se houver outro dependente deverá ser incluído e inseridas suas informações repetindo-se o mesmo procedimento.

## PESQUISAR SERVIDOR

Deve-se, então, inserir os dados do(a) instituidor(a): (i) ID Funcional; ou (ii) CPF; ou (iii) Nome; ou (iv) Órgão e Matrícula, e clicar no botão "Pesquisar" para localizar o(a) ex-servidor(a).

| SGPRE\              | SGPrev<br>Sistema de Gestão Previ | denciária |      |      |                       | 8         | SECRETARIA DO<br>E GESTÃO<br>Governo do Estado do | PLANEJAMENTO<br>Ceará |
|---------------------|-----------------------------------|-----------|------|------|-----------------------|-----------|---------------------------------------------------|-----------------------|
| Previdência 👻       |                                   |           |      |      |                       |           |                                                   | Opções 🔻              |
| Home / Beneficiário | / Consultar Beneficiário          |           |      |      |                       |           |                                                   | A- A A+               |
| Pesquisa Serv       | /idor                             |           |      |      |                       |           |                                                   |                       |
| ID Funcional:       | CPF:                              | Nome:     |      |      | Órgão:*<br>221 - SEDU | C 🝷       | Matrícula:<br>09730419                            |                       |
| Pesquisar Li        | mpar                              |           |      |      |                       |           |                                                   |                       |
|                     |                                   |           | I    | > •I |                       |           |                                                   |                       |
| ID Funcional        | CPF                               |           | Nome |      | Matrícula             |           | Órgão                                             | Ações                 |
| 00000000            | 000.000.000-00                    | RAIMUNDO  |      |      | 00000000              | 221 - SEI | DUC                                               |                       |
|                     |                                   |           | H    | × •  |                       |           |                                                   |                       |

# DETALHAR ÍCONE AÇÕES

Localizado o ex-servidor, deve-se clicar em ações/detalhar para abrir a tela referente aos seus dados.

| Pesquisa Serv | idor           |          |                      |                               |           |                        |          |
|---------------|----------------|----------|----------------------|-------------------------------|-----------|------------------------|----------|
| ID Funcional: | CPF:           | Nome:    |                      | Órgão: <b>*</b><br>221 - SEDU | C •       | Matrícula:<br>09730419 |          |
| Pesquisar Lir | npar           |          | 14 e4 <b>1</b> IN FI |                               |           |                        |          |
| ID Funcional  | CPF            |          | Nome                 | Matrícula                     |           | Órgão                  | Ações    |
| 00000000      | 000.000.000-00 | RAIMUNDO |                      | 00000000                      | 221 - SEI | OUC                    |          |
|               |                |          | I4 <4 1 I>> II       |                               |           |                        | Detalhar |

# ABA 1 - DADOS SEGURADO MIGRADO SGP

Nessa tela (1ª aba) irão constar as informações referentes aos:

(i) Dados Gerais; (ii) Documentos; (iii) Endereço; e (iv) Dados Funcionais.

Deverá ser feita a conferência dos dados e, em caso de divergência, atualizá-los corretamente no SGP.

| Funcional:<br>)25                                                                                     | CPF:<br>000.000.000-00                     | Nome:<br>RAIMUNDO [               | DA SILVA                                                                                                    | <b>Órgão:</b><br>221 - SEDUC                             | <b>Matrícula:</b><br>0973                             |
|----------------------------------------------------------------------------------------------------|--------------------------------------------|-----------------------------------|----------------------------------------------------------------------------------------------------|----------------------------------------------------------|-------------------------------------------------------|
| Dados do Segurad<br>Finalizar Análise                                                                 | 2 - Dados do F                             | Requerimento                      | 3 - Anexar Documentos                                                                                                    | 4 - Base de Calcule                                      | o do Beneficio 5 - C                                  |
| Dados Gerais                                                                                          |                                            |                                   |                                                                                                    |                                                          |                                                       |
| ID Funcional:                                                                                         | CPF:                                       |                                   | Nome:                                                                                                    |                                                          |                                                       |
| ID Funcional:<br>14025<br>Sexo:<br>M                                                                  | CPF:<br>000.00<br>Nascin<br>11/06/1        | 00.000-00<br><b>tento:</b><br>939 | Nome:<br>RAIMUNDO DA SILV<br>Estado Civil:<br>Casado                                                                          | /Α<br>G. Sanş                                            | guíneo:                                               |
| ID Funcional:<br>14025<br>Sexo:<br>M<br>Nacionalidade:                                                | CPF:<br>000.00<br>Nascim<br>11/06/1<br>UF: | 00.000-00<br>nento:<br>939        | Nome:<br>RAIMUNDO DA SILV<br>Estado Civil:<br>Casado<br>Naturalidade:                                                         | 'A<br>G. Sang<br>Grau de<br>ALFABE                       | guíneo:<br>e Instrução:<br>ETIZADO                    |
| ID Funcional:<br>14025<br>Sexo:<br>M<br>Nacionalidade:<br>Nome da Mãe:<br>BEZERRA DA SILV.            | CPF:<br>000.00<br>Nascim<br>11/06/1<br>UF: | 00.000-00<br>nento:<br>939        | Nome:<br>RAIMUNDO DA SILV<br>Estado Civil:<br>Casado<br>Naturalidade:<br>Nome do Pai:<br>FRANCISCO DA SI                      | 'A<br><b>G. Sang</b><br><b>Grau d</b> e<br>ALFABE<br>LVA | guíneo:<br>e Instrução:<br>ETIZADO                    |
| ID Funcional:<br>14025<br>Sexo:<br>M<br>Nacionalidade:<br>Nome da Mãe:<br>BEZERRA DA SILV.<br>E-Mail: | CPF:<br>000.00<br>Nascim<br>11/06/1<br>UF: | 00.000-00<br>nento:<br>939        | Nome:<br>RAIMUNDO DA SILV<br>Estado Civil:<br>Casado<br>Naturalidade:<br>Nome do Pai:<br>FRANCISCO DA SI<br>Ano do 1º Emprego | /A<br>G. Sang<br>Grau de<br>ALFABE<br>LVA<br>Σ: UF Emj   | guíneo:<br>e Instrução:<br>ETIZADO<br>prego Anterior: |

| Dados Funcionais                                  |                                                      |                                |                                       |                         |                                         |
|---------------------------------------------------|------------------------------------------------------|--------------------------------|---------------------------------------|-------------------------|-----------------------------------------|
| Órgão:<br>SECRETARIA DA EDUCA                     | <b>Tipo do V</b><br>QÃO Estatutário                  | <b>ínculo:</b><br>o Civil      | Sub Tipo do Vínculo:<br>Cargo Efetivo |                         | <b>Situação Funcional:</b><br>Desligado |
| Cargo Temporário:                                 |                                                      |                                |                                       |                         |                                         |
| Concurso / Seleção                                |                                                      |                                |                                       |                         |                                         |
| Edital:                                           |                                                      |                                | Classificação:                        |                         | Abertura:                               |
| Nomeação por:                                     |                                                      |                                | Origem da vaga:                       |                         |                                         |
| Datas                                             |                                                      |                                |                                       |                         |                                         |
| <b>Data da Nomeação:</b><br>14/08/1982            | <b>Data da P</b><br>14/08/198                        | osse:<br>2                     | Data de Admissão<br>14/08/1982        | Data Fin                | n do Contrato                           |
| Previdência                                       |                                                      |                                |                                       |                         |                                         |
| Situação Previdenciária:<br>Segurado Inativo      |                                                      |                                | Regime Previdenciári                  | o: Fundo R<br>Funapre   | PPS/SUPSEC:                             |
| Folha                                             |                                                      |                                |                                       |                         |                                         |
| Coletoria: A<br>5159 - PORANGA- A<br>CRATEUS-NCZI | grupamento Folha:<br>POSENTADOS/CRA                  | TEUS                           |                                       |                         |                                         |
| Dados Bancários                                   |                                                      |                                |                                       | Jornada de Traba        | alho                                    |
| Nome do Banco:<br>BRADESCO                        |                                                      | <b>Agência:</b><br>CRATEUS - 0 | <b>Conta:</b> 00172510                | Carga Horária:<br>30.00 | <b>Qtd Dias Semanal</b> :<br>5          |
| Outras Informações                                |                                                      |                                |                                       |                         |                                         |
| Data do Desligamento: D<br>15/10/2017 A<br>2      | <b>ata da</b><br>. <b>posentadoria:</b><br>5/02/2003 | Data do Abono:                 | Regime Jurídico:                      |                         |                                         |
| Documentos                                        |                                                      |                                |                                       |                         |                                         |
|                                                   |                                                      |                                |                                       |                         |                                         |
| Identidade                                        |                                                      |                                |                                       |                         |                                         |
| Número:<br>15518080                               | Tipo:                                                |                                | Órgão Expedidor:                      | UF:                     |                                         |
| Data Emissão:<br>04/12/1980                       |                                                      |                                |                                       |                         |                                         |
| Título de Eleitor                                 |                                                      |                                |                                       |                         |                                         |
| Número:                                           | Zona:                                                |                                | Seção:                                | UF:                     |                                         |
| Município:                                        |                                                      |                                |                                       |                         |                                         |
| Carteira de Motorista                             | 1                                                    |                                |                                       |                         |                                         |
| UF:                                               | Número I                                             | Registro:                      | Categoria:                            | Validad                 | le:                                     |
| Carteira de Reservis                              | ta                                                   |                                |                                       |                         |                                         |
| Número:                                           | Série:                                               |                                | Categoria:                            |                         |                                         |
| Identidade Profission                             | nal                                                  |                                |                                       |                         |                                         |
| Número:                                           | Tipo:                                                |                                | UF:                                   |                         |                                         |
| Carteira Profissional                             |                                                      |                                |                                       |                         |                                         |
| Número:                                           | Série:                                               |                                | UF:                                   | PIS/PA                  | SEP:                                    |
| NIT/CICI:                                         |                                                      |                                |                                       | 190149                  | 33005                                   |
| Outras Informações                                |                                                      |                                |                                       |                         |                                         |
| Data do Desligamento: D<br>15/10/2017 A<br>2      | Data da<br>Aposentadoria:<br>5/02/2003               | Data do Abono:                 | Regime Jurídico:                      |                         |                                         |

| Endereço            |                                   |             |        |               |
|---------------------|-----------------------------------|-------------|--------|---------------|
| UF:<br>CEARA        | <b>Município:</b><br>PORANGA      |             |        | Bairro:       |
| Tipo do Logradouro: | Nome do Logrado<br>RAIMUNDO BEZEI | uro:<br>RRA |        | Número:<br>58 |
| CEP:<br>62220000    | Complemento:                      |             |        |               |
| Telefones           |                                   |             |        |               |
| Тіро                |                                   | DDD         |        | Telefone      |
| Residencial         | 88                                |             | 365812 |               |

## ABA 2 - DADOS DO REQUERIMENTO

Uma vez que os dados do instituidor estejam corretos, passa-se à 2<sup>a</sup> Guia, Dados do Requerimento, onde serão informados os requerentes e seus dados.

No campo "Fundamentação do Ato de Pensão" deverá constar a fundamentação que irá constar no corpo do Ato.

No caso de o óbito do instituidor ter sido por acidente de qualquer natureza ou com motivação relacionada ao serviço executado, o campo "Acidente?" ou "Óbito relacionado ao Serviço?" deverá ser marcado.

No campo "Beneficiários" deverá(ão) ser incluído(s), um a um, o(s) dependente(s) para fins de percepção de pensão previdenciária.

| Dados do Institu                                                       | idor                                                           |
|------------------------------------------------------------------------|----------------------------------------------------------------|
| Acidente?                                                              | Óbito Relacionado ao Serviço? Fundamentação do Ato de Pensão:* |
|                                                                        |                                                                |
|                                                                        |                                                                |
|                                                                        |                                                                |
|                                                                        |                                                                |
|                                                                        |                                                                |
| Beneficiários                                                          |                                                                |
| Beneficiários<br>Dependente                                            |                                                                |
| Beneficiários<br>Dependente<br>Selecione                               |                                                                |
| Beneficiários<br>Dependente<br>Selecione                               | Incluir Dependente                                             |
| Beneficiários<br>Dependente<br>Selecione<br>Selecione<br>MARIA AUGUSTA | Incluir Dependente  MARINHO E SILVA  Dependentes  Ações        |

## ABA 3 - ANEXAR DOCUMENTOS INSTITUIDOR E BENEFICIÁRIO

Na 3<sup>a</sup> aba, "Anexar Documentos", deverão ser anexados os documentos do Instituidor e do(s) dependente(s). (Se for o caso, do procurador e/ou curador também). Para visualizar os documentos a serem anexados do instituidor devese clicar no sinal "+ Anexos" logo abaixo de seu nome.

| 14025934510                                | CPF:<br>101.671.703-25 | Nome:<br>RAIMUNDC | GOMES DA SILVA          | Órgão:<br>221 - SEDUC | Matrícula:<br>09730419 |          |
|--------------------------------------------|------------------------|-------------------|-------------------------|-----------------------|------------------------|----------|
| - Dados do Segurado<br>- Finalizar Análise | 2 - Dados do F         | Requerimento      | 3 - Anexar Documentos   | 4 - Base de Calculo   | o do Beneficio         | 5 - Cota |
|                                            |                        |                   | Integrantes do Processo |                       |                        |          |
| RAIMUNDO GOMES DA                          | A SILVA                |                   |                         |                       |                        |          |
|                                            |                        |                   |                         |                       |                        |          |

#### ANEXAR DOCUMENTO

1

Para anexar cada um dos documentos é necessário clicar no símbolo 脑 ao lado da descrição do documento.

| ne                                                                                          |         |            |
|---------------------------------------------------------------------------------------------|---------|------------|
| MUNDO GOMES DA SILVA                                                                        |         |            |
| Anexos                                                                                      |         |            |
| Documento                                                                                   | Status  | Ações      |
| Sentença judicial morte presumida                                                           | Ausente | R.         |
| Quadro de composição de subsídios ou proventos                                              | Ausente | Anexar Doc |
| Certidão de óbito                                                                           | Ausente | <b>T</b>   |
| Decisão Judicial                                                                            | Ausente | <b>₽</b>   |
| ldentidade (civil ou classista)                                                             | Ausente |            |
| Comprovante de inscrição junto ao CPF                                                       | Ausente | <b>₽</b>   |
| Comprovante de endereço                                                                     | Ausente | <b>₽</b>   |
| Extrato de pagamento                                                                        | Ausente |            |
| Registro/Histórico Funcional do ex-servidor                                                 | Ausente | <b>₽</b>   |
| Resolução do TCE, referente a aposentadoria ou reforma, reserva ou reforma publicado no DOE | Ausente | <b>-</b>   |
| Requerimento da pensão previdenciária                                                       | Ausente | 🗟 🖊        |
| Ato de nomeacão/ingresso no servico público                                                 | Ausente |            |

Ao clicar nesse símbolo abrirá uma janela "Anexar Documento". Clique em "Procurar" para selecionar o documento. Após selecionado clique em salvar.

|                           | Integrantes do Processo                                                         |         |          |
|---------------------------|---------------------------------------------------------------------------------|---------|----------|
| ome<br>AIMUNDO GOMES DA S | SILVA                                                                           |         |          |
| - Anexos                  |                                                                                 |         |          |
|                           | Documento                                                                       | Status  | Ações    |
| Sentença judicial morte   | e presumida                                                                     | Ausente |          |
| Quadro de composiçã       | Anexar Documento                                                                | × sente | <b>₽</b> |
| Certidão de óbito         |                                                                                 | ente    | Ð        |
| Decisão Judicial          | Sentença judicial morte presumida                                               | ente    | <b>R</b> |
| Identidade (civil ou cla  | Sentenca judicial declaratória de ausência, quando se tratar de morte presumida | ente    | Ð        |
| Comprovante de inscr      | + Procurar J Salvar Ø Cancelar                                                  | sente   | Ð        |
| Comprovante de ende       |                                                                                 | sente   | Ð        |
| Extrato de pagamento      |                                                                                 | sente   | Ð        |
| Registro/Histórico Fun    | cional do ex-servidor                                                           | Ausente | Ð        |
| Resolução do TCE, ret     | ferente a aposentadoria ou reforma, reserva ou reforma publicado no DOE         | Ausente | <b>F</b> |

Ao clicar no botão indicado, o sistema lhe reportará para a área do seu computador de trabalho ou dispositivo portátil e você poderá procurar o arquivo desejado.

| la .                                           |                   |                    |             |
|------------------------------------------------|-------------------|--------------------|-------------|
| Norra                                          | Data de modificaç | Tape               | Terrariho   |
| T REQUERIMENTO ANALISE DA SETUAÇÃO             | 12/05/2018 12:38  | Adobe Acrobet Du-  | 2014 1628-  |
| -lock MANUAL SCIPIEV addr                      | 1245-266 10.39    | Arquive COT#       | 1.48        |
| MANUAL SOPREY                                  | 12/45/2018 12:39  | Tests-OpenDroom    | 9496-K2     |
| CONTRACTOR PARA DIGITALIZAR CTC                | 08/05/2018 17/54  | Teno Openboou      | 45.43       |
| DOCs - Benefities - Aposhenikaskeforma         | 24/06/2018 15:32  | Adulte Acrobat D., | 247.03      |
| Quedro Discriminativo de Tempo de Con          | 18/54/2018 10:44  | Testa OpenDocu     | 24 82       |
| 📓 fluxograma aproxitationia (J.C. S2 - Atualic | 10/04/2018 13:32  | Testo OpenDocu     | 20.43       |
| 📆 fluxograma apusentadoria UC 92 - Atualiz     | 10.44(2018)05.25  | Adoles Acrobat D   | 25.43       |
| Russpama aposentadoria UC 92 - Atualiz         | 10.54 2018 09.25  | Teste OpenDeco     | 10.00       |
| Principes Consideraplies - Beunião POE         | 04/04/2018 10:03  | Tests OpenDoou     | 27 108      |
| T PROCESSO VERTURE - ALBRARIA - 502.32         | 20/03/2018 17:24  | Advice devoted \$1 | 14.100 x08  |
| Apres_SUPSEC-SGPvev 08:80.2018                 | 27/00/2018 69/62  | Apresentação Ope   | 2,0144 1020 |
| REPACHO ANÁLISE PROCESSO MRTUA                 | 20/03/2018 08:50  | Texts OpenDecu     | 40.03       |
| CESPACHO ANÁLISE PROCESSO MRTUA                | 20/93/2018 08-49  | Tests-OpenDrocu    | 40.00       |
| BESPACHO ANÁLISE PROCESSO IMPUA                | 21/10/2018 08:48  | Testi-OpenDiscu    | 40.53       |
| apresentação 29.01.2018                        | 05/00/2018 16/45  | Tess Openbook      | 2.326 (6)   |
| Apres, SUPEC-SOPerv                            | 05/03/2018 06:57  | Apresentação Ope   | 3.2MI KB    |
| TESTE - FASE CPREV 05:00,2818 - MARIA          | 05/03/2018 15:20  | Adults Acrobat D   | 404 835     |
| TESTE - RASE CPREV (5:00,2888 - MARIA          | 05/00/2018 15:20  | Tests OpenDocu     | 504 Kill    |
| TESTE - RAGE CPREV (\$5.00.2818 - ALBANE       | 05/90-2018 14:03  | Adole Acrobat D    | 0.03 (62)   |
| TESTE - RASE CIPREV 05:00 JULE - ALBANE        | 05/00/2018 14:05  | Teste OpenDoou     | 1.212 88    |
| FROPOSTA DE DESPAICHO ANALISE PRO              | 23/92/2018 14/28  | Teles-OpenDoco     | 40.005      |
| TESTE FILME SOPREY - JOSÉ ADAUTO LUD           | 22/92/2014 18:01  | Testa OpenDocu     | 812 83      |
| TESTE FAILE SOPREY - JOSÉ ADAUTO LUD           | 22/92/2058 18:31  | Adobe Acrobat D    | 4534 835    |
| TESTE RASE SOPREY ALBANESA MOTA                | 22/92/2018 18:30  | Tests OpenDocu     | 9896-832    |
| TESTE FAILS SUPPLY ALBANESA MOTA               | 22,40,2088 18,90  | Adoles Acceled D   | 760.83      |
| TESTERASE SOPREY - MANSA LUEZA DO              | 20/02/2018 18:30  | Testo OpenDoou     | 1.025 408   |
| TESTE FILSE SOPREY - MARRA LUEZA DO            | 22/02/2018 18:30  | Adobe Accept D     | 2002-008    |
| RELATORIO TESTES SOPREY THESE OPPEY            | 22/02/2018 17:81  | Texts OpenDocu     | 2,010,000   |
| -                                              |                   |                    |             |
|                                                |                   |                    |             |
|                                                |                   |                    |             |

Quando a janela de arquivos for aberta em seu computador de trabalho, você pode buscar o local onde se encontra armazenado o arquivo desejado e selecioná-lo para que o procedimento de anexação seja concluído.

| Anexos                   |                                                                                 |         |          |
|--------------------------|---------------------------------------------------------------------------------|---------|----------|
|                          | Documento                                                                       | Status  | Ações    |
| Sentença judicial mort   | e presumida                                                                     | Ausente |          |
| Quadro de composiçã      |                                                                                 | * sente | <b>a</b> |
| Certidão de óbito        | Anexar Documento                                                                | × sente | -        |
| Decisão Judicial         |                                                                                 | ente    | Ð        |
| Identidade (civil ou cla | Sentença judicial morte presumida                                               | sente   | Ð        |
| Comprovante de inscr     | Sentença judicial declaratória de ausência, quando se tratar de morte presumida | sente   | Ð        |
| Comprovante de ende      | + Procurar 🔉 Salvar 🛛 Ø Cancelar                                                | ente    | <b>R</b> |
| Extrato de pagamento     |                                                                                 | sente   | <b>a</b> |
| Registro/Histórico Fur   |                                                                                 | ente    | <b>₽</b> |
| Resolução do TCE, re     |                                                                                 | ente    | <b>F</b> |
| Requerimento da pens     | ao previdenciana                                                                | Ausente | <b>a</b> |
| Ato de nomeacão/indr     | esso no servico núblico                                                         | Ausente |          |

Após ser selecionado o arquivo que comprova a informação desejada, você clicará no botão SALVAR e o arquivo será anexado ao SGPrev.

| UNDO GOMES DA SI           | LVA                                                                             |         |          |
|----------------------------|---------------------------------------------------------------------------------|---------|----------|
| <ul> <li>Anexos</li> </ul> |                                                                                 |         |          |
|                            | Documento                                                                       | Status  | Ações    |
| Sentença judicial morte    | presumida                                                                       | Ausente | <b>₽</b> |
| Quadro de composiçã        | н ние н                                                                         | î sente | <b>₽</b> |
| Certidão de óbito          | Anexar Documento                                                                | × sente | <b>₽</b> |
| Decisão Judicial           |                                                                                 | sente   | <b>₽</b> |
| dentidade (civil ou cla    | Sentença judicial morte presumida                                               | sente   | <b>₽</b> |
| Comprovante de inscr       | Sentença judicial declaratória de ausência, quando se tratar de morte presumida | sente   | <b>₽</b> |
| Comprovante de ende        | + Procurar J Salvar Ø Cancelar                                                  | sente   | <b>₽</b> |
| Extrato de pagamento       |                                                                                 | ente    | <b>₽</b> |
| Registro/Histórico Fur     | accument.par 84.0 KB                                                            | ente    | <b>₽</b> |
| Resolução do TCE, re       |                                                                                 | sente   | <b>₽</b> |
| Requerimento da pensa      | o previdenciária                                                                | Ausente | 🖶 🦊      |
| to de nomeação/ingres      | sso no servico público                                                          | Ausente |          |

Uma vez que o documento foi anexado o Status muda de "Ausente" (em vermelho) para "Anexado" (em verde).

| Integrantes do Processo                                                                     |         |          |
|---------------------------------------------------------------------------------------------|---------|----------|
| ome<br>AIMUNDO GOMES DA SILVA                                                               |         |          |
| - Anexos                                                                                    |         |          |
| Documento                                                                                   | Status  | Ações    |
| Sentença judicial morte presumida                                                           | Anexado | Ð        |
| Quadro de composição de subsídios ou proventos                                              | Ausente | Ð        |
| Certidão de óbito                                                                           | Ausente |          |
| Decisão Judicial                                                                            | Ausente | Ð        |
| Identidade (civil ou classista)                                                             | Ausente |          |
| Comprovante de inscrição junto ao CPF                                                       | Ausente |          |
| Comprovante de endereço                                                                     | Ausente | <b>B</b> |
| Extrato de pagamento                                                                        | Ausente |          |
| Registro/Histórico Funcional do ex-servidor                                                 | Ausente | <b>₽</b> |
| Resolução do TCE, referente a aposentadoria ou reforma, reserva ou reforma publicado no DOE | Ausente | <b>₽</b> |

Para anexar o "Requerimento da pensão previdenciária" o documento deverá ser "baixado" por meio do ícone abaixo indicado, assinado pelos requerentes, digitalizado e anexado no SGPrev.

# ASSINAR O REQUERIMENTO DE PENSÃO

Gerar requerimento de pensão;

| Documento                                                                                   | Status  | Ações          |
|---------------------------------------------------------------------------------------------|---------|----------------|
| Sentença judicial morte presumida                                                           | Anexado |                |
| Quadro de composição de subsídios ou proventos                                              | Anexado |                |
| Certidão de óbito                                                                           | Anexado |                |
| Decisão Judicial                                                                            | Anexado | <b>₽</b>       |
| Identidade (civil ou classista)                                                             | Anexado |                |
| Comprovante de inscrição junto ao CPF                                                       | Anexado |                |
| Comprovante de endereço                                                                     | Anexado | <b>₽</b>       |
| Extrato de pagamento                                                                        | Anexado | <b>₽</b>       |
| Registro/Histórico Funcional do ex-servidor                                                 | Anexado | <b>₽</b>       |
| Resolução do TCE, referente a aposentadoria ou reforma, reserva ou reforma publicado no DOE | Anexado | <b>a</b>       |
| Requerimento da pensão previdenciária                                                       | Ausente | 🔁 👤            |
| Ato de nomeação/ingresso no serviço público                                                 | Ausente | Gerar Requerir |

### Baixar arquivo padronizado;

| UNDO GOMES DA SILVA                   | Abrir "documentoRequerimentoPensao.pdf"                                        |         |          |
|---------------------------------------|--------------------------------------------------------------------------------|---------|----------|
| - Anexos                              | Vocé selecionou abrir:                                                         | Status  | Acões    |
| entença judicial morte presumida      | tipo: Adobe Acrobat Document                                                   | Anexado | <b>₽</b> |
| adro de composição de subsídios o     | de: http://172.25.4.167:8080                                                   | Anexado | <b>R</b> |
| ertidão de óbito                      | Abrir com o: Adobe Reader (aplicativo padrão)                                  | Anexado |          |
| ecisão Judicial                       | Salvar arquivo (D)                                                             | Anexado | <b>₽</b> |
| entidade (civil ou classista)         | Fazer isso auto <u>m</u> aticamente nos arquivos como este de agora em diante. | Anexado |          |
| omprovante de inscrição junto ao Cl   | · · · · · · · · · · · · · · · · · · ·                                          | Anexado | <b>₽</b> |
| omprovante de endereço                | OK Cancelar                                                                    | Anexado |          |
| trato de pagamento                    |                                                                                | Anexado | <b>₽</b> |
| gistro/Histórico Funcional do ex-serv | vidor                                                                          | Anexado | <b>F</b> |
| esolução do TCE, referente a aposen   | tadoria ou reforma, reserva ou reforma publicado no DOE                        | Anexado | <b>₽</b> |
| equerimento da pensão previdenciári   | a                                                                              | Ausente | <b>B</b> |
| o de nomeacão/ingresso no servico r   | público                                                                        | Ausente |          |

## Assinar o documento e digitalizar;

#### REQUERIMENTO DE PENSÃO POR MORTE

| 1 - SEGURADO-                                                                                                    | INSTITUIDOR DO BENEFÍO                                                                                                    | CIO                                                                                          |                                                                                                    |                                                                                                    |                                                                                        |                                                                                     |                                                                                                    |                                                                                                    |
|----------------------------------------------------------------------------------------------------|----------------------------------------------------------------------------------------------------|----------------------------------------------------------------------------------------------|----------------------------------------------------------------------------------------------------|----------------------------------------------------------------------------------------------------|----------------------------------------------------------------------------------------|-------------------------------------------------------------------------------------|----------------------------------------------------------------------------------------------------|----------------------------------------------------------------------------------------------------|
| Nome                                                                                                    |                                                                                                    | 0.0                                                                                          |                                                                                                    |                                                                                                    |                                                                                        |                                                                                     | I                                                                                                    | C Attvo                                                                                                    |
| RAIMUNDO                                                                                                    |                                                                                                    |                                                                                              |                                                                                                    |                                                                                                    |                                                                                        |                                                                                     |                                                                                                    | inativo                                                                                                    |
| Orgão/Entidade de orige                                                                                                    | m                                                                                                    |                                                                                              |                                                                                                    | Cargo/Posto/Gradua                                                                                                    | ção                                                                                    |                                                                                     | Ref./Nivel                                                                                                    | Matricula                                                                                                    |
| SECRETARIA DA                                                                                                    | A EDUCAÇÃO                                                                                                    |                                                                                              |                                                                                                    | AUXILIAR DE                                                                                                    | SERVIÇ                                                                                 | OS                                                                                  |                                                                                                    |                                                                                                    |
| Data do Óbito                                                                                                    | Certidão de óbito (Nº/Emissor/UF)                                                                                                    |                                                                                              | RG (NP/Emiss                                                                                              | ion/UF)                                                                                                    |                                                                                        | CPF                                                                                 |                                                                                                    | NIT/PIS/PASEP                                                                                                    |
| 2 - BENEFICIÁR                                                                                                    | 10                                                                                                    |                                                                                              |                                                                                                    |                                                                                                    |                                                                                        |                                                                                     |                                                                                                    |                                                                                                    |
| MARIA                                                                                                    |                                                                                                    |                                                                                              |                                                                                                    | Data Nascomento                                                                                                    | RG (Nº/En                                                                              | nisson/UF                                                                           | )                                                                                                    | CPF                                                                                                    |
| Endereço (Rua/Avenida                                                                                                    | etc/Nº)                                                                                                    | Comple                                                                                       | emento                                                                                                    | Bairro                                                                                                    | CEP                                                                                    | 11.                                                                                 | Cidade/UF                                                                                                    | Telefone p/contato                                                                                                    |
| RUA                                                                                                    |                                                                                                    |                                                                                              |                                                                                                    | AEROLANDIA                                                                                                    | 60000-                                                                                 | 000                                                                                 | FORTALEZA                                                                                                    | [TELEFONE]                                                                                                    |
| Vinculo com o Segurado<br>Tutelado(a) Meno                                                                                                    | -Instituidor [3]<br>Dr                                                                                                    | Dt do La                                                                                     | audo Médico                                                                                               | Crédito da Pensão - E                                                                                                    | Banco                                                                                  |                                                                                     | Agéncia(Nº)                                                                                                    | Conta Corrente (Nº)<br>00000001                                                                                       |
|                                                                                                    |                                                                                                    |                                                                                              |                                                                                                    | •                                                                                                    |                                                                                        |                                                                                     |                                                                                                    |                                                                                                    |
| Ao(à) Secretário(a                                                                                                    | ) do Planejamento e Gestão,                                                                                                    | o(s) be                                                                                      | neficio(s) a                                                                                              | cima qualificado(s                                                                                                    | 5):                                                                                    |                                                                                     |                                                                                                    |                                                                                                    |
| I - REQUER(EM)                                                                                                    | PENSÃO POR MORTE, 🗠                                                                                                    | m fund                                                                                       | lamento:                                                                                                  | 5                                                                                                    |                                                                                        |                                                                                     |                                                                                                    |                                                                                                    |
| no art. 7º, inciso II,                                                                                                    | da LC nº 12/1999 e alterações pos                                                                                                    | steriores;                                                                                   |                                                                                                    | no art. 6º, inciso I                                                                                                    | II, da LC nº                                                                           | 21/200                                                                              | D e alterações poste                                                                                                    | eriores;                                                                                                    |
| II - DECLARA(M) ti<br>previdênciária vige<br>e de que o recebil<br>devolução das imp<br>299 do Código Pe<br>compromisso de ini<br>III - AUTORIZA(M) à<br>qualquer tempo, o est | ter pieno conhecimento de que<br>nte e conforme documentação<br>mento irregular de qualquer v<br>ortâncias indevidamente recet<br>enal, razão por que, a qualq<br>formar o fato, imediatamente,<br>SEPLAG solicitar, à instituição fin<br>torno de valores creditados indevid | e a pena<br>compro<br>valor qui<br>bidas, co<br>juer tem<br>ao Estac<br>anceira n<br>amente. | são requerid<br>obatória ora<br>e venha a s<br>om os acrés<br>npo, cessan<br>do do Ceará<br>esponsável pe | la decorre da depe<br>apresentada, vinci<br>ser pago, relativo<br>scimos legais perti<br>do o direito à pe<br>, através do órgão<br>elo pagamento do be | endência<br>ulada o B<br>à mencio<br>nentes, c<br>ensão, er<br>responsa<br>neficio pre | que, at<br>lenefici<br>nada p<br>onstitui<br>n vida,<br><u>avei pei</u><br>videncià | ualmente, nos te<br>ário ap Segurado<br>ensão, além de<br>i crime, nos term<br>do ora requere<br>o pagamento do<br>rio ora requirido, a | rmos da legisiação<br>acima qualificado,<br>obrigar à imediata<br>os dos arts. 171 e<br>nte, assume(m) o<br>beneficio |
|                                                                                                    |                                                                                                    |                                                                                              |                                                                                                    |                                                                                                    |                                                                                        |                                                                                     |                                                                                                    |                                                                                                    |
|                                                                                                    |                                                                                                    | ASS                                                                                          | INATURA                                                                                                   |                                                                                                    |                                                                                        |                                                                                     |                                                                                                    | Data                                                                                                    |
| Beneficiário/Representari                                                                                                    | te Legal                                                                                                    |                                                                                              |                                                                                                    | Responsável Legal                                                                                                    |                                                                                        |                                                                                     |                                                                                                    |                                                                                                    |

#### Incluir o arquivo de requerimento assinado no sistema;

| <b>ne</b><br>MUNDO GOMES DA S | ILVA                                                                   |     |       |          |
|-------------------------------|------------------------------------------------------------------------|-----|-------|----------|
| - Anexos                      | Anexar Documento                                                       | ×   | atus  | Ações    |
| Sentença judicial mor         |                                                                        |     | xado  | <b>B</b> |
| Quadro de composiçã           | Requerimento da pensão previdenciária                                  |     | xado  |          |
| Certidão de óbito             | Requerimento da pensão previdenciária                                  |     | xado  |          |
| Decisão Judicial              | + Procurar J Salvar @ Cancelar                                         |     | xado  |          |
| Identidade (civil ou cla      | REQUERIMENTO DE PENSÃO 84.0                                            |     | xado  |          |
| Comprovante de inscr          | ASSINADO.pdf KB                                                        |     | xado  | <b>B</b> |
| Comprovante de ende           |                                                                        |     | xado  | Ð        |
| Extrato de pagamento          |                                                                        | Ane | xado  | æ        |
| Registro/Histórico Func       | ional do ex-servidor                                                   | Ane | xado  |          |
| Resolução do TCE, refe        | erente a aposentadoria ou reforma, reserva ou reforma publicado no DOE | Ane | xado  |          |
| Requerimento da pensá         | áo previdenciária                                                      | Aus | sente | 🗟 🦊      |
| Ato de nomeacão/ingre         | sso no servico público                                                 | Aus | sente |          |

#### Salvar arquivo de requerimento de pensão assinado;

| Quadro de composição de subsídios ou proventos                         | Anexado | Ð        |
|------------------------------------------------------------------------|---------|----------|
| Certidão de óbito                                                      | Anexado | <b>B</b> |
| Decisão Judicial                                                       | Anexado | <b>B</b> |
| Identidade (civil ou classista)                                        | Anexado | Ð        |
| Comprovante de inscrição junto ao CPF                                  | Anexado |          |
| Comprovante de ende Anexar Documento                                   | × xado  |          |
| Extrato de pagamento                                                   | xado    | Ð        |
| Registro/Histórico Fur Requerimento da pensão previdenciária           | xado    | <b>F</b> |
| Resolução do TCE, re Requerimento da pensão previdenciária             | xado    | Ð        |
| Requerimento da pen: + Procurar → Salvar Ø Cancelar                    | xado    | Ð        |
| Ato de nomeação/ingr<br>REQUERIMENTO DE PENSÃO 84.0<br>ASSINADO.pdf KB | sente   | Ð        |

#### É necessário anexar os arquivos obrigatórios;

| Documento                                                                                   | Status  | Ações    |
|---------------------------------------------------------------------------------------------|---------|----------|
| Sentença judicial morte presumida                                                           | Anexado | <b>₽</b> |
| Quadro de composição de subsídios ou proventos                                              | Anexado | <b>₽</b> |
| Certidão de óbito                                                                           | Anexado | <b>₽</b> |
| Decisão Judicial                                                                            | Anexado | <b>₽</b> |
| Identidade (civil ou classista)                                                             | Anexado | <b>₽</b> |
| Comprovante de inscrição junto ao CPF                                                       | Anexado | <b>₽</b> |
| Comprovante de endereço                                                                     | Anexado | <b>₽</b> |
| Extrato de pagamento                                                                        | Anexado | æ        |
| Registro/Histórico Funcional do ex-servidor                                                 | Anexado | æ        |
| Resolução do TCE, referente a aposentadoria ou reforma, reserva ou reforma publicado no DOE | Anexado | æ        |
| Requerimento da pensão previdenciária                                                       | Anexado | <b>R</b> |
| Ato de nomeação/ingresso no serviço público                                                 | Anexado | <b>₽</b> |

#### Observação;

1 – O usuário deverá anexar os documentos de todos os integrantes do processo.(Instituidor, e se for o caso os beneficiários).

2 – O sistema somente permitirá abrir o processo virtual após toda documentação incluída.

Existem algumas Declarações para os dependentes que são obrigatórias. Como exemplo tem-se a do cônjuge informando que permaneceu casado, nunca tendo se separado nem de fato nem de direito.

Tais declarações deverão ser "baixadas" no ícone abaixo destacado.

| Documento                                                                                 | Status  | Acões    |
|-------------------------------------------------------------------------------------------|---------|----------|
| lentidade (RG ou classista)                                                               | Anexado |          |
| Comprovante de inscrição no CPF                                                           | Anexado |          |
| Comprovante da conta bancária                                                             | Anexado |          |
| Comprovante de endereço                                                                   | Anexado |          |
| Certidão de Nascimento                                                                    | Anexado | <b>B</b> |
| Certidão de Casamento com o segurado falecido                                             | Anexado | <b>B</b> |
| Certidão de Casamento com o segurado falecido                                             | Anexado | Ð        |
| Certidões que o requerente não percebe renda suficiente                                   | Anexado | <b>B</b> |
| Certidão municipal, atestando o não-recebimento de benefício previdenciário               | Anexado | <b>B</b> |
| Certidão estadual, atestando o não recebimento de benefício previdenciário                | Anexado | Ð        |
| Certidão do INSS atestando o não-recebimento de benefício previdenciário                  | Anexado | B        |
| Comprovantes de dependência econômica                                                     | Anexado | Ð        |
| Decisão judicial de pensão alimenticia                                                    | Anexado |          |
| Comprovante da Invalidez ou Incapacidade Grave                                            | Anexado | Ð        |
| dentidade (civil ou classista) e CPF do pai, mãe, tutor, curador ou guardião              | Anexado |          |
| Certidão atribuindo o encargo de representante legal do incapaz                           | Anexado |          |
| Certidão de Nascimento do Incapaz                                                         | Anexado | Ð        |
| Comprovante de endereço do representante ou responsável legal                             | Anexado | Ð        |
| Declaração, que o requerente possui ou não possui vínculo com outro regime previdenciário | Anexado | <b>R</b> |
| Declaração para Cônjuge                                                                   | Ausente | <b>a</b> |

O arquivo deverá ser salvo e impresso para que o requerente possa assiná-lo.

| Construction of the Section                                |         |          |
|------------------------------------------------------------|---------|----------|
| Documento                                                  | Status  | Aç       |
| dentidade (RG ou classista)                                | Ausente | Ð        |
| Comprova Abrir "documentoDeclaracao.pdf"                   | Ausente | Ð        |
| Comprova Você selecionou abrir:                            | Ausente | Ð        |
| Comprova                                                   | Ausente | <b>-</b> |
| Certidão d de: http://172.25.4.167:8080                    | Ausente | <b>-</b> |
| Certidão d O que o Firefox deve fazer?                     | Ausente | <b>₽</b> |
| Certidão d 💿 Abrir com o: Adobe Reader (aplicativo padrão) | Ausente | <b>₽</b> |
| Certidões Salvar arquivo (D)                               | Ausente | <b>₽</b> |
| Certidão n                                                 | Ausente | <b>₽</b> |
| Certidão e                                                 | Ausente | <b>₽</b> |
| Certidão d                                                 | Ausente | <b>₽</b> |
| Comprovantes de dependência econômica                      | Ausente |          |

Após a assinatura da Declaração o documento deverá ser digitalizado e anexado no SGPrev.

| Certidão do INSS atesta  | ando o não-recebimento de benefício previdenciário                                                  | Ausente     | Ð        |
|--------------------------|----------------------------------------------------------------------------------------------------|-------------|----------|
| Comprovantes de depe     | ndência econômica                                                                                   | Ausente     | <b>₽</b> |
| Decisão judicial de pen  | são alimenticia                                                                                     | Ausente     | <b>₽</b> |
| Comprovante da Inval     |                                                                                                    | sente       | <b>₽</b> |
| Identidade (civil ou cla | Anexar Documento                                                                                    | sente       | <b>₽</b> |
| Certidão atribuindo o    |                                                                                                    | sente       | <b>₽</b> |
| Certidão de Nascimer     | Declaração para Cônjuge                                                                             | sente       | <b>₽</b> |
| Comprovante de ende      | Declaração de vínculo e relacionamento civil, atestando que não contraiu núpcias e não convive em u | união sente | <b>₽</b> |
| Declaração, que o req    | + Procurar ( J Salvar ) @ Cancelar                                                                  | sente       | <b>₽</b> |
| Declaração para Cônj     |                                                                                                    | sente       | 🔒 🗜      |
|                          | UE ASSINADO.pdf KB                                                                                  |             |          |
|                          | Documento Ação                                                                                      |             |          |
| Anexos                   | 1_1_DeclaraçãoparaCônjuge_53.pdf                                                                    |             |          |
# ABA 4 - BASE DE CÁLCULO DO BENEFÍCIO

Será na 4<sup>a</sup> guia, Base de Cálculo do Benefício, que se efetuará o cálculo do valor da pensão, tanto provisória quanto definitiva.

O Sistema identifica a remuneração do ex-servidor no mês anterior ao seu óbito. Nessa tela deverão ser selecionadas as rubricas que irão integrar a base de cálculo do benefício.

No caso de o valor constante da Rubrica não corresponder ao que deveria ser na realidade, esse deverá ser modificado por meio do ícone , justificando-se a alteração, inclusive com documentação comprobatória (DOE, cálculos, ...).

Será feito o cálculo da pensão Provisória e Definitiva, inclusive aplicando o redutor previsto no §7° do art. 40 da CF, no caso de a base de cálculo ser superior ao Teto do INSS.

| Dados do Segurado-Inst                                 | ituidor                              |                 |                       |                    |       |
|--------------------------------------------------------|--------------------------------------|-----------------|-----------------------|--------------------|-------|
| ID Funcional: CPF:<br>1934510 000.00                   | Nome:<br>0.000-00 RAIMUNDO DA        | SILVA           | Órgão:<br>221 - SEDUC | Matrícula<br>09419 | a:    |
| 1 - Dados do Segurado 2<br>5 - Cotas 6 - Finalizar Ana | - Dados do Requerimento 3 -<br>álise | Anexar Document | os 4 - Base de Cal    | culo do Benefi     | icio  |
| Última Remuneração                                     |                                      |                 |                       |                    |       |
|                                                        | Vantagem                             | Valor           | Valor Alterado        | Beneficio          | Ações |
| 108 - GRATIFICACAO                                     | POR TEMPO DE SERVICO                 | 53,76           |                       | ~                  |       |
| 253 - COMPLEMENTO                                      | REMUNERATORIO                        | 544,80          |                       | <b>•</b>           |       |
| 301 - PROVENTO                                         |                                      | 358,38          |                       |                    |       |
| Remuneração 9/2017                                     | Valor Inicial do Benefício           | 0               |                       |                    |       |
| Valor Folha                                            | Última Remuneração: Teto             | o do INSS:      | Valor Provisório:     | Valor Definiti     | ivo:  |

# ABA 5 - COTAS

Na 5<sup>a</sup> guia, "Cotas", deverão ser informados os percentuais de pensão de cada beneficiário, cujo valor será calculado automaticamente pelo sistema aplicandose tal percentual sobre o valor total da pensão.

|                                                                                                    |                                         | 8                                     | ECRETARIA DO PLANEJAMENTO<br>GESTÃO<br>overno do Estado do Ceará |
|----------------------------------------------------------------------------------------------------|-----------------------------------------|---------------------------------------|------------------------------------------------------------------|
| Previdência 👻                                                                                                    |                                         |                                       | Opções 🝷                                                         |
| me / Beneficiário / Centralizador Beneficiário                                                                                                    |                                         |                                       | A- A A+                                                          |
| Dados do Segurado-Instituidor                                                                                                    |                                         |                                       |                                                                  |
| ID Funcional: CPF:                                                                                                    | Nome:<br>RAIMUNDO DA SILVA              | Órgão:<br>221 - SEDUC                 | Matrícula:<br>09419                                              |
| 1934510 000.000.000-00                                                                                                    |                                         |                                       |                                                                  |
| Dados do Segurado     2 - Dados do     Cotas     6 - Finalizar Análise     Distribuição do Benefício                                                                                   | Requerimento 3 - Anexar Docume          | ntos 4 - Base de Calc                 | ulo do Beneficio                                                 |
| Dados do Segurado 2 - Dados do     Cotas 6 - Finalizar Análise     Distribuição do Benefício     Data Início                                                                           | Requerimento 3 - Anexar Docume Data Fim | ntos 4 - Base de Calc<br>Valor Total  | ulo do Beneficio<br>Ações                                        |
| Dados do Segurado     2 - Dados do     Cotas     6 - Finalizar Análise     Distribuição do Benefício     Data Início     Nenhum Registro Encontrado                                    | Requerimento 3 - Anexar Docume Data Fim | ntos 4 - Base de Calc<br>Valor Total  | ulo do Beneficio                                                 |
| - Dados do Segurado     - Cotas     6 - Finalizar Análise     Distribuição do Benefício     Data Início     Nenhum Registro Encontrado     Novo                                        | Requerimento 3 - Anexar Docume Data Fim | ntos 4 - Base de Calc<br>Valor Total  | ulo do Beneficio                                                 |
| Dados do Segurado     2 - Dados do     Cotas     6 - Finalizar Análise     Distribuição do Benefício     Data Início     Nenhum Registro Encontrado     Novo     Cotas da Distribuição | Requerimento 3 - Anexar Docume Data Fim | ntos 4 - Base de Calco<br>Valor Total | ulo do Beneficio                                                 |

Clica-se em "Novo" para adicionar uma nova cota de distribuição;

| 34510                                       | CPF:<br>000.000.000-00                    | Nome:<br>RAIMUNDO DA SILV | A               | Órgão:<br>221 - SEDUC | Matrícula:<br>09419 |       |
|---------------------------------------------|-------------------------------------------|---------------------------|-----------------|-----------------------|---------------------|-------|
| ados do Segura<br>otas 6 - Fil              | ado 2 - Dados do<br>nalizar Análise       | Requerimento 3 - Ane      | exar Documentos | 4 - Base de Calcu     | llo do Beneficio    |       |
| Distribuição o                              | do Benefício                              |                           |                 |                       |                     |       |
| Dat                                         | ta Início                                 | Data Fim                  |                 | Valor lotal           |                     | 20000 |
| Dat<br>Nenhum Regis                         | ta Início<br>stro Encontrado              | Data Fim                  |                 | Valor lotal           |                     | Açoes |
| Dat<br>Nenhum Regis<br>Novo                 | ta Início<br>stro Encontrado              | Data Fim                  |                 | Valor lotal           |                     | Açoes |
| Dat<br>Nenhum Regis<br>Novo<br>Cotas da Dis | ta Início<br>stro Encontrado<br>tribuição | Data Fim                  |                 | Valor lotal           |                     | Açoes |

Informa-se a "Data início", e, se for o caso, a "Data final", além do percentual da pensão.;

| Dados do Se         | urado-Instituidor          |                                  |                       |         |          |
|---------------------|----------------------------|----------------------------------|-----------------------|---------|----------|
| ID Funcional:       | CPF:                       | Nome:                            | Órgão:                | Matricu | ıla:     |
| 1402593451          | Inclusão de                | Cotas                            |                       | ×       | 9        |
| Dados do S<br>Cotas | Data Início*<br>22/01/2018 | Data Final                       | Valor Total<br>598,56 |         | <b>D</b> |
| Distribui           | CPF                        | Nome                             | Percentual            | Valor   |          |
|                     | 78376530330                | MARIA AUGUSTA MARINHO E<br>SILVA | 50,00                 |         | Ações    |
| Nenhum              |                            | Salvar Fecha                     | r                     |         |          |
| Novo                |                            |                                  |                       |         |          |

Feito isso, é necessário acionar o botão "salvar";

| Dados do Se         | gurado-Instituidor         |                                  |                       |         |       |
|---------------------|----------------------------|----------------------------------|-----------------------|---------|-------|
| ID Funcional:       | CPF:                       | Nome:                            | Órgão:                | Matricu | ıla:  |
| 1402593451          | Inclusão de                | e Cotas                          |                       | ×       | 9     |
| Dados do S<br>Cotas | Data Início*<br>22/01/2018 | Data Final                       | Valor Total<br>598,56 |         |       |
| Distribui           | CPF                        | Nome                             | Percentual            | Valor   |       |
| Distribut           | 78376530330                | MARIA AUGUSTA MARINHO E<br>SILVA | 50,00                 |         | Ações |
| Nenhum              |                            | Salvar Fecha                     | r                     |         |       |

#### Inclusão de cota salvo com sucesso;

| GPREV                                                 | ( ) o                                      | )s dados foram salvos com suc | esso. A do Prantamo<br>Não |
|-------------------------------------------------------|--------------------------------------------|-------------------------------|----------------------------|
|                                                       |                                            | Gøveri                        | o do Estado do Ceard       |
| revidência 🔻                                          |                                            |                               | Opções 🔻                   |
| e / Beneficiário / Centralizador E                    | Beneficiário                               |                               | A- A                       |
| Dados do Segurado-Institu                             | uidor                                      |                               |                            |
| ID Funcional: CPF:                                    | Nome:                                      | Órgão:                        | Matrícula:                 |
| 1934510 000.000                                       | .000-00 RAIMUNDO DA SILVA                  | 221 - SEDUC                   | 09419                      |
| Dados do Segurado 2 - I<br>Cotas 6 - Finalizar Anália | Dados do Requerimento 3 - Anexar Doo<br>se | cumentos 4 - Base de Calculo  | do Beneficio               |
| Distribuição do Benefíci                              | 0                                          |                               |                            |
|                                                       |                                            | Valer Tetal                   | 0                          |
| Data Início                                           | Data Fim                                   | valor lotal                   | Ações                      |

### Editar coitas no ícone ações;

|                             |                       |              |                       |                   | Opçoes •         |
|-----------------------------|-----------------------|--------------|-----------------------|-------------------|------------------|
| me / Beneficiário / Centra  | alizador Beneficiário |              |                       |                   | A-               |
| 17466 114 114 11404 114 114 |                       |              |                       |                   |                  |
| Dados do Segurado           | -Instituidor          |              |                       |                   |                  |
| D Funcional: C              | PF:                   | Nome:        |                       | Órgão:            | Matrícula:       |
| 1934510 000                 | 0.000.000-00          | RAIMUNDO     | DA SILVA              | 221 - SEDUC       | 09419            |
| - Dados do Segurado         | 2 - Dados do          | Requerimento | 3 - Anexar Documentos | 4 - Base de Calcu | ilo do Beneficio |
| - Cotas 6 - Finaliza        | ar Análise            |              |                       |                   |                  |
|                             |                       |              |                       |                   |                  |
| Distribuição do B           | enefício              |              |                       |                   |                  |
| Data Ini                    | icio                  | D            | ata Fim               | Valor Total       | Ações            |
|                             |                       |              |                       | 598 56            |                  |

# ABA 6 - FINALIZAR ANÁLISE

Tendo-se preenchido todas as informações e anexados todos os documentos corretamente, chega-se o momento de finalizar a análise. Deve-se marcar a declaração de que as informações estão corretas e, uma vez marcada, é possível visualizar o atestado.

| 1934510                                        | 000.000.000-00                                                     | RAIMUN                       | DO DA SILVA                                   | Orgão:<br>221 - SEDUC                | Matrícula:<br>09419 |
|------------------------------------------------|--------------------------------------------------------------------|------------------------------|-----------------------------------------------|--------------------------------------|---------------------|
| oados do Segurado<br>Cotas <b>6 - Finali</b> z | 2 - Dados do Re<br>zar Análise                                     | querimento                   | 3 - Anexar Documentos                         | 4 - Base de Calculo                  | do Beneficio        |
|                                                |                                                                    | -                            |                                               |                                      |                     |
| Fianlizar Análiso<br>Atestar Info              | e<br>ormações                                                      |                              |                                               |                                      |                     |
| Declaro so<br>análise pre<br>comprovar         | ob as penas da lei q<br>évia estão corretas<br>m tais informações. | que todas as<br>e que os doc | informações utilizadas na<br>umentos anexados | <u>Visualizar</u><br><u>Atestado</u> | Assinar<br>Atestado |
|                                                |                                                                    |                              |                                               |                                      |                     |

Declaração sob penas da lei os dados informados no

sistema;

| <b>) Funcional:</b><br>934510    | CPF:<br>000.000.000-00                                                        | Nome:<br>RAIMUNDO DA SILVA                                                  | Órgão:<br>221 - SEDUC                   | Matrícula:<br>09419 |
|----------------------------------|-------------------------------------------------------------------------------|-----------------------------------------------------------------------------|-----------------------------------------|---------------------|
| ados do Segurad<br>otas 6 - Fina | do 2 - Dados do R<br>alizar Análise                                           | equerimento 3 - Anexar Documento                                            | os 4 - Base de Calculo                  | do Beneficio        |
| Fianlizar Aná                    | l <b>ise</b><br>nformações                                                    |                                                                             |                                         |                     |
|                                  |                                                                               |                                                                             |                                         |                     |
| Declaro<br>análise<br>comprov    | sob as penas da lei<br>prévia estão corretas<br>vam tais informações          | que todas as informações utilizadas<br>s e que os documentos anexados<br>s. | na <u>Visualizar</u><br><u>Atestado</u> | Assinar<br>Atestado |
| Declaro<br>análise<br>comprov    | sob as penas da lei<br>prévia estão corretas<br>vam tais informações<br>cesso | que todas as informações utilizadas<br>s e que os documentos anexados<br>s. | na <u>Visualizar</u><br><u>Atestado</u> | Assinar<br>Atestado |

Visualizar o documento no sistema;

| - | SGPrev SGPrev                                          | SECRETAT | RIA DO H | PL/  |
|---|--------------------------------------------------------|----------|----------|------|
|   | Visualizar Documento                                   |          | <b>x</b> | tari |
|   |                                                        |          | _        | Op   |
|   | D D 1 de1 - + Zoom automático ÷                        | 🕀 Di 🛚 » | 9        |      |
|   |                                                        |          |          |      |
|   | GOVERNO DO                                             |          |          |      |
|   | ESTADO DO CEARÁ<br>Secretaria do Planetamento e Gostão |          | =        |      |
|   |                                                        |          |          |      |
|   |                                                        |          | _ 5      | j -  |
|   | ATESTADO DOS REQUISITOS MÍNIMOS PARA APOSENTADORIA     |          |          |      |
|   | Servidor(a): RAIMUNDO DA SILVA                         |          |          |      |
|   | Órgão: 221 - SECRETARIA DA EDUCAÇÃO                    |          |          |      |
|   | Matrícula: 0419                                        |          |          |      |
|   | Cargo: AUXILIAR DE SERVIÇOS GERAIS                     |          | d        | 0    |
|   | CPF: 000.000.000-00                                    |          |          |      |
|   |                                                        |          | -        |      |
|   |                                                        |          |          |      |
|   | Abrir Processo                                         |          |          |      |

Em seguida, clica-se no botão "Assinar Atestado".

| ID Funcional:<br>1934510         | CPF:<br>000.000.000-00      | Nome:<br>RAIMUNDO DA SILVA      | Órgão:<br>221 - SEDU        | Matrícula:<br>C 09419            |           |
|----------------------------------|-----------------------------|---------------------------------|-----------------------------|----------------------------------|-----------|
| Dados do Segu<br>Finalizar Análi | irado 2 - Dado<br><b>se</b> | s do Requerimento 3 -           | Anexar Documentos           | 4 - Base de Calculo do Beneficio | 5 - Cotas |
|                                  |                             |                                 |                             |                                  |           |
| Fianlizar Análi<br>Atestar Ir    | ise<br>nformações           | ue fodas as informações utiliza | das na análise prévia estão | Visualizar Atestado              |           |

Ao clicar no botão "Assinar Atestado" será aberto a janela "Assinatura Digital", na qual deverá ser clicado o botão "Assinar Arquivos".

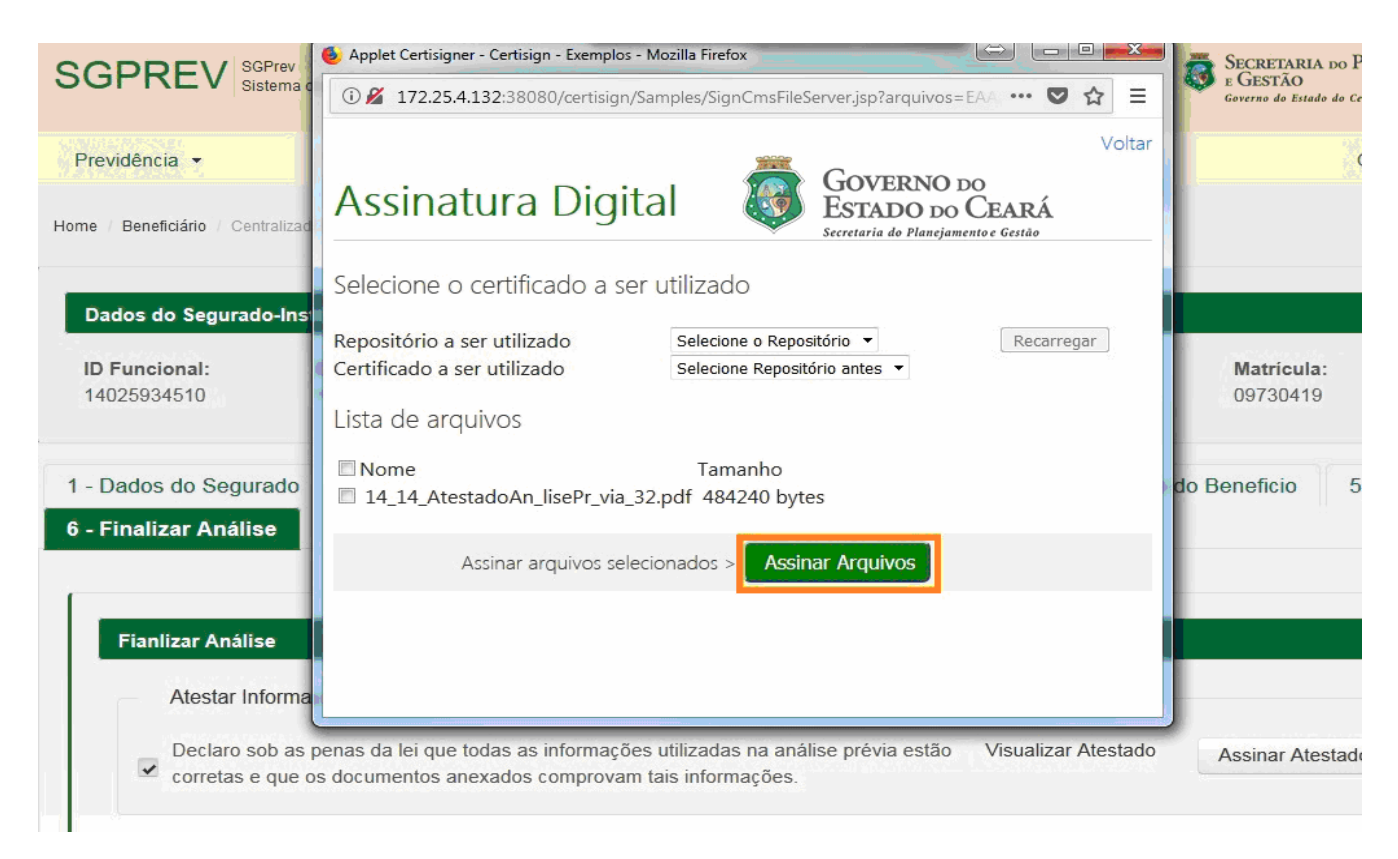

Até esse momento não foi aberto nenhum processo, mas somente as informações foram inseridas no Sistema. Para abrir o processo, após assinatura digital, deverá ser clicado no botão "Abrir Processo"

|                                                                                              |                                                                          | nuana                                                                                                    |                                    | Governo do E                 | stado do Ceará |
|----------------------------------------------------------------------------------------------|--------------------------------------------------------------------------|----------------------------------------------------------------------------------------------------|------------------------------------|------------------------------|----------------|
| revidência 👻                                                                                 |                                                                          |                                                                                                    |                                    |                              | Opções         |
| e / Beneficiário / Cen                                                                       | ntralizador Beneficiário                                                 |                                                                                                    |                                    |                              | A-             |
| )ados do Segurad                                                                             | lo-Instituidor                                                           |                                                                                                    |                                    |                              |                |
| ID Funcional:<br>1934510                                                                     | CPF:<br>000.000.000-00                                                   | Nome:<br>RAIMUNDO DA SILVA                                                                                                    | <b>Órgão:</b><br>221 - SEDUC       | Matrícula:<br>09419          |                |
| Dados do Segui                                                                               | rado 2 - Dados                                                           | s do Requerimento 3 - Ane                                                                                                    | ar Documentos 4 - F                | Base de Calculo do Beneficio | 5 - Cota       |
| 5                                                                                            |                                                                          | a second second s |                                    |                              |                |
| Einalizar Anália                                                                             |                                                                          |                                                                                                    |                                    |                              |                |
| Finalizar Anális                                                                             | se                                                                       |                                                                                                    |                                    |                              |                |
| Finalizar Anális                                                                             | se                                                                       |                                                                                                    |                                    |                              |                |
| Finalizar Anális<br>Fianlizar Anális                                                         | se                                                                       | л,                                                                                                    | 26                                 |                              |                |
| Finalizar Anális<br>Fianlizar Anális                                                         | se                                                                       | Ц                                                                                                    | <u>, 1</u>                         |                              |                |
| Finalizar Anális<br>Fianlizar Anális<br>— Atestar In                                         | se<br>se<br>formações                                                    | Д                                                                                                    | 2.                                 |                              |                |
| Finalizar Anális<br>Fianlizar Anális<br>Atestar In<br>Declaro se                             | se<br>formações<br>ob as penas da lei qu                                 | e todas as informações utilizadas n                                                                                                    | a análise prévia estão Vis         | sualizar Atestado Assinar A  | testado        |
| Finalizar Anális<br>Fianlizar Anális<br>Atestar In<br>Declaro se<br>corretas e               | se<br>formações<br>ob as penas da lei qu<br>e que os documentos          | e todas as informações utilizadas n<br>anexados comprovam tais informaç                                                                                                    | a análise prévia estão Vie<br>ões. | sualizar Atestado Assinar At | testado        |
| Finalizar Anális<br>Fianlizar Anális<br>Atestar In<br>Declaro se<br>corretas e               | se<br>formações<br>ob as penas da lei qu<br>e que os documentos          | le todas as informações utilizadas n<br>anexados comprovam tais informaç                                                                                                    | a análise prévia estão Vis<br>ões. | sualizar Atestado Assinar At | testado        |
| Finalizar Anális<br>Fianlizar Anális<br>Atestar In<br>Declaro se<br>corretas e               | se<br>formações<br>ob as penas da lei qu<br>e que os documentos<br>cesso | e todas as informações utilizadas n<br>anexados comprovam tais informaç                                                                                                    | a análise prévia estão Vis<br>ões. | sualizar Atestado Assinar At | testado        |
| Finalizar Anális<br>Fianlizar Anális<br>Atestar In<br>Declaro so<br>corretas e<br>Abrir Proc | se<br>formações<br>ob as penas da lei qu<br>e que os documentos<br>cesso | e todas as informações utilizadas n<br>anexados comprovam tais informaç                                                                                                    | a análise prévia estão Vis<br>ões. | sualizar Atestado Assinar A  | testado        |

#### Processo virtual;

| SGPREV SGPrev<br>Sistema de Gestão Previdenciária<br>Previdência • |                                                                                        |                                                                        |                                                 | ECRETARIA DO PLANI<br>E GESTÃO<br>Governo do Estado do Ceará<br>Opçõ |
|--------------------------------------------------------------------|----------------------------------------------------------------------------------------|------------------------------------------------------------------------|-------------------------------------------------|----------------------------------------------------------------------|
| Home / Beneficio / Processo Virtual                                |                                                                                        |                                                                        |                                                 |                                                                      |
| Processo Virtual                                                   |                                                                                        |                                                                        |                                                 |                                                                      |
| Processo Virtual<br>Adicionar Peça Tramitar<br>Baixar (PDF)        | Beneficiário Proces<br>Dados Servidor<br>CPF:<br>000.000.000-00<br>Matricula:<br>09419 | Nome:<br>RAIMUNDO DA SILVA<br>Orgao: Se<br>SECRETARIA DA M<br>EDUCAÇÃO | imentações<br>Nascimento:<br>11/06/1939<br>exo: |                                                                      |
|                                                                    |                                                                                        |                                                                        |                                                 |                                                                      |
|                                                                    | Dados Processo                                                                         |                                                                        |                                                 |                                                                      |
|                                                                    | Data de Abertura do                                                                    | Numero do                                                              |                                                 |                                                                      |
|                                                                    | Processo:                                                                              | Beneficio:<br>221.596922018                                            |                                                 |                                                                      |

Visualização para ordenar tipo de processo;

| SGPREV Sistema de Gestão Previdenciária                                                                                                    | SGPREV SGPrev<br>Sistema de Gestão Previdenciária                                  | SGPREV Sistema de Gestão Previdenciária                        |
|----------------------------------------------------------------------------------------------------|------------------------------------------------------------------------------------|----------------------------------------------------------------|
| Previdência 👻                                                                                                    | Previdência 👻                                                                      | Previdência 👻                                                  |
| Home / Beneficio / Processo Virtual                                                                                                    | Home / Beneficio / Processo Virtual                                                | Home / Beneficio / Processo Virtual                            |
| Processo Virtual                                                                                                    | Processo Virtual                                                                   | Processo Virtual                                               |
| Ordenar Por Tipo de Documento<br>e subsídios c                                                                                                    | <ul> <li>Instr<br/>Ordenar Por Categoria</li> <li>Análise Agumunsu auva</li> </ul> | <ul> <li>Processo Virtu</li> <li>Ordenar Por Página</li> </ul> |
| <ul> <li>DOE de ato concessor de qualquer va</li> <li>Certidão de óbito</li> <li>Procuração para regueror a pepção pro</li> </ul>                                                                                                    | Análise Jurídica                                                                   | Adicionar Peça Tramitar<br>Baixar (PDF)                        |
| <ul> <li>Identidade (civil ou classista)</li> <li>Comprovante de endereço</li> </ul>                                                                                                    | Baixar (PDF)                                                                       |                                                                |
| <ul> <li>Comprovante de inscrição junto ao CF</li> <li>Comprovante de inscrição junto ao CF</li> <li>Comprovante de inscrição junto ao CF</li> <li>Comprovante de inscrição junto ao CF</li> <li>Identidade (civil ou classista)</li> </ul> |                                                                                    |                                                                |
| <ul> <li>Comprovante de inscrição junto ao CF</li> <li>Comprovante de endereço</li> </ul>                                                                                                    |                                                                                    |                                                                |
| <ul> <li>Extrato de pagamento</li> <li>Quadro discriminativo dos cargos em</li> <li>Desinte l'Intériora Fuercience de succes</li> </ul>                                                                                                    |                                                                                    |                                                                |
| <ul> <li>Registro/Historico Funcional do ex-ser</li> <li>Identidade (RG ou classista)</li> <li>Requerimento da pensão previdenciár</li> </ul>                                                                                               |                                                                                    |                                                                |
| óbito por acidente, doença profissiona                                                                                                    |                                                                                    |                                                                |

### Acionar peça no processo;

| Previdência -<br>Home / Beneficio / Processo Virtual  Processo Virtual  Processo Virtual  Beneficiário Processo Peças Movimentaçõ  Adicionar Peça Tramitar Baixar (PDF)                                                                                                    | Previdência   Home   Beneficio   Processo Virtual     Beneficiário   Processo Virtual     Beneficiário   Processo Virtual     Adicionar Peça   Tramitar   Baixar (PDF)     Selecionar um arquivo do computador                                                                                                    | SGPREV SIGPrev<br>Sistema de Gestão Previde | enciária     |                |             |               |
|----------------------------------------------------------------------------------------------------|----------------------------------------------------------------------------------------------------|---------------------------------------------|--------------|----------------|-------------|---------------|
| Home       Beneficio       Processo Virtual         Processo Virtual       Beneficiário       Processo       Peças       Movimentaçõ         Moticionar Peça       Tramitar       Selecionar um arquivo do computador         Baixar (PDF)       Baixar (PDF)       Baixar (PDF)       Baixar (PDF) | Home / Beneficio / Processo Virtual         Processo Virtual         Image: Processo Virtual         Adicionar Peça         Tramitar         Baixar (PDF)                                                                                                    | Previdência 👻                               |              |                |             |               |
| Processo Virtual   Image: Selectionar Unitary Selectionar um arquivo do computador                                                                                                    | Processo Virtual     Image: Processo Virtual     Adicionar Peça   Tramitar   Baixar (PDF)     Baixar (PDF)     Image: Processo Virtual     Image: Processo Virtual     Image: Processo Virt | Home / Beneficio / Processo Virtual         |              |                |             |               |
| Adicionar Peça     Tramitar       Baixar (PDF)   Selecionar um arquivo do computador                                                                                                    | Adicionar Peça       Tramitar         Baixar (PDF)       Selecionar um arquivo do computador                                                                                                    | Processo Virtual                            | Beneficiário | Processo       | Peças       | Movimentações |
|                                                                                                    |                                                                                                    | Adicionar Peça Tramitar<br>Baixar (PDF)     | Selecion     | nar um arquivo | do computad | lor           |

### Selecionar arquivo;

| SGPREV Sistema de Ges               | tão Previdenciária                               |   |
|-------------------------------------|--------------------------------------------------|---|
| Previdência 👻                       |                                                  |   |
| Home / Beneficio / Processo Virtual |                                                  |   |
| Processo Virtual                    |                                                  |   |
|                                     | Beneficiário Processo <b>Peças</b> Movimentações |   |
| Adicionar Peça Tramitar             | Selecionar um arquivo do computador              |   |
| Baixar (PDF)                        | Tipo do Documento: *                             |   |
|                                     | Laudo médico pericial de invalidez               | [ |
|                                     | Inserir                                          |   |

#### Inserir Documento;

| SGPREV SGPrev<br>Sistema de Gest    | ão Previdenciária                         |
|-------------------------------------|-------------------------------------------|
| Previdência 👻                       |                                           |
| Home / Beneficio / Processo Virtual |                                           |
| Processo Virtual                    |                                           |
| Processo Virtual                    | Beneficiário Processo Peças Movimentações |
| Adicionar Peça Tramitar             | Selecionar um arquivo do computador       |
| Baixar (PDF)                        | Tipo do Documento: *                      |
|                                     |                                           |

### Upload do documento;

| SGPREV Sistema de Gest                               | ão Previdenciária                                                                                                    |
|------------------------------------------------------|----------------------------------------------------------------------------------------------------|
| Previdência 👻<br>Home / Beneficio / Processo Virtual |                                                                                                    |
| Processo Virtual                                     |                                                                                                    |
| Processo Virtual                                     | Beneficiário Processo Peças Movimentações                                                                                                    |
| Adicionar Peça Tramitar                              | Upload de Documento                                                                                                    |
| Baixar (PDF)                                         | Quadro discriminativo dos cargos em comissão/funções gratificadas ou outras verbas                                                                                                    |
|                                                      | Quadro discriminativo dos cargos em comissão/funções gratificadas ou outras verbas,<br>exercidos/percebidos pelo ex-servidor/militar, discriminando os períodos (início e fim), com a<br>indicação da simbologia/remuneração correspondente e das edições dos Diários<br>Oficiais/Boletins do Comando Geral que publicaram os respectivos atos de nomeação e<br>exoneração, quando houver incorporação de vantagem pessoal e esta não tiver sido objeto de<br>análise na aposentadoria/reforma |
|                                                      | Procurar J Salvar O Cancelar      Voltar para o Menu                                                                                                    |

#### Salvar documento;

| -         |               |                |                    |                |               |              |
|-----------|---------------|----------------|--------------------|----------------|---------------|--------------|
| Upload    | de Documei    | ito            |                    |                |               |              |
| Atestado  | Análise Pr    | évia           |                    |                |               |              |
| Atestado  | de análise p  | prévia funcior | nal para fins de a | posentadoria p | revisto no ar | igo 3º, §1º, |
| incico II | alínea "a", d | a Lei Comple   | mentar Estadual    | n.º92/2011, co | m redação d   | ada pela Lei |
| Complen   | nentar Estad  | uai n.º159/20  | 10                 |                |               |              |
| Complen   | nentar Estad  | J Salvar       | © Cancelar         |                |               |              |

### Documento (peça) salvo com sucesso;

| SGPREV Sistema de Gestão            | o Previdenciária       |                   | Os dados foram salvos com sucesso. |          |
|-------------------------------------|------------------------|-------------------|------------------------------------|----------|
| Previdência 👻                       |                        |                   |                                    | Opções 🔻 |
| Home / Beneficio / Processo Virtual |                        |                   |                                    | A- /     |
| Processo Virtual                    |                        |                   |                                    |          |
|                                     | Beneficiário Proces    | sso Peças Mo      | vimentações                        |          |
| Processo Virtual                    |                        |                   |                                    |          |
| Adicionar Peça Tramitar             |                        |                   |                                    |          |
| Baixar (PDF)                        | Dados Servidor         |                   |                                    |          |
|                                     | CPF:<br>000.000.000-00 |                   | Nascimento:<br>11/06/1939          |          |
|                                     |                        | NAIMONDO DA SILVA |                                    |          |
|                                     | Matricula:             | Orgao:            | Sexo:                              |          |
|                                     | 09419                  | SECRETARIA DA     | Л                                  |          |
|                                     |                        | EDUCAÇÃO          |                                    |          |
|                                     | L                      |                   |                                    |          |
|                                     |                        |                   |                                    |          |
|                                     | Dados Processo         |                   |                                    |          |
|                                     | Data de Abertura do    | Numero do         |                                    |          |
|                                     | Processo:              | Benefício:        |                                    |          |
|                                     |                        | 221.84512018      |                                    |          |

### Baixar documento (PDF) ;

| SGPREV SGPrev<br>Sistema de Gestão F | Previdenciária      |                   | Secretaria d<br>E Gestão |
|--------------------------------------|---------------------|-------------------|--------------------------|
| Previdência 👻                        |                     |                   | Сочетно на езинио н      |
| Home / Beneficio / Processo Virtual  |                     |                   |                          |
| Processo Virtual                     |                     |                   |                          |
| Processo Virtual                     | Beneficiário Proces | so Peças Movim    | entações                 |
| Adicionar Peça Tramitar              | Dados Servidor      |                   |                          |
| Baixar (FDF)                         | CPF:                | Nome:             | Nascimento:              |
|                                      | 000.000.000-00      | RAIMUNDO DA SILVA | 11/06/1939               |
|                                      | Matricula:          | Orgao: Sexo       |                          |
|                                      | 09419               | SECRETARIA DA M   |                          |
|                                      |                     | EDUCAÇÃO          |                          |
|                                      |                     |                   |                          |
|                                      | Dados Processo      |                   |                          |
|                                      | Data de Abertura do | Numero do         |                          |
|                                      | Processo:           | Benefício:        |                          |
|                                      | ł                   | 221.84512018      |                          |

#### Abrir ou salvar documento;

| SGPREV SGPrev<br>Sistema de Gestão Pr                                                       | evidenciária                                                                                                    | SECRETARIA DO PLANEJAME<br>E GESTÃO<br>Governo do Estado do Ceard |
|---------------------------------------------------------------------------------------------|----------------------------------------------------------------------------------------------------|-------------------------------------------------------------------|
| Previdência 🔹                                                                               |                                                                                                    | Opções 🔻                                                          |
| Home / Beneficio / Processo Virtual                                                         |                                                                                                    | A- ,                                                              |
| Processo Virtual                                                                            |                                                                                                    |                                                                   |
| <ul> <li>Processo Virtual</li> <li>Adicionar Peça Tramitar</li> <li>Baixar (PDF)</li> </ul> | Abrir "221.84512018.pdf"         Vocé selecionou abrir:         221.84512018.pdf         tipo: Adobe Acrobat Document         de: http://172.25.4.167.8080         O que o Firefox deve fazer?         Abrir com o:       Adobe Reader (aplicativo padrão)         Salvar arquivo (D)         Fazer isso automaticamente nos arquivos como este de agora em diante.         OK       Cancelar | s<br>mento:<br>1939                                               |
|                                                                                             | Dados Processo                                                                                                    |                                                                   |
|                                                                                             | Processo: Benefício:<br>221.84512018                                                                                                    |                                                                   |

#### Tramitar processo;

| SGPREV SGPrev<br>Sistema de Gestão  | Previdenciária    |                             |             | Governo do Estado do Ceard |
|-------------------------------------|-------------------|-----------------------------|-------------|----------------------------|
| Previdência 🔹                       |                   |                             |             | Op                         |
| Home / Beneficio / Processo Virtual |                   |                             |             |                            |
| Processo Virtual                    |                   |                             |             |                            |
|                                     | Beneficiário Proc | esso Peças Movir            | nentações   |                            |
| Processo Virtual                    | 20-<br>20-        |                             |             |                            |
| Adicionar Peca                      | [                 |                             |             |                            |
|                                     | Dados Servidor    |                             |             |                            |
| Baixar (PDF)                        | CPF:              | Nome:                       | Nascimento: |                            |
|                                     | 000.000.000-00    | RAIMUNDO DA SILVA           | 11/06/1939  |                            |
|                                     | Matricula:        | Orgao: Se                   | xo:         |                            |
|                                     | 09419             | SECRETARIA DA M<br>EDUCAÇÃO |             |                            |
|                                     | l                 |                             |             |                            |

# MOVIMENTAÇÃO DO PROCESSO VIRTUAL

Setorial envia o processo e o sistema disponibiliza a visualização da data, origem, destino e usuário;

|                                     | ria              |               |               | Governo do Estado da | ) PLANEJAMI<br>Ceará |
|-------------------------------------|------------------|---------------|---------------|----------------------|----------------------|
| Previdência 👻                       |                  |               |               |                      | Opções 🔻             |
| Home / Beneficio / Processo Virtual |                  |               |               |                      | A-                   |
| Processo Virtual                    | Beneficiário Pro | ocesso Peças  | Movimentações |                      |                      |
| • @ Processo Virtual                | Data Tramitação  | Local Origem  | Local Destino | Usuário              | Ações                |
| Adicionar Peça Tramitar             | 2018-01-22       | Administrador | Cprev Gestor  |                      |                      |

Processo recebido pela CPREV (Visualização Cprev);

|          |                   |                 |                        | Governo do Estado do | Ceará    |
|----------|-------------------|-----------------|------------------------|----------------------|----------|
| evidênc  | a •               |                 |                        |                      | Opções • |
| Process  | os Recebidos      | 1               |                        |                      | A-       |
|          | Tipo do Beneficio | Nº do Benefício | Nome do Beneficiário   | Orgão                | Açõe     |
|          | APOSENTADORIA     | 122.607932018   | CASSIA ALVES DE CASTRO | SEPLAG               |          |
|          | PENSAO            | 221.876682018   | RAIMUNDO DA SILVA      | SEDUC                |          |
| amitar F | Processo(s)       |                 |                        |                      |          |
| D        |                   |                 |                        |                      |          |
| amitar F | Processo(s)       |                 |                        |                      |          |

**IMPORTANTE!** Setorial deverá enviar para analise, o processo físico junto com o processo virtual para CPREV.

#### Visualização tramitação CPREV (Visualização Cprev);

| SPR      | SGPrev<br>Sistema de Gestão Previde       | SECRETARIA DO PLANEJAMEN<br>E GESTÃO<br>Governo do Estado do Ceará |                                                       |                 |          |
|----------|-------------------------------------------|--------------------------------------------------------------------|-------------------------------------------------------|-----------------|----------|
| evidênci | ia 👻                                      |                                                                    |                                                       |                 | Opções 🝷 |
|          |                                           |                                                                    |                                                       |                 | A- A     |
| Process  | os Recebidos                              |                                                                    |                                                       |                 |          |
|          | Tine de Deneficie                         | Nº de Deneficie                                                    | Nome de Depoficiório                                  | Oraño           | Acõec    |
|          | Tipo do Benefício           APOSENTADORIA | Nº do Beneficio<br>122.607932018                                   | Nome do Beneficiário           CASSIA ALVES DE CASTRO | Orgão<br>SEPLAG | Ações    |

#### Informar o destino e motivo da tramitação CPREV (Visualização Cprev);

|      | Tipo do Benefício   | Nº do Benefício | Nom                   | e do Beneficiário | Orgão | Açõe         |
|------|---------------------|-----------------|-----------------------|-------------------|-------|--------------|
| -    | antita a la Dana    |                 |                       |                   |       |              |
| Ira  | amitação de Prod    | essos           |                       |                   |       | 60           |
| S.   |                     | Proces          | sos Selecionados      |                   | _     | -9           |
|      | Nº do Benefício     | FICES           | Cota                  | Tipo de Beneficio |       |              |
| 22   | 1.362762018         |                 |                       | PENSAO            |       | <b>E</b> (2) |
| Dest | tino da Tramitação* | Motivo da Tram  | itação                |                   |       |              |
| PGE  | E - Analise         | ▼ SEGUE PROCE   | SSO TESTE PARA ANALIS | E                 |       |              |
|      |                     | _               |                       |                   |       |              |
|      |                     | _               |                       |                   |       |              |
|      |                     |                 | Tramitar              |                   |       |              |

Processo tramitado com sucesso (Visualização Cprev envio para PGE);

| JPR       | EV Sistema de Gestão Previd | enciária        | Processo tramitado!    | Governo do Estado do | PLANETAME<br>Cears |
|-----------|-----------------------------|-----------------|------------------------|----------------------|--------------------|
| revidênci | a <b>-</b>                  |                 |                        |                      | Opções 🔻           |
| e         | - Deeshidee                 |                 |                        |                      | A-                 |
| Processi  | Tipo do Benefício           | Nº do Benefício | Nome do Beneficiário   | Orgão                | Ações              |
|           | APOSENTADORIA               | 122.607932018   | CASSIA ALVES DE CASTRO | SEPLAG               |                    |
|           |                             |                 |                        |                      |                    |

#### Processo recebido pela PGE (Visualização PGE);

| SGPR            | SGPrev<br>Sistema de Gestão Previde | enciária        |                      | E GESTÃO<br>Governo do Estado do | PLANEJAMENTO<br>Ceard |
|-----------------|-------------------------------------|-----------------|----------------------|----------------------------------|-----------------------|
| Previdênci      | a <b>•</b>                          |                 |                      |                                  | Opções 🔻              |
| Home<br>Process | os Recebidos                        |                 |                      |                                  | A- A A+               |
|                 | Tipo do Benefício                   | Nº do Benefício | Nome do Beneficiário | Orgão                            | Ações                 |
|                 | PENSAO                              | 221.362762018   | RAIMUNDO DA SILVA    | SEDUC                            |                       |
| Tramitar F      | ar<br>zar Ato                       |                 |                      |                                  |                       |

Informar o destino e motivo da tramitação PGE (Visualização PGE);

| SGPR       | EV SGPrev<br>Sistema | a de Gestão Previdenciária | SECRETARIA DO PLANEJAMI<br>E GESTÃO<br>Governo do Estado do Ceará |                   |
|------------|----------------------|----------------------------|-------------------------------------------------------------------|-------------------|
| Previdênci | a 🔻                  |                            |                                                                   | Opções 👻          |
| ome        |                      |                            |                                                                   | A. A.             |
| Process    | os Recebido:         | Tramitação de Proces       | sos                                                               | ×                 |
| ~          | Tipo d               |                            |                                                                   |                   |
| ~          | PENSAO               |                            | Processos Selecionados                                            |                   |
| Tramitar P | rocesso(s)           | Nº do Beneficio            | Cota                                                              | Tipo de Benefício |
|            |                      | 221.362762018              |                                                                   | PENSAO            |
|            |                      | Destino da Tramitação*     | Motivo da Tramitação                                              |                   |
|            |                      | Selecione                  | SEGUE MOTIVO TESTE                                                |                   |
|            |                      | Selecione                  |                                                                   |                   |
|            |                      | TCE - Gestor               |                                                                   |                   |
|            |                      | Cprev Gestor               | Tramitar                                                          |                   |
|            |                      |                            |                                                                   |                   |
|            |                      |                            |                                                                   |                   |

Processo tramitado com sucesso (Visualização PGE envio para TCE);

| SGPRI             | SGPrev<br>Sistema de Gestão Previdenc | iária           | i Processo tramitado! | Governo do Estado do e | PLANETAMUNT<br>Teard |
|-------------------|---------------------------------------|-----------------|-----------------------|------------------------|----------------------|
| Previdência       | ÷                                     |                 |                       |                        | Opções 👻             |
| Home<br>Processos | s Recebidos                           |                 |                       |                        | A- A                 |
|                   | Tipo do Beneficio                     | Nº do Beneficio | Nome do Beneficiário  | Orgão                  | Ações                |
| Não há proc       | essos selecionados para tran          | nitação.        |                       |                        |                      |
| Tramitar Pro      | ocesso(s)                             |                 |                       |                        |                      |

#### Processo recebido pela TCE (Visualização TCE);

| SGPR       | SGPrev<br>Sistema de Gestão Previde | enciária        |                      | Governo do Estado do | PLANEJAMENTO |
|------------|-------------------------------------|-----------------|----------------------|----------------------|--------------|
| Previdênci | a 🔻                                 |                 |                      |                      | Opções 🔻     |
| Home       |                                     |                 |                      |                      | A- A A+      |
| Process    | os Recebidos                        |                 |                      |                      |              |
|            | Tipo do Beneficio                   | Nº do Beneficio | Nome do Beneficiário | Orgão                | Ações        |
|            | PENSAO                              | 221.362762018   | RAIMUNDO DA SILVA    | SEDUC                | •            |
| Tramitar P | rocesso(s)<br>ar<br>zar Ato         |                 |                      |                      |              |

Informar o destino e motivo da tramitação TCE (Visualização TCE);

| SGPR       | SGPrev<br>Sistema | a de Gestão Previdenciária | SECRETARIA DO PLANEJAMENTO<br>E GESTÃO<br>Governo do Estado do Ceard |                   |
|------------|-------------------|----------------------------|----------------------------------------------------------------------|-------------------|
| Previdênci | ia 🔻              |                            |                                                                      | Opções 👻          |
| Home       |                   |                            |                                                                      | 4. A A            |
| Process    | os Recebidos      | Tramitação de Proce        | SSOS                                                                 | ×                 |
| ~          | Tipo d            |                            |                                                                      |                   |
| ~          | PENSAO            |                            | Processos Selecionados                                               |                   |
| Tramitar P | Processo(s)       | Nº do Benefício            | Cota                                                                 | Tipo de Beneficio |
|            |                   | 221.362762018              |                                                                      | PENSAO            |
|            |                   | Destino da Tramitação*     | Motivo da Tramitação                                                 |                   |
|            |                   | Selecione                  | SEGUE MOTIVO TESTE                                                   |                   |
|            |                   | Selecione                  |                                                                      |                   |
|            |                   | TCE - Gestor               |                                                                      |                   |
|            |                   | Cprev Gestor               | Tramitar                                                             |                   |
|            |                   |                            | _                                                                    |                   |
|            |                   |                            |                                                                      |                   |

Processo tramitado com sucesso (Visualização TCE envio para CPREV);

| SGPRE             | SGPREV Sistema de Gestão Previdenciária |                 | Processo tramitado!  | Governo do Estado do C | PLANETAMEN<br>eard |
|-------------------|-----------------------------------------|-----------------|----------------------|------------------------|--------------------|
| Previdência       | •                                       |                 |                      |                        | Opções 🝷           |
| Home<br>Processos | Recebidos                               |                 |                      |                        | A- A               |
|                   | Tipo do Benefício                       | Nº do Benefício | Nome do Beneficiário | Orgão                  | Ações              |
| Não há proc       | essos selecionados para tran            | nitação.        |                      |                        |                    |
| Tramitar Pro      | cesso(s)                                |                 |                      |                        |                    |

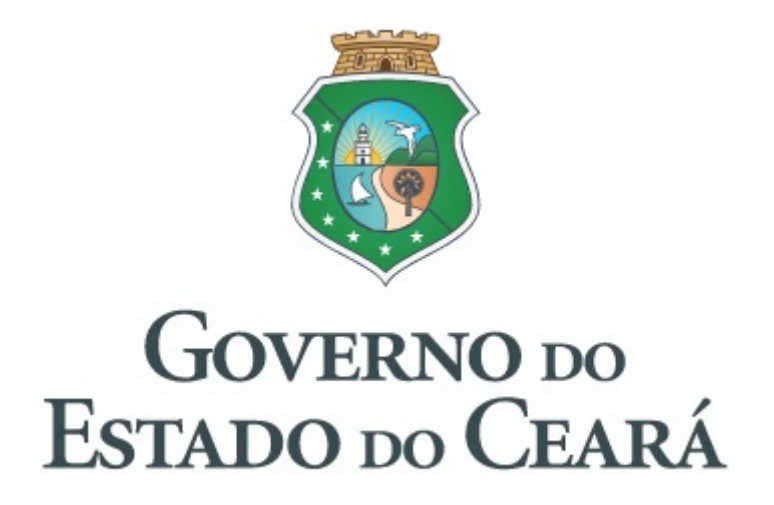